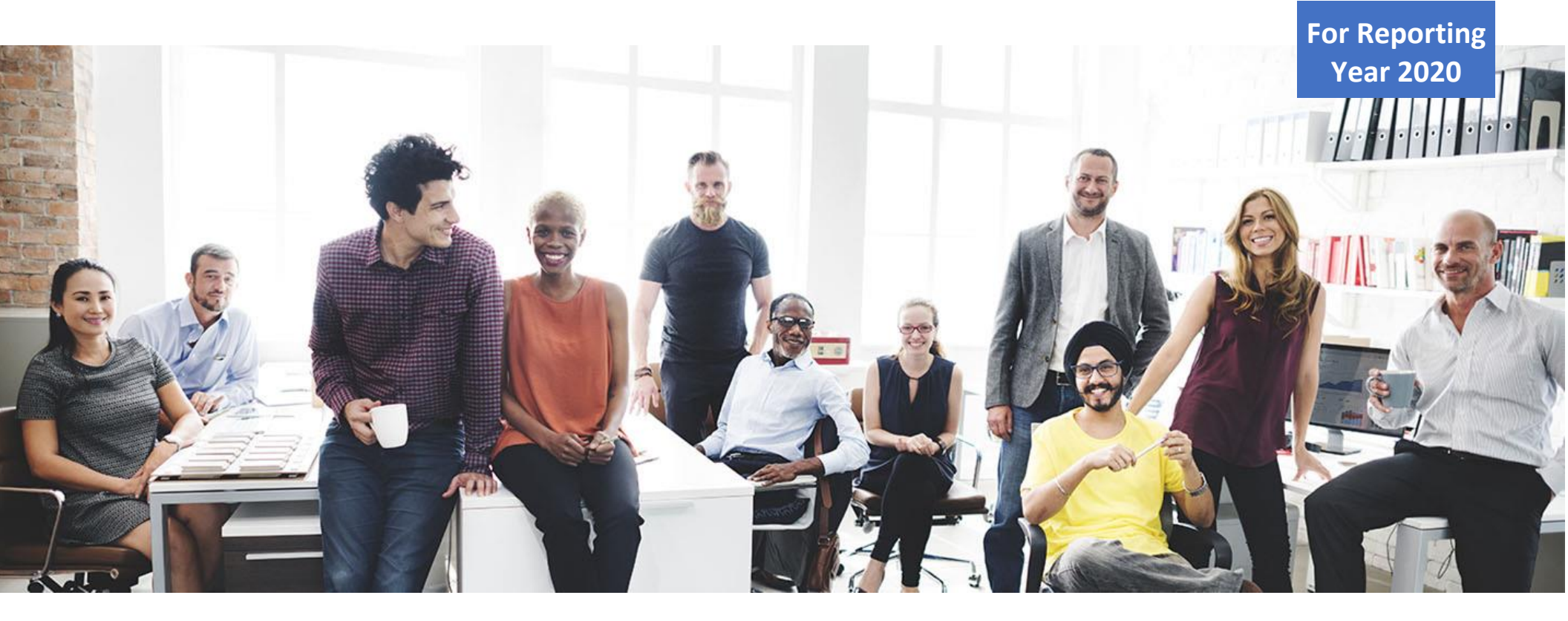

## California Pay Data Reporting Portal

## **USER GUIDE**

CALIFORNIA DEPARTMENT OF FAIR EMPLOYMENT AND HOUSING

VERSION 2.0

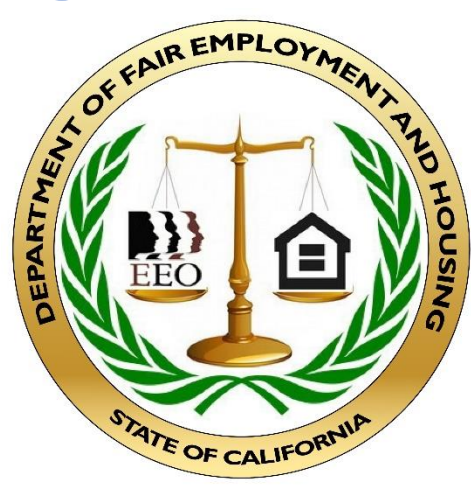

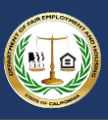

### Table of Contents

| 1. Introduction                                            | 4 |
|------------------------------------------------------------|---|
| 1.1 User Guide Overview                                    | 4 |
| 1.2 Overview of the California Pay Data Report's Content   | 5 |
| 1.3 Key Similarities and Differences with the EEO-1 survey | 7 |
| 2. Basic Structure of the California Pay Data Report       |   |
| 2.1 Key Terms                                              |   |
| 2.2 Single-Establishment Employer                          |   |
| 2.2.1 Single-Establishment Report Structure                |   |
| 2.3 Multiple-Establishment Employer                        |   |
| 2.3.1 Multiple-Establishment Report Structure              |   |
| 3. Portal Overview                                         |   |
| 3.1 Welcome Page                                           |   |
| 3.2 User Login Page                                        |   |
| 3.3 Pay Data Reports Page                                  |   |
| 3.4 Employer Information Detail Page                       |   |
| 3.5 Establishment Information & Employee Detail Page       |   |
| 3.6 Establishment Information Data Record Page             |   |
| 3.7 Employee Detail Data Record Page                       |   |
| 3.8 Certification and Submission Page                      |   |
| 4. Logging Into the Portal                                 |   |
| 4.1 Option I: New User Login                               |   |
| 4.1.1 Step 1: Obtain a Username                            |   |
| 4.1.2 Step 2: Login to the Portal                          |   |
| 4.1.3 Step 3: View the Welcome Page                        |   |

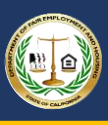

|    | 4.1.4 Step 4a: Match an Employer                                                     | 30 |
|----|--------------------------------------------------------------------------------------|----|
|    | 4.1.5 Step 4b: Create Employer                                                       | 33 |
|    | 4.1.6 Step 5: View Pay Data Reports                                                  | 35 |
| 4  | I.2 Option II: Existing User Login                                                   | 36 |
|    | 4.2.1 Step 1: Login to the Portal                                                    | 37 |
|    | 4.2.2 Step 2: View the Welcome Page                                                  | 38 |
|    | 4.2.3 Step 3: View Pay Data Reports                                                  | 39 |
|    | 4.2.4 Step 4: Forgotten Password                                                     | 40 |
| 5. | Submitting the Pay Data Report                                                       | 42 |
| 5  | 5.1 Create a New Report                                                              | 43 |
|    | 5.1.1 Step 1: Start a New Pay Data Report                                            | 43 |
|    | 5.1.2 Step 2: Enter Required Information                                             | 44 |
|    | 5.1.3 Step 3: View New Report                                                        | 45 |
| 5  | 5.2 Enter Employer Information                                                       | 46 |
|    | 5.2.1 Step 1: Report Navigation                                                      | 46 |
|    | 5.2.3 Step 2: Enter Required Information                                             | 47 |
|    | 5.2.3 Step 3: Correct Data Errors                                                    | 48 |
| 5  | 5.3 Enter Establishment Information & Employee Detail                                | 49 |
|    | 5.3.1 Option I: Create a Report by Uploading an Employer-Prepared Excel or .CSV File | 49 |
|    | 5.3.2 Option II: Create a Report by Using the Portal's Fillable Forms                | 58 |
| 5  | 5.4 Certifying the Report                                                            | 64 |
|    | 5.4.1 Step 1: Enter Report Contact Information                                       | 64 |
|    | 5.4.2 Step 2: Enter Certifying Official Information                                  | 66 |
|    | 5.4.3 Step 3: Enter Optional Remarks and Certify                                     | 68 |
| Ę  | 5.5 Withdrawing the Report                                                           | 70 |

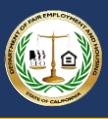

| 6. | Accessing In-Process Reports                                                      | 73 |
|----|-----------------------------------------------------------------------------------|----|
| Ар | pendix A: Building the California Pay Data Report Excel File                      | 75 |
| Ар | pendix B: Building the California Pay Data Report .CSV File                       | 76 |
| I  | 3.1 Section II – Establishment Information and Employee Detail Record Layout      | 76 |
| I  | 3.2 Section II – Establishment Information and Employee Detail File Specification | 81 |
| Ар | pendix C: Release Notes                                                           | 83 |
| I  | Release 1.1                                                                       | 83 |
| I  | Release 2.0                                                                       | 84 |

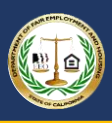

### 1. Introduction

California law (Government Code section 12999) requires private employers with 100 or more U.S. employees (and at least one employee in California) to annually submit data on the pay, hours worked, and demographics of their employees to the California Department of Fair Employment and Housing (DFEH). By March 31, employers must submit their reports covering the prior calendar year. For information about which employers are required to file with DFEH, along with answers to other frequently asked questions (FAQs), visit: http://www.dfeh.ca.gov/paydatareporting/faqs.

#### 1.1 User Guide Overview

This User Guide explains how an employer subject to the California pay data reporting requirement should create and submit its report to DFEH. An employer must submit its report through DFEH's online Pay Data Reporting Portal, using one of three available methods: 1) uploading an Excel file using the template described in Appendix A; 2) uploading a .CSV file consistent with the layout described in Appendix B; or 3) manually entering information using the portal's fillable form. DFEH recommends using either option 1 or 2. DFEH will not accept reports by email or hard copy.

This User Guide is organized into the following sections:

| Introduction                                 | Introduces this User Guide, notes key similarities to and    |
|----------------------------------------------|--------------------------------------------------------------|
| Basic Structure of the<br>CA Pay Data Report | Describes the basic structure establishment employers.       |
| Portal<br>Overview                           | Provides a general descriptic along with the actions availa  |
| Submitting the CA Pay<br>Data Report         | Describes how to create a ne file, uploading a .CSV file, or |
| Accessing In-Process<br>Reports              | Describes how to return to a to complete the certification   |
| Appendix A                                   | Provides a detailed description                              |
| Appendix B                                   | Describes how to build the P                                 |
|                                              |                                                              |

overviews the content of a Pay Data Report, and differences from the federal EEO-1 survey.

e of the Pay Data Report for both single- and multi-

on of each page in the Pay Data Reporting Portal ble on the page.

ew Pay Data Report by either uploading an Excel manually entering data via the portal.

previously uploaded or manually created report process.

on of the Pay Data Report template (Excel).

Pay Data Report as a .CSV file.

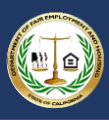

### 1.2 Overview of the California Pay Data Report's Content

In summary, the California Pay Data Report requires an employer to group its employees by job category, pay band, race, ethnicity, and sex, and then report to DFEH the number of employees within each group and the total hours worked by the employees in that group, among other information. For employers with more than one establishment, employers must organize and report their data by establishment (defined in Section 2.1 of this User Guide). In order to build its Pay Data Report, the employer will need to:

- Create a "Snapshot" of the employer's employees in order to identify the employees who must be reported on in the Pay Data Report
  - To create a Snapshot, the employer selects a single pay period between Oct. 1, 2020, and Dec. 31, 2020 ("Snapshot Period")
    - A specific time period needs to be selected because throughout the course of a year an employer's employees may change
    - An "employee" is an individual on an employer's payroll, including a part-time individual, whom the employer is required to include in an EEO-1 Report and for whom the employer is required to withhold federal social security taxes from that individual's wages
  - All of the employer's employees assigned to a California establishment and/or working within California during the Snapshot Period must be included in the employer's Pay Data Report
    - Any employees assigned to establishments outside of CA <u>and</u> working outside of CA may be included in the report
  - For additional guidance, review Parts III and VI of <u>DFEH's FAQs</u>
- For each employee in the snapshot period, identify or calculate each employee's:
  - o Establishment
  - Job category
  - Race, ethnicity, and sex
  - Earnings in 2020 (not just during the Snapshot Period), as shown in Box 5 (Medicare wages and tips) of the employee's IRS Form W-2, and the employee's corresponding pay band
    - If any employee has wages not reported in Box 5, as may be the case for an H-2A visa holder for example, use W-2 Box 1 for that employee and note this in the associated remarks field
    - For employees who did not work the entire year, do not annualize their pay
  - Number of hours worked in 2020 (not just during the Snapshot Period)
    - Include the number of hours the employee was on any form of paid time off for which the employee was paid by the employer, such as vacation time, sick time, or holiday time
    - For employees who did not work their entire year, do not annualize their hours worked
  - For additional guidance, review Parts III VI of <u>DFEH's FAQs</u>

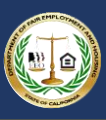

- Within each establishment, group employees by job category, pay band, race/ethnicity/sex, and then calculate the total number of employees in each group and the total hours worked in 2020 by the employees in each group
  - If no other employees share the same categories as an employee, the employee is reported as a group of 1 and is reported in the same fashion as groups of more than 1 employee (note California pay data reports are not publicly available)
  - There are 2,520 possible combinations of job category, pay band, and race/ethnicity/sex:
    - 10 job categories x 12 pay bands x 21 race/ethnicity/sex combinations = 2,520
    - A bird's eye illustration of all of 2,520 possible combinations is <u>available here</u>. Zoom in to see each cell more clearly.
- Gather other required employer and establishment level information, as well as any explanatory information that may need to be noted in the remarks fields

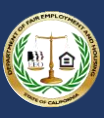

### 1.3 Key Similarities and Differences with the EEO-1 survey

The California Pay Data Report has key similarities to and differences from the EEO-1 survey under federal law, including:

- <u>Key Similarities</u>: For the California Pay Data Report, employers should:
  - $\circ$   $\;$  Use the same establishments that they use in the EEO-1 survey
  - Follow the EEOC guidance on job categorization, race, and ethnicity
- <u>Key Differences</u>: Unlike the EEO-1 Component 2 data collection that occurred in 2019 (for calendar years 2017 and 2018), the California Pay Data Report requires that:
  - Non-binary employees be reported in the same manner as male and female employees
  - $\circ$   $\,$  An employee's pay is reported from W-2 Box 5  $\,$ 
    - However, if any employee has wages not reported in Box 5, as may be the case for an H-2A visa holder for example, use
       W-2 Box 1 for that employee and note this in the associated remarks field
  - An employee's hours worked in 2020 includes any hours the employee was on any form of paid time off for which the employee was paid by the employer (such as vacation time, sick time, or holiday time) during 2020
  - Multiple-establishment employers report all establishments, including those with fewer than 50 employees, in the same manner by providing the number of employees and total hours worked for each employee group assigned to the establishment
    - DFEH does not permit employers to submit what is known in the federal EEO-1 survey as a "Type 6" list of establishments of fewer than 50 employees
  - Multiple-establishment employers do not report consolidated data
  - If an employee's W-2 is corrected after the employer submits its Pay Data Report, and the correction would put the employee in a different pay band than originally reported or would otherwise require a correction on the employer's report, the employer should promptly submit a corrected pay data report, identifying the corrected cells and explaining the correction in the remarks field(s)

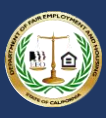

### 2. Basic Structure of the California Pay Data Report

An employer's Pay Data Report has two sections. In Section I, Employer Information, the employer provides information at the full organizational level. In Section II, Establishment Information and Employee Detail, the employer provides information at the establishment and employee levels. Provided below are key terms used in this User Guide, followed by several illustrations that demonstrate how the Pay Data Report is structured for single- and multiple-establishment employers. Additional key terms are explained in Section 1.2 of this User Guide and in DFEH's FAQs.

#### 2.1 Key Terms

#### Employer

- For the purposes of California Pay Data Reporting, an employer means any private employer of 100 or more employees anywhere in the U.S. (with at least one employee in California) and that is required to file an Employer Information Report (EEO-1 Report) pursuant to federal law.
- A Pay Data Report covers only a single employer.
- For more information about which employers are required to file a Pay Data Report and guidance on how to determine if an employer has the requisite number of employees, see <u>FAQ</u> "Which employers are required to submit pay data reports to DFEH?", among others.

#### Establishment

- An establishment is an economic unit producing goods or services such as a factory, office, store or mine.
- A Pay Data Report covers all the establishments of a single employer.
- For a single-establishment employer, employer and establishment are synonymous.
- For the purposes of the Pay Data Reports due to DFEH by March 31, 2021, employers should utilize the same establishments that they use for their EEO-1 Reports, and employers should assign employees to the establishment where the employer reports the employee for federal EEO-1 purposes.
- A multiple-establishment employer must report on all of its establishments, including those with fewer than 50 employees, in the same manner.
- For more information, see <u>FAQ</u> "What does "establishment" mean? What does it mean for an employee to be "assigned to" an establishment?", among others.

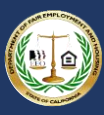

#### Employee Detail

- Employees at an establishment are organized into groups that share the same combination of job category, race/ethnicity/sex, and pay band.
- Employers report the number of employees in the same group and report the total number of hours worked by this group during 2020.
- There are 2,520 possible combinations of job category, pay band, and race/ethnicity/sex:
  - 10 job categories x 12 pay bands x 21 race/ethnicity/sex combinations = 2,520
  - A bird's eye illustration of all of 2,520 possible combinations is <u>available here</u>. Zoom in to see each cell more clearly.
- Each job category, race/ethnicity/sex combination, and pay band has an associated code in the Pay Data Report, as illustrated in the examples on the following pages.
- For more information, see Parts III VI of DFEH's FAQs.

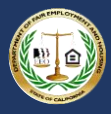

| Job Categories                                   | Race/Ethnicity/Sex                                               |    | Pay Bands           |
|--------------------------------------------------|------------------------------------------------------------------|----|---------------------|
| 1. Executive senior level officials and managers | A10 - Hispanic/Latino - Male                                     | 1. | \$19,239 and under  |
| 2. First or mid-level officials and managers     | A20 - Hispanic/Latino - Female                                   | 2. | \$19,240 - \$24,439 |
| 3. Professionals                                 | A30 - Hispanic/Latino - Non-Binary                               | 3. | \$24,440 - \$30,679 |
| 4. Technicians                                   | B10 - Non-Hispanic/Non-Latino - Male - White                     | 4. | \$30,680 - \$38,999 |
| 5. Sales workers                                 | B20 - Non-Hispanic/Non-Latino - Male - Black or African American | 5. | \$39,000 - \$49,919 |
| 6. Etc.                                          | Etc.                                                             | 6. | Etc.                |

For example, assume that a single-establishment employer has 100 employees. Of these, ten are Sales workers, Latina, and Female; each made between \$39,000 - \$49,919 during the Reporting Year. This group would be reported in Section II.B of the Pay Data Report with the following Employee Details:

Job Category = 5 Race/Ethnicity/Sex = A20 Pay Band = 5 Number of Employees = 10

To complete Section II of the Pay Data Report, the employer would create similar groupings for all remaining employees who worked at the establishment.

With these key terms in mind, the following pages provide examples.

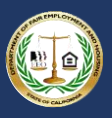

#### 2.2 Single-Establishment Employer

The example below depicts a single-establishment employer with 120 employees.

### Pay Data Report Example Single-Establishment Employer

- This employer has only one establishment
  - Establishment A Atlantic Ave with 120 employees
  - Employer and Establishment A are the same
- Establishment A employees fit into two groups
  - Group 1 (70 employees)
  - Group 2 (50 employees)
  - Each group represents all employees who share the same combination of job category, race/ethnicity/sex, and pay band

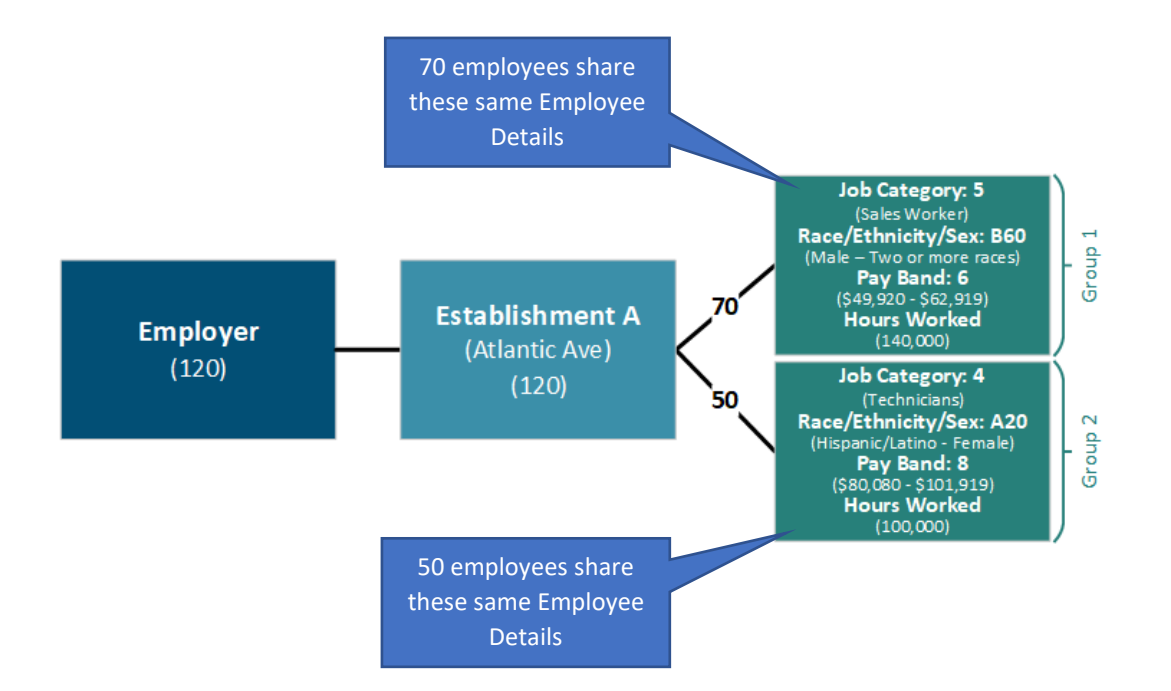

#### 2.2.1 Single-Establishment Report Structure

The illustration below depicts how the employer from the previous example would organize its information for submission in the Pay Data Report.

### **Pay Data Report Example** Report Structure (single establishment)

- The Pay Data Report includes two sections:
- Section I Employer Information
  - Section I captures information at the employer level
  - Includes information such as name, address, SEIN, FEIN, and contact information
  - Each Pay Data Report includes only one Section I
- Section II Establishment Information and Employee Detail
  - Section II captures two types of data: establishment information and employee information
  - Establishment information includes data such as the establishment's name, address, and total number of employees (for a single-establishment employer, some fields in Section II will be the same information provided in Section I)
  - Employee Detail includes job category, race/ethnicity/sex, pay band, the total number of employees who share the same grouping, and the group's hours worked in 2020

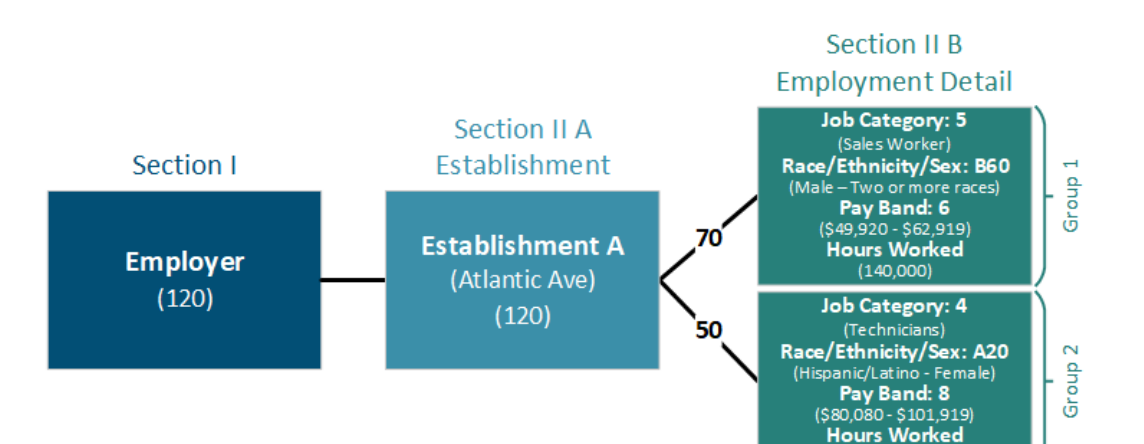

(100,000)

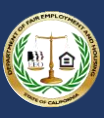

- The employer would fill in the Pay Data Report Template (Excel) as follows:
  - The example contains only a partial excerpt from the contents of the Pay Data Report Template
  - See Appendix A: Building the CA Pay Data Report Excel File for a complete and detailed example

| Section   | II.A – Estab<br>Informatior | lishment<br>1                        |               | Section I               | l.B – Employe | e Detail                |                  |
|-----------|-----------------------------|--------------------------------------|---------------|-------------------------|---------------|-------------------------|------------------|
| Name*     | Address<br>Line 1*          | Establishment<br>Total<br>Employees* | Job Category* | Race/Ethnicity<br>/Sex* | Pay Band*     | Number of<br>Employees* | Hours<br>Worked* |
| ABC Corp. | Atlantic Ave                | 120                                  | 5             | B60                     | 6             | 70                      | 140000           |
| ABC Corp. | Atlantic Ave                | 120                                  | 4             | A20                     | 8             | 50                      | 100000           |

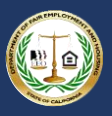

#### 2.3 Multiple-Establishment Employer

The example below depicts a multiple-establishment employer with 100 employees across two establishments.

### **Pay Data Report Example** Multiple-Establishment Employer

- The example shows an Employer with 100 employees across two establishments
  - Establishment A Atlantic Ave with 70 employees
  - Establishment B Pacific Ave with 30 employees
- Establishment A employees fit into two groups
  - Group 1 (30 employees)
  - Group 2 (40 employees)
  - Each group represents all employees who share the same combination of job category, race/ethnicity/sex, and pay band
- Establishment B employees fit into three groups
  - Group 1 (15 employees)
  - Group 2 (10 employees)
  - Group 3 (5 employees)
  - Each group represents all employees who share the same combination of job category, race/ethnicity/sex, and pay band

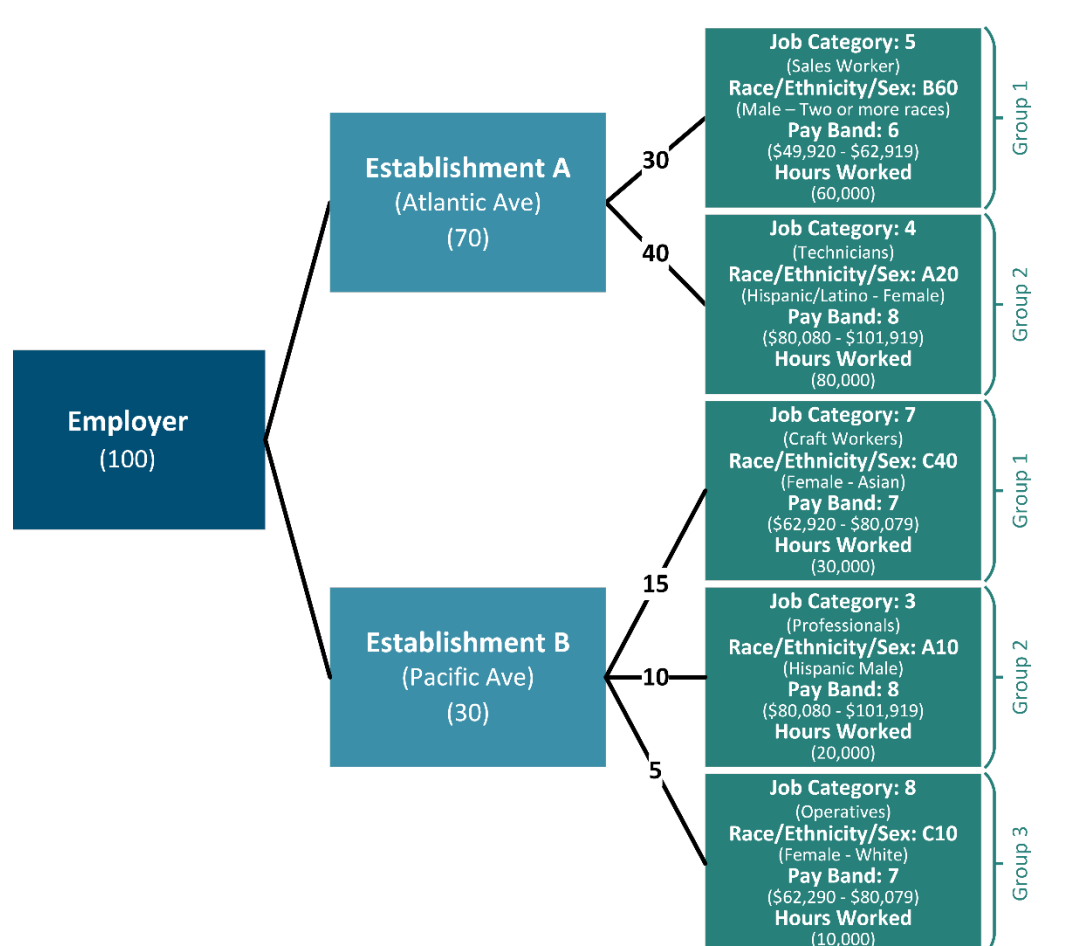

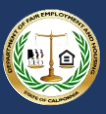

2.3.1 Multiple-Establishment Report Structure

### **Pay Data Report Example** Report Structure (multiple establishment)

- The Pay Data Report includes two sections
- Section I Employer Information
  - Section I captures information at the employer level
  - Includes information such as name, address, SEIN, FEIN, and contact information
  - Each Pay Data Report includes only one Section I
- Section II Establishment Information and Employee Detail
  - Section II captures two types of data: establishment information and employee information
  - Establishment information includes data such as the establishment's name, address, and total number of employees
  - Employee Detail information includes job category, race/ethnicity/sex, pay band, the total number of employees who share the same grouping

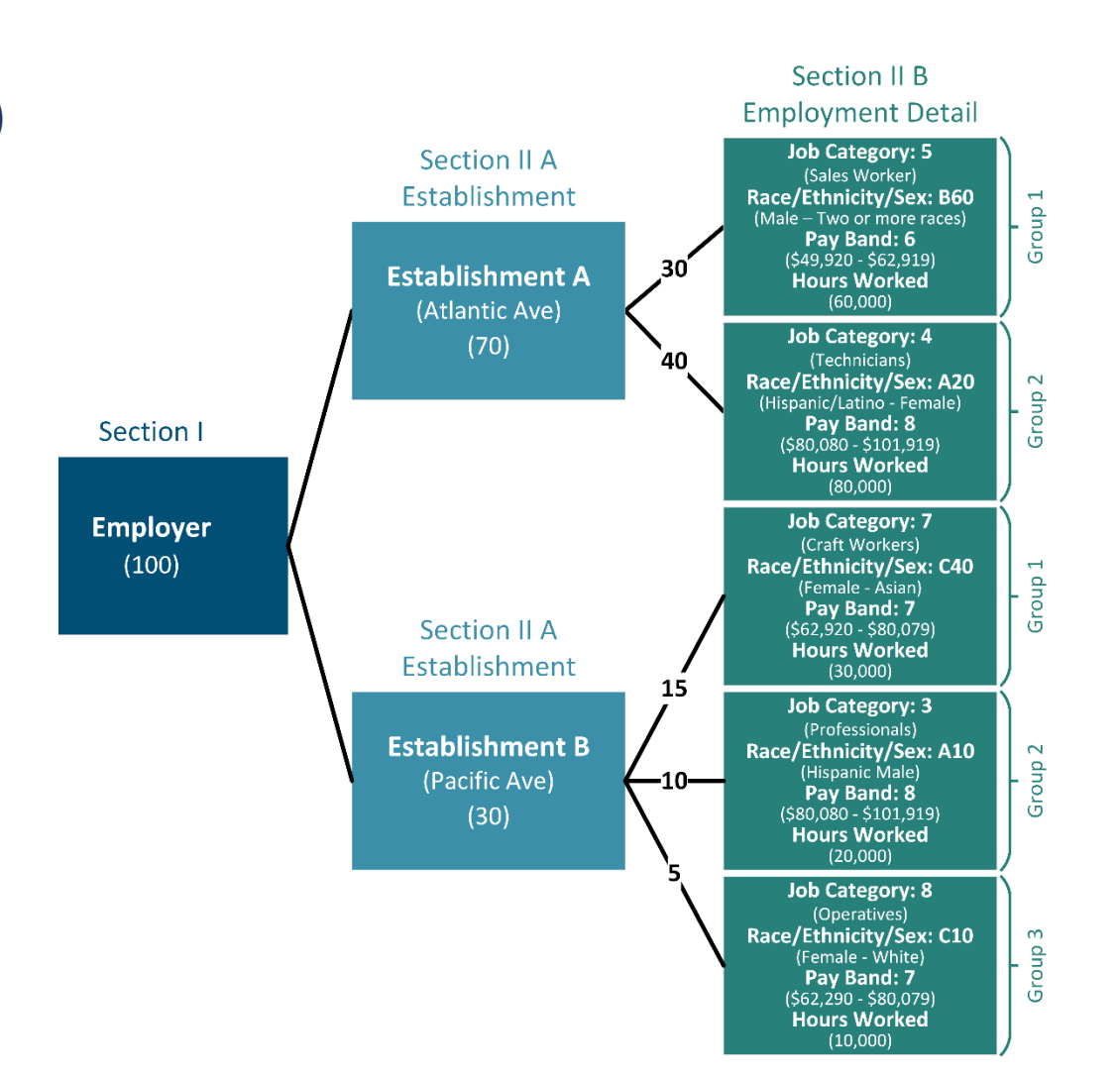

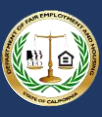

- The employer would fill in the Pay Data Report Template (Excel) as follows
  - The example below contains only a partial excerpt from the contents of the Pay Data Report Template
  - See Appendix A: Building the CA Pay Data Report Excel File for a completer and more detailed example

| Section II.A    | – Establishmen  | t Information                     |                  | Section II.             | B – Employ | ee Detail               |                  |
|-----------------|-----------------|-----------------------------------|------------------|-------------------------|------------|-------------------------|------------------|
| Name*           | Address Line 1* | Establishment<br>Total Employees* | Job<br>Category* | Race/Ethnicity<br>/Sex* | Pay Band*  | Number of<br>Employees* | Hours<br>Worked* |
| Establishment A | Atlantic Ave    | 70                                | 5                | B60                     | 6          | 30                      | 60000            |
| Establishment A | Atlantic Ave    | 70                                | 4                | A20                     | 8          | 40                      | 80000            |
| Establishment B | Pacific Ave     | 30                                | 7                | C40                     | 7          | 15                      | 30000            |
| Establishment B | Pacific Ave     | 30                                | 3                | A10                     | 8          | 10                      | 20000            |
| Establishment B | Pacific Ave     | 30                                | 8                | C10                     | 7          | 5                       | 10000            |

### 3. Portal Overview

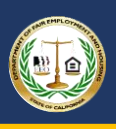

This section provides an overview of the primary pages that comprise the California Pay Data Reporting Portal. The pages are presented in a typical sequence that employers will experience when uploading/creating, editing, and certifying a Pay Data Report.

Step-by-step instructions are provided below in Section 5 – Submitting the CA Pay Data Report.

|    | Login                                                                                                    |
|----|----------------------------------------------------------------------------------------------------|
| Но | ne                                                                                                    |
|    | Welcome to the California Pay Data Reporting Portal                                                                                                    |
|    | California law (Government Code §12999) requires employers with 100 or more employees to annually submit data on the pay, hours worked, and demographics of their employees to the California<br>Department of Fair Employment and Housing (DFEH). For more information about this law and filing requirements, visit: www.dfeh.ca.gov/paydatareporting. The first filing deadline was March 31,<br>2021, and annually thereafter on March 31. |
|    | Employers must use this portal to submit their pay data reports to DFEH. The high-level steps to submit the report are:                                                                                                    |
|    | 1. Register and create a log-in to the portal. 2. Provide employer demographic information. 3. Provide pay data information in one of three ways:                                                                                                    |
|    | Prior to certification of a report, an employer may re-enter the portal to change their report using their login credentials. After certification, the employer can access a read-only version of their certified pay data reports. If an employer needs to revise information previously certified, the employer must start a new report and explain the correction in the remarks section of the report.                                     |
|    | Instructions are provided within the portal, in the user guide, and in the FAQs available at: www.dfeh.ca.gov/paydatareporting.                                                                                                    |
|    | View My Pay Data Reports                                                                                                    |
|    | Communication Center: 800-884-1.684 (voice), 800-700-2320 (TTY) or<br>California's Relay Service at 711   paydatareporting8dfeb.ca.gov                                                                                                    |

### Welcome Page

- This is the first page displayed upon accessing the Portal
- Provides information about filing requirements and links to helpful resources
- If the user is logged in, provides a link to view their pay data reports

- L. Log into the Portal
- 2. View pay data reports

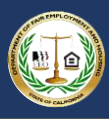

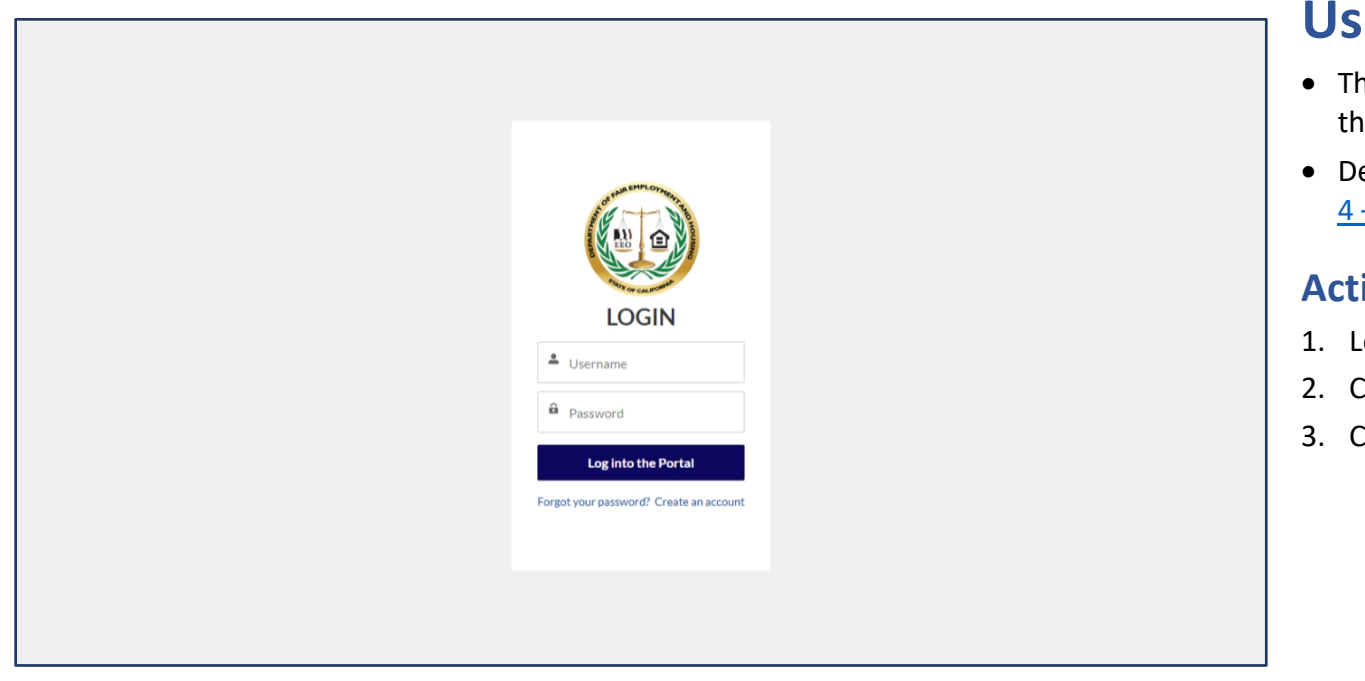

### **User Login Page**

- This page allows registered users to log into the Portal
- Detailed instruction can be found in section <u>4 – Logging into the Portal</u>

- 1. Log into the Portal
- 2. Create a new user
- 3. Change or recover your user password

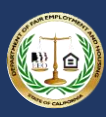

|                                                 | Pay Data Reports                                                                                                    |                                                                                |                                                                                                |                                                                     |                       |                                            |                                           |                             |                                                                                                    |                                           |              |    |
|-------------------------------------------------|----------------------------------------------------------------------------------------------------|--------------------------------------------------------------------------------|------------------------------------------------------------------------------------------------|---------------------------------------------------------------------|-----------------------|--------------------------------------------|-------------------------------------------|-----------------------------|----------------------------------------------------------------------------------------------------|-------------------------------------------|--------------|----|
| ay Da                                           | ata Reports                                                                                                    |                                                                                |                                                                                                |                                                                     |                       |                                            |                                           |                             |                                                                                                    |                                           |              |    |
| rify your e                                     | employer information below                                                                                           | w. If it is your first tim                                                     | e logging into the portal, you                                                                 | I can match with an existing                                        | employ                | er based on prior pa                       | ay data reports or cre                    | eate a new Empl             | loyer.                                                                                                  |                                           |              |    |
| submit a                                        | Pay Data Report, click the                                                                                           | e "Start a new Pay D                                                           | ata Report" button. You will b                                                                 | be prompted to complete the                                         | Section               | I: Employer Inform                         | ation data record. W                      | /hen complete, c            | lick the "Next" button                                                                                  | n. A new report wi                        | l be adde    | ed |
| the Pay D                                       | ata Reports table below.                                                                                             | Click the "Pay Data F                                                          | Report Name" link in the table                                                                 | a to continue creating the rep                                      | port.                 |                                            |                                           |                             |                                                                                                    |                                           |              |    |
| continue                                        | editing an existing pay dat                                                                                          | ta report, click the "F                                                        | 'ay Data Report Name" link ir                                                                  | a the table below. Only report                                      | rts with              | a "New" status can                         | be edited.                                |                             |                                                                                                    |                                           |              |    |
| ports that                                      | t are not yet certified can b                                                                                        | e withdrawn at any                                                             | lime. While viewing the repor                                                                  | t, click the "Withdraw Repor                                        | t" buttor             | n in the top-right to i                    | update the report's s                     | tatus to "Withdra           | awn".                                                                                                   |                                           |              |    |
| ly Em                                           | ployer: Acme W                                                                                                    | /ater Works                                                                    | - Inc                                                                                          |                                                                     |                       |                                            |                                           |                             |                                                                                                    |                                           |              |    |
| EIN: 12<br>EIN: 12<br>DUNS: 9<br>NAICS: 2       | 3456789<br>345678<br>87654321<br>221310                                                                              |                                                                                |                                                                                                |                                                                     | Addr<br>1234<br>Sacra | ess:<br>Main Avenue, Su<br>amento, CA 9582 | ite 500<br>50100                          |                             |                                                                                                    |                                           |              |    |
| Concernance of the second                       | a anu Dau Data Banast                                                                                                |                                                                                |                                                                                                |                                                                     |                       |                                            |                                           |                             |                                                                                                    |                                           |              |    |
| Start                                           | a new Pay Data Report                                                                                                |                                                                                |                                                                                                |                                                                     |                       |                                            |                                           |                             |                                                                                                    |                                           |              |    |
| Start a                                         | a Reports Shared V                                                                                                   | With Me 🔻                                                                      |                                                                                                |                                                                     |                       |                                            |                                           |                             |                                                                                                    |                                           |              |    |
| Start a                                         | a Reports Shared N<br>ed by Pay Data Report Name • 1                                                                 | With Me 👻                                                                      | eports + Updated 5 minutes ago                                                                 |                                                                     |                       |                                            |                                           |                             | Q. Search this list                                                                                     |                                           | ¢ •          | C  |
| Start a<br>ay Data<br>ems • Sorte<br>P          | a Reports Shared N<br>ed by Pay Data Report Name •<br>Pay Data Report Nam. 1 V                                       | With Me 👻<br>Filtered by All pay data r<br>Status 🗸                            | reports + Updated 5 minutes ago<br>Account                                                     | V Employer Name                                                     | ~                     | Employer CA 🗸                              | Employer FEIN 🗸 🗸                         | Reporting V                 | Q. Search this list V                                                                                   | Snapshot Peri                             | \$ ·         | C  |
| Start a<br>ay Data<br>ems • Sorte<br>P<br>1 P   | a Reports Shared N<br>ed by Pay Data Report Name +<br>Pay Data Report Nam. † ~<br>PDRS-20210701-3                    | With Me  Filtered by All pay data in Status Certified                          | reports + Updated 5 minutes ago<br>Account<br>Acme Water Works - Inc                           | Employer Name     Acme Water Works - Inc                            | ~                     | Employer CA ~<br>12345678                  | Employer FEIN v<br>123456789              | Reporting ~<br>2020         | Q. Search this list<br>Snapshot Perl ~<br>10/16/2020                                                    | Snapshot Peri<br>10/31/2020               | \$<br>*      | C  |
| Start a<br>ay Data<br>ems + Sorte<br>1 P<br>2 P | a Reports Shared N<br>ad by Pay Data Report Name +<br>Pay Data Report Nam. † ~<br>10RS-20210701-3<br>10RS-20210701-4 | With Me V<br>Filtered by All pay data of<br>Status V<br>Certified<br>Withdrawn | reports + Updated 5 minutes ago<br>Account<br>Acme Water Works - Inc<br>Acme Water Works - Inc | Employer Name     Acme Water Works - Inc     Acme Water Works - Inc | ~                     | Employer CA ~<br>12345678<br>12345678      | Employer FEIN v<br>123456789<br>123456789 | Reporting ~<br>2020<br>2020 | <ul> <li>Q. Search this list</li> <li>Snapshot Perl </li> <li>10/16/2020</li> <li>10/16/2020</li> </ul> | Snapshot Peri<br>10/31/2020<br>10/31/2020 | \$<br>~<br>~ | C  |

An employer may only certify one report each year. Therefore, the certified report must

contain all of the employer's data. An employer's data cannot be submitted across multiple

### Pay Data Reports Page

- This page offers employers the ability to view and maintain their demographic information and keep it current at any point
- If it is the user's first time entering the portal, it allows them to search for an existing employer or create a new one
- This page provides a list of all Pay Data Reports for the employer
- While an employer can have more than one certified report for the same reporting year listed on this page, DFEH will use the most recently certified report for the reporting period.
- Why might an employer have more than one certified report for the reporting year? This might happen if a Pay Data Report is certified and then the employer discovers an error and a corrected report is certified.
- Under this scenario, both reports will display, but only the most recently certified report would be considered to be the certified report for the reporting year by DFEH

#### **Actions Available**

- 1. Select or create an employer
- 2. Create/edit/view pay data reports
- 3. Maintain employer account information to keep information up-to-date

reports.

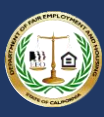

|                                                                                                    | Bob Robert                         |
|----------------------------------------------------------------------------------------------------|------------------------------------|
| Home Pay Data Reports                                                                                                    |                                    |
| Pay Data Report Submission Details                                                                                                    |                                    |
|                                                                                                    |                                    |
|                                                                                                    | Withdraw Report                    |
|                                                                                                    |                                    |
| Step 1: Employer Information Step 2: Establishment & Employee Information Step 3: Certify                                                                                                    | y and Submit                       |
| Employer Information                                                                                                    |                                    |
| Manually complete the Employer Information record below.<br>1. Click the pencil icon in any field to enter values.<br>2. * indicates a required field.<br>3. To save changes, select "Save".<br>4. To reset data to the original values and NOT save changes, select "Cancel".<br>5. When complete, click the "Step 2: Establishment & Employee Information" tab at the top or<br>6. To withdraw the report, click the "Withdraw Report" button in the top-right of the page. | of the page.                       |
| Pay Data Report Name                                                                                                    | Status                             |
| PDRS-20210701-5                                                                                                    | New                                |
| summission Opioao IDig<br>a2er000000015ngAAC                                                                                                    |                                    |
| Account<br>Acme Water Works - Inc                                                                                                    | Employer DUNS Number               |
| Employer Name                                                                                                    | Employer CA SEIN                   |
| Acme Water Works - Inc                                                                                                    | Employer FEIM                      |
| No                                                                                                    | 123456789                          |
| Employer-Level Clarifying Remarks                                                                                                    | Affiliated FEINs                   |
| ✓ Summary                                                                                                    |                                    |
| Reporting Year                                                                                                    | Employer's Ownership               |
| 2020<br>Snanshot Period Regin Date                                                                                                    | No                                 |
| 10/16/2020                                                                                                    | 10/31/2020                         |
| Employer's Total CA Establishments<br>3                                                                                                    | Employer's Total CA Employees  150 |
| Employer's Total U.S. Establishments 🕕                                                                                                    | Employer's Total U.S. Employees    |
| V EDD Address Information                                                                                                    |                                    |
| EDD Address Line 1                                                                                                    | EDD Address Line 20                |
| 1234 Main Avenue                                                                                                    | Suite 500                          |
| EDD City 🖤<br>Sacramento                                                                                                    | EDD State<br>CA                    |
| EDD ZIP Code                                                                                                    | EDD Country 🕖<br>US                |
| > Headquarters Address Information                                                                                                    |                                    |
| > Parent Company                                                                                                    |                                    |

### **Employer Information Detail Page**

- This page displays the Section I (Employer Information) data record for a given Pay Data Report
- So, whereas the Pay Data Reports List page displays reports, this page displays the contents (i.e., data records) within a report
- This page is the first of three steps to complete the report

- 1. View and/or edit the Section I: Employer Information data record
- 2. Correct validation errors identified in a data record
- 3. Click the Step tabs to navigate through the report
- 4. Withdraw the report; it will no longer be editable

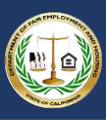

| Des Date Deserte                                                                                                    |                 |
|----------------------------------------------------------------------------------------------------|-----------------|
| Pay Data Reports                                                                                                    |                 |
| ay Data Report Submission Details                                                                                                    |                 |
|                                                                                                    |                 |
|                                                                                                    | Withdraw Report |
|                                                                                                    |                 |
| p 1: Employer Information 5tep 2: Establishment & Employee Information Step 3: Certify and Submit                                                                                                    |                 |
| ection II: Establishment Information & Employee Details                                                                                                    |                 |
| ta records can be imported (suggested) or entered manually.                                                                                                    |                 |
|                                                                                                    |                 |
| import the data records a propared Excel or CSV file can be used:                                                                                                    |                 |
| 1. Upload an Excel file                                                                                                    |                 |
| a. Download the California Pay Data Report Template.                                                                                                    |                 |
| b. Fill in the "PayDataReport" worksheet following the isntructions provided in the template to create the Section II data records.                                                                                                    |                 |
| c. Save the worksheet locally as a new Excernite. d. Upload the Excer file by selections "Upload Data File."                                                                                                    |                 |
| e. Edit the report as needed and correct any error identified by the portal's validation processes.                                                                                                    |                 |
| 2. Upload a .CSV file                                                                                                    |                 |
| a. Prepare a. CSV file with the required data (See detaild. CSV specification in the user guide). Example file.                                                                                                    |                 |
| <ul> <li>Edit the report as needed and correct any enrors identified by the portal's validation processes.</li> </ul>                                                                                                    |                 |
| An Accord to Accord to Acc |                 |
| <ol> <li>To withdraw the report, click the "Withdraw Report" button in the top right corner of the page.</li> </ol>                                                                                                    |                 |
| Download Template                                                                                                    |                 |
|                                                                                                    |                 |
| 😽 Section II Data Import                                                                                                    |                 |
| . ↓ Upload Data File                                                                                                    |                 |
|                                                                                                    |                 |
|                                                                                                    |                 |
| tion 2: Manual Entry<br>cont the descent executive calls the Establishment leformation and accepted it to all contribution Executive Descent                                                                                                    |                 |
| create the data records manually, enter the cistabilisment mormation and associate it to all applicable employee Detail Records. 1. Enter the Establishment Information                                                                                                    |                 |
| a. In the Establishment Information Widget, click the "New" button.                                                                                                    |                 |
| b. Enter the required information in the fillable form available within the portal to create the Establishment Information Record.                                                                                                    |                 |
| c. When entering the required information online, follow the instructions provided in the California Pay Data Report Template or the user guide's Appendix B.                                                                                                    |                 |
| <ul> <li>c. Call the report as needed and correct any errors identified by the portal's validation processes.</li> <li>c. Cancel (Save &amp; New / Save</li> </ul>                                                                                                    |                 |
| 2. Enter the Employee Detail:                                                                                                    |                 |
| a. In the Employee Details Widget, click the "New" button.                                                                                                    |                 |
| b. Select the Establishment Name the Employee Detail record is associate to.                                                                                                    |                 |
| c. Enter une required information in the master come available within the ponal to Enter use required information on the master come available within the ponal to Enter use Entployee Detail record.                                                                                                    |                 |
| e. Edit the report as needed and correct any errors identified by the portal's validation processes.                                                                                                    |                 |
| t. Cancel / Save & new / Save                                                                                                    |                 |
| 3. When complete, navigate to the "Step 3. Certify and Submit" tab at the top of the page.<br>4. To withdraw the renort circle the "Withdraw Beneric" button in the top, of the page.                                                                                                    |                 |
| •. To window ne report, once are window report battor in the top-right of the page.                                                                                                    |                 |
| Establishment Information (0)                                                                                                    | New             |
|                                                                                                    |                 |
|                                                                                                    |                 |
| 5 Employee Details (0)                                                                                                    | New             |

### Establishment Information & Employee Detail Page

- This page displays the Section II (Establishment Information & Employee Detail) data record for a given Pay Data Report
- Use the data import tool to upload Section II data records; they can also be manually entered into the report
- To navigate to related Establishment Information data records, click the Establishment Name link in the Establishment Information table
- To navigate to related Employee Detail data records, click the Employee Detail Name link in the Employee Details table
- This page is the second of three steps to complete the report

- 1. Upload, view, edit, and correct Section II information
- 2. Click the Step tabs to navigate through the report
- 3. Withdraw the report; it will no longer be editable

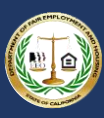

|                                                                                                    |                 |                                 |                                       |          |              |              | (            | 🕘 Bob I  |
|----------------------------------------------------------------------------------------------------|-----------------|---------------------------------|---------------------------------------|----------|--------------|--------------|--------------|----------|
| Pay Data Reports                                                                                            |                 |                                 |                                       |          |              |              |              |          |
| stablishment Information                                                                                    |                 |                                 |                                       | S Emple  | oyee Details | (5)          |              |          |
| anually complete the Establishment Information re                                                           | ecord below.    |                                 |                                       | Employee | Pay Data Re  | Pay Band     | Race/Ethnici |          |
| <ol> <li>Click the pencil icon in any field to enter value</li> <li>* indicates a required field</li> </ol> | S.              |                                 |                                       | PDED3569 | PDRS-2021    | 11-\$163,80  | C20 - Non-Hi | •        |
| 3. To save changes, selec "Save."                                                                           |                 |                                 |                                       | PDED3569 | PDRS-2021    | 10-\$128,96  | C50 - Non-Hi | •        |
| 4. To reset data to the original values and NOT s                                                           | ave changes,    | select "Cancel."                |                                       | PDED3569 | PDRS-2021    | 10-\$128,96  | B10 - Non-Hi | •        |
| 5. To navigate back to the Pay data Report, click                                                           | the "Pay Data   | a Report" link.                 | velated records table on the right of | PDED3569 | PDRS-2021    | 8 - \$80,080 | B60 - Non-Hi | T        |
| <ol> <li>To view an associated Employee Detail record<br/>the page.</li> </ol>                              | I, CIICK ING EN | npioyee Detail name link in the | related records table on the right of | PDED3569 | PDRS-2021    | 8 - \$80,080 | C60 - Non-Hi | •        |
|                                                                                                    |                 |                                 |                                       |          |              |              | v            | /iew All |
| Pay Data Report<br>PDRS-20210701-3                                                                          |                 |                                 |                                       |          |              |              |              |          |
| <ul> <li>Establishment Name and Address</li> </ul>                                                          |                 |                                 |                                       |          |              |              |              |          |
| Establishment Name                                                                                          |                 | Headquarters                    |                                       |          |              |              |              |          |
| Acme Water Works - Inc - Station 1000 (AB66242)                                                             |                 | Yes                             |                                       |          |              |              |              |          |
|                                                                                                    |                 |                                 |                                       |          |              |              |              |          |
| Street Address                                                                                              |                 | Street Address 2                |                                       |          |              |              |              |          |
| 1234 Main Avenue                                                                                            |                 | Suite 500                       |                                       |          |              |              |              |          |
| City                                                                                                    |                 | State                           |                                       |          |              |              |              |          |
| Sacramento                                                                                                  |                 | CA                              |                                       |          |              |              |              |          |
| ZIP Code<br>95825                                                                                           |                 |                                 |                                       |          |              |              |              |          |
| ✓ Establishment Details                                                                                     |                 |                                 |                                       |          |              |              |              |          |
| Pay Data Report Submitted in Prior Year?                                                                    |                 |                                 |                                       |          |              |              |              |          |
| No                                                                                                    |                 |                                 |                                       |          |              |              |              |          |
| EEO 1 Report                                                                                                |                 |                                 |                                       |          |              |              |              |          |
| Establishment ID                                                                                            |                 |                                 |                                       |          |              |              |              |          |
| 1234567                                                                                                    |                 |                                 |                                       |          |              |              |              |          |
| NAICS Code                                                                                                  |                 |                                 |                                       |          |              |              |              |          |
| Total Number of Employees<br>75                                                                             |                 |                                 |                                       |          |              |              |              |          |
| Major Activity<br>Sell and install water supply systems                                                     |                 |                                 |                                       |          |              |              |              |          |
| Created By                                                                                                  |                 | Last Modified By                |                                       |          |              |              |              |          |
| Bob Roberts, 7/1/2021 9:24 PM                                                                               |                 | Bob Roberts, 7/1/2021 9:24      | PM                                    |          |              |              |              |          |

### Establishment Information Data Page

- This page displays the contents of the Establishment Information portion of a Section II data record
- To navigate to related Employee Detail data records, click the Employee Detail Name link in the table on the right of the screen

- View, edit, correct, and save information for the Establishment Information portion of a Section II data record
- 2. Manually create and save the Establishment Information portion of a Section II data record
- 3. Navigate back to the Pay Data Report by clicking the Pay Data Report link

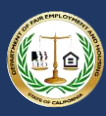

|                                                                                                    |                                                | 🕒 Bob Ro |
|----------------------------------------------------------------------------------------------------|------------------------------------------------|----------|
| Pay Data Reports                                                                                                    |                                                |          |
| mployee Detail                                                                                                    |                                                |          |
| nually complete the Employee Detail record below.<br>1. Click the pencil icon in any field to enter values.<br>2. " indicates a required field.<br>3. To save changes, select "Save".<br>4. To reset data to the original values and NOT save changes, select "Cancel".<br>5. To navigate back to the Pay Data Report, click the "Pay Data Report" link.<br>6. To view the associated Establishment Information record, click the "Establishment Name" lind | k in the Required Information sub-section.     |          |
| Employee Detail Name<br>PDED3569861                                                                                                    |                                                |          |
| Pay Data Report<br>PDRS-20210701-3                                                                                                    |                                                |          |
| ✓ Required Information                                                                                                    |                                                |          |
| Establishment Name<br>Acme Water Works - Inc - Station 1000 (AB66242)                                                                                                    |                                                |          |
| Job Category ①<br>1 - Executive senior level officials and managers                                                                                                    |                                                |          |
| Pay Band<br>11 - \$163,800 - \$207,999                                                                                                    |                                                |          |
| Race/Ethnicity/Sex<br>C20 - Non-Hispanic/Non-Latino - Female - Black or African American                                                                                                    |                                                |          |
| Total Number of Employees                                                                                                    |                                                |          |
| Total Hours®<br>1,987                                                                                                    |                                                |          |
| ✓ Optional                                                                                                    |                                                |          |
| Row-Level Clarifying Remarks                                                                                                    |                                                |          |
| Created By Bob Roberts, 7/1/2021 9:24 PM                                                                                                    | Last Modified By Bob Roberts, 7/1/2021 9:24 PM |          |

### **Employee Detail Data** Page

 This page displays the contents of the Employee Detail portion of a Section II data record

- View, edit, correct, and save information for the Employee Detail portion of a Section II data record
- 2. Manually create and save the Employee Detail portion of a Section II data record
- 3. Navigate back to the Pay Data Report by clicking the Pay Data Report link
- Navigate back to the Establishment Information data record by clicking the Establishment Name link

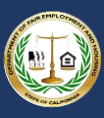

|                                                                                                    | 🕒 Bob Roberts                           |
|----------------------------------------------------------------------------------------------------|-----------------------------------------|
| Home Pay Data Reports                                                                                                    |                                         |
| Pay Data Report Submission Details                                                                                                    |                                         |
|                                                                                                    |                                         |
|                                                                                                    | Withdraw Report                         |
| Step 1: Employer Information Step 2: Establishment & Employee Information Step 3: Certify and Submit                                                                                                    |                                         |
| Once your report is final and ready for submission, an authorized official of the employer should certify that the information reported is accurate and prepared in acc<br>clicking the "Certify and Submit" button below. | cordance with the instructions by       |
| Once certified, you will no longer be able to revise your report. In the event you need to make a revision, start the process over and submit the corrected report applicable remarks field(s).                            | rt, explaining the correction(s) in the |
| To withdraw the report, click the "Withdraw Report" button in the top-right of the page.                                                                                                    |                                         |
| Certify and Submit                                                                                                    |                                         |
| Communication Center: 800-884-1684 (volce), 800-700-2320 (TTY) or<br>California's Relay Service at 711   paydata.reporting@dfeh.ca.gov                                                                                     |                                         |
|                                                                                                    |                                         |
|                                                                                                    |                                         |
|                                                                                                    |                                         |
|                                                                                                    |                                         |

# Certification and Submission

- After a Pay Data Report is uploaded or created manually, all validation errors are corrected, and the report is ready for submission to DFEH, this page requires employers to certify the accuracy of the report for official submission to DFEH
- A Pay Data Report is not complete until it is certified by an official of the employer (not a third party)
- Contact information about the certifying official is captured
- After a report is certified and submitted to DFEH, it can no longer be edited; therefore, employers should ensure its accuracy
- This page is the final step to complete the report

- 1. Certify a Pay Data Report for final submission to DFEH
- 2. Click the Step tabs to navigate through the report
- 3. Withdraw the report; it will no longer be editable

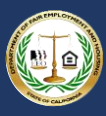

### 4. Logging Into the Portal

#### 4.1 Option I: New User Login

**Option I** 

New User Login

This option will be used by each user accessing the Pay Data Portal for the first time. For returning users, refer to Option II: Returning User Login.

The flow diagram below shows the steps a first-time user will follow to submit their pay data report. Detailed instructions for completing each step are provided on the following pages.

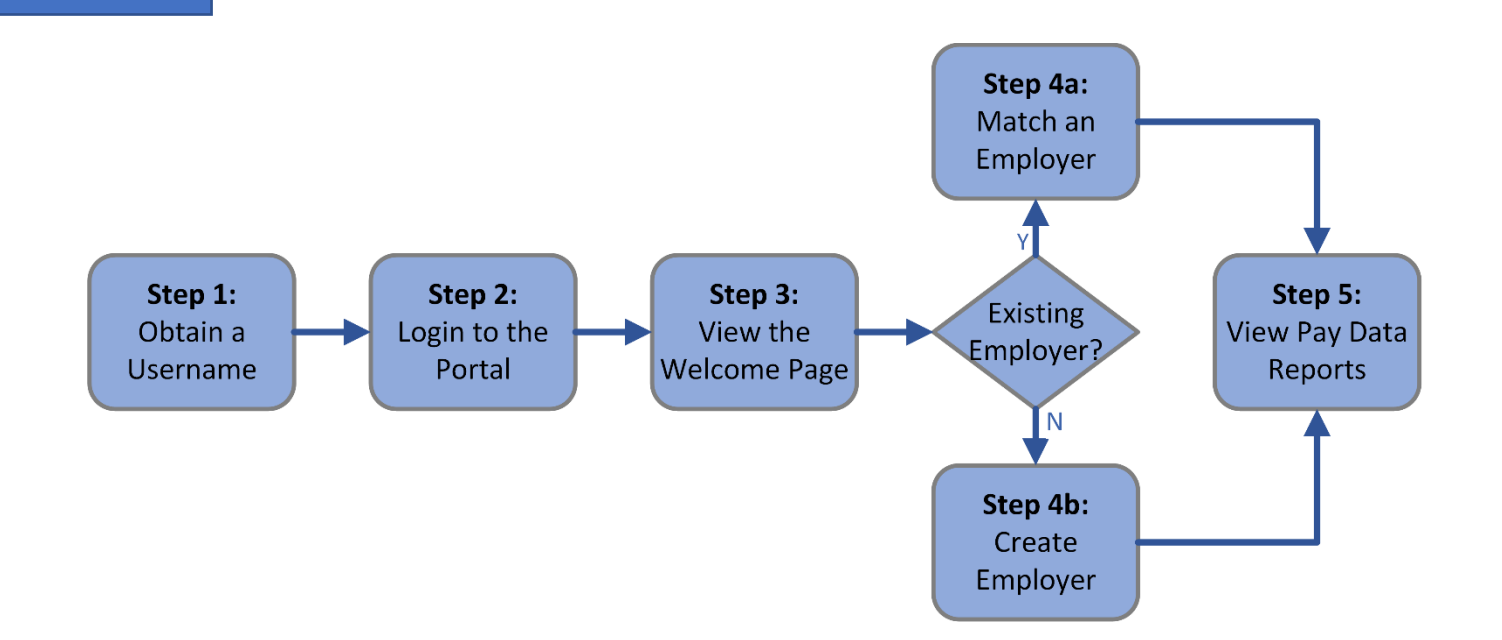

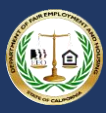

#### 4.1.1 Step 1: Obtain a Username

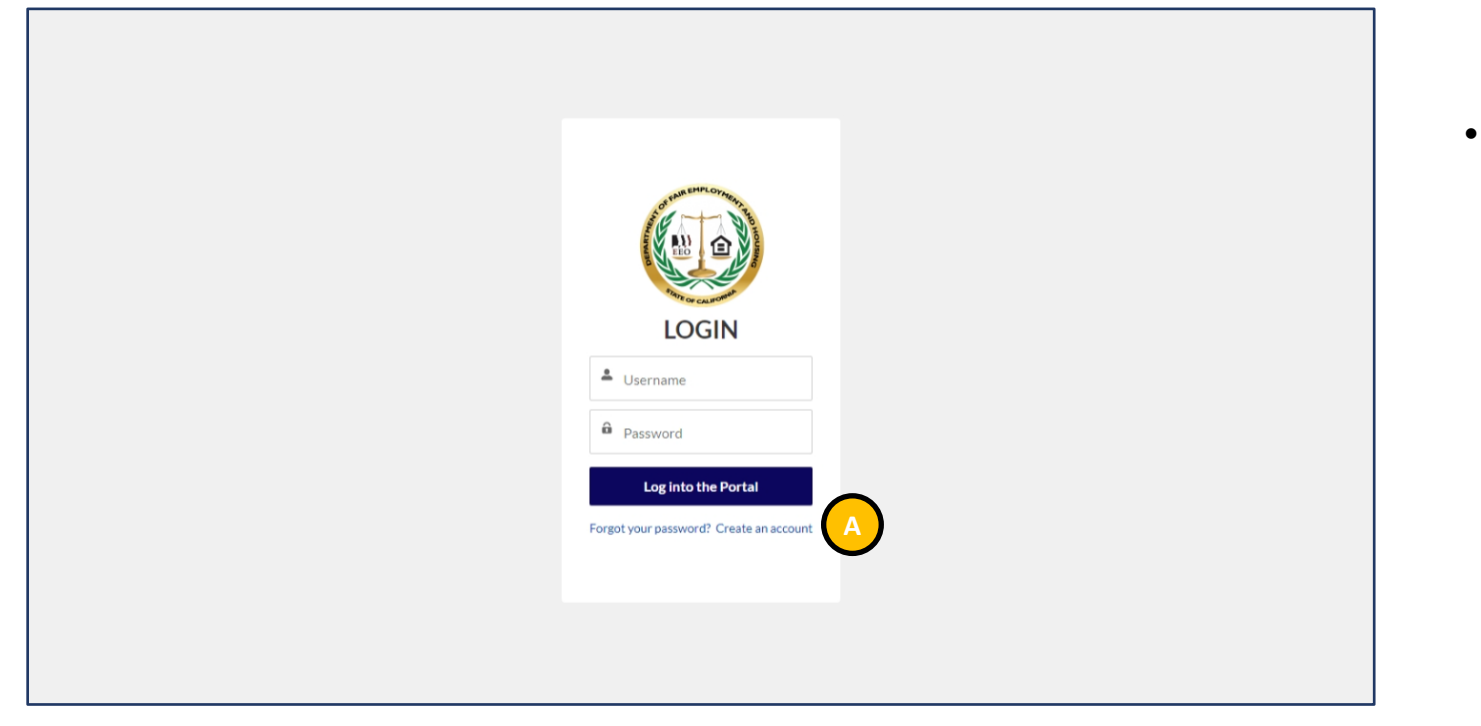

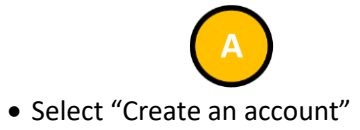

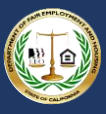

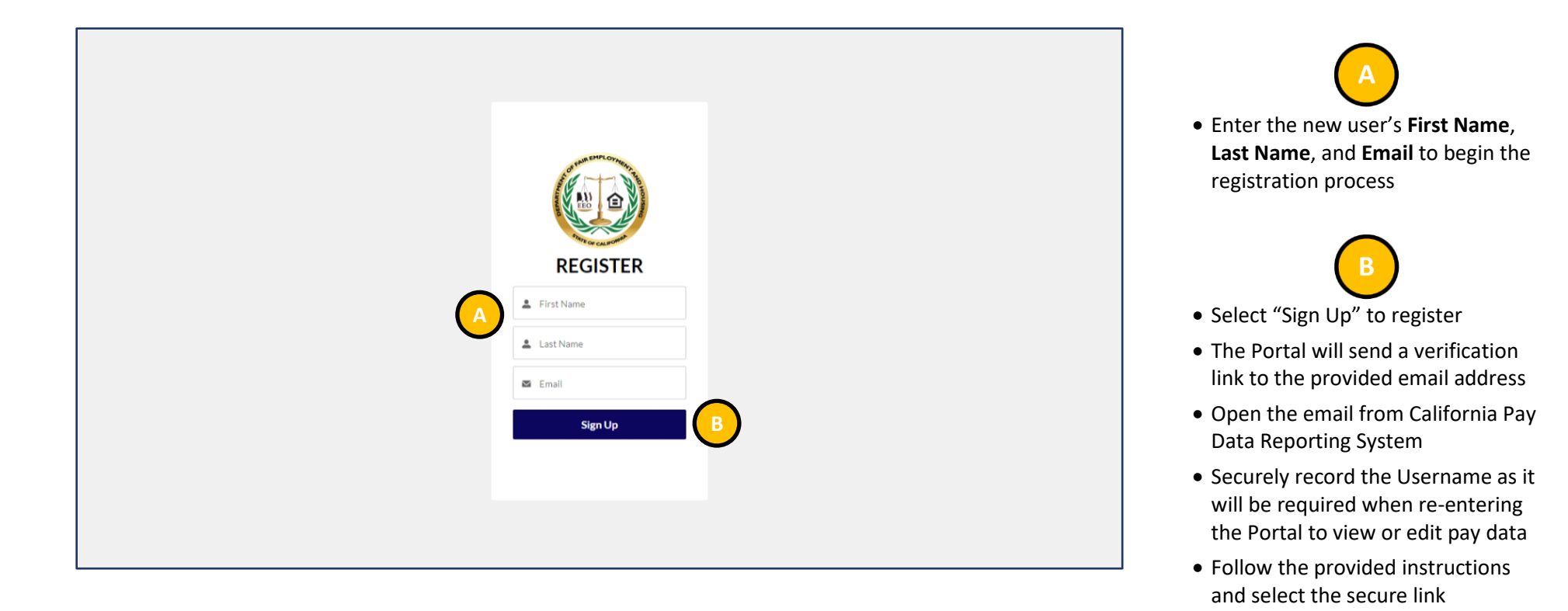

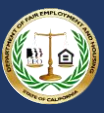

#### 4.1.2 Step 2: Login to the Portal

| Change Your Password                                                                                                    |  |
|----------------------------------------------------------------------------------------------------|--|
| Enter a new password for<br>Make sure to<br>Include at least:<br>15 characters<br>1 uppercase letter<br>1 number<br>1 special character •<br>*New Password |  |
|                                                                                                    |  |
|                                                                                                    |  |
| Change Password                                                                                                    |  |
| Password was last changed on 7/1/2021 6-24 PM.                                                                                                    |  |
| © 2021 www.dfeh.ca.gov. All rights reserved.                                                                                                    |  |

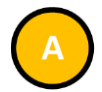

- Enter the **New Password**, verifying the security requirements are met
- Re-enter the password in the **Confirm New Password** field
- The password must be at least 15 characters, include an uppercase letter, a lowercase letter, a number, and a special character

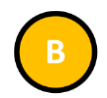

• Select "Change Password" to set the password for accessing the Portal

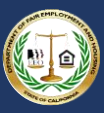

#### 4.1.3 Step 3: View the Welcome Page

|      | Bob Roberts                                                                                                    |
|------|----------------------------------------------------------------------------------------------------|
| Home | Pay Data Reports                                                                                                    |
|      | Welcome to the California Pay Data Reporting Portal                                                                                                    |
|      | California law (Government Code §12999) requires employers with 100 or more employees to annually submit data on the pay, hours worked, and demographics of their employees to the California<br>Department of Fair Employment and Housing (DFEH). For more information about this law and filing requirements, visit: www.dfeh.ca.gov/paydatareporting. The first filing deadline was March 31,<br>2021, and annually thereafter on March 31. |
|      | Employers must use this portal to submit their pay data reports to DFEH. The high-level steps to submit the report are:                                                                                                    |
|      | 1. Register and create a log-in to the portal. 2. Provide employer demographic information. 3. Provide pay data information in one of three ways:                                                                                                    |
|      | Prior to certification of a report, an employer may re-enter the portal to change their report using their login credentials. After certification, the employer can access a read-only version of their certified pay data reports. If an employer needs to revise information previously certified, the employer must start a new report and explain the correction in the remarks section of the report.                                     |
|      | Instructions are provided within the portal, in the user guide, and in the FAQs available at: www.dfeh.ca.gov/paydatareporting.                                                                                                    |
|      | View My Pay Data Reports Communication Center: 800-884-1684 (voice), 800-700-2320 (TTY) or California's Relay Service at 711   paydata.reporting@dfeh.ca.gov                                                                                                    |

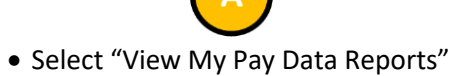

to find or create an employer

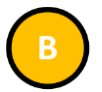

- Select "Log Out" under the Username to close your session and log out of the Portal
- This is always available throughout the Portal

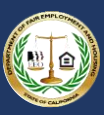

#### 4.1.4 Step 4a: Match an Employer

| Pay Data Reports                                                                                                    |                                                                                                    |
|----------------------------------------------------------------------------------------------------|----------------------------------------------------------------------------------------------------|
| <sup>p</sup> ay Data Reports                                                                                                    |                                                                                                    |
| erify your employer information below. If it is your first time logging int                                                                                                    | o the portal, you can match with an existing employer based on prior pay data reports or create a new Employer.                                                                                                    |
| o submit a Pay Data Report, click the "Start a new Pay Data Report" b<br>the Pay Data Reports table below. Click the "Pay Data Report Name                                                                                | button. You will be prompted to complete the Section I: Employer Information data record. When complete, click the "Next" button. A new report will be added<br>"link in the table to continue creating the report. |
| o continue editing an existing pay data report, click the "Pay Data Rep                                                                                                    | port Name" link in the table below. Only reports with a "New" status can be edited.                                                                                                    |
| leports that are not yet certified can be withdrawn at any time. While v                                                                                                    | iewing the report, click the "Withdraw Report" button in the top-right to update the report's status to "Withdrawn".                                                                                                |
| * - denotes required information                                                                                                    |                                                                                                    |
|                                                                                                    |                                                                                                    |
| Do you want to search for an existing record or create a new one?                                                                                                    |                                                                                                    |
| Do you want to search for an existing record or create a new one?<br>Search for Employer                                                                                                    | •                                                                                                    |
| Do you want to search for an existing record or create a new one? Search for Employer EIN                                                                                                    | Employer CA SEIN                                                                                                    |
| Do you want to search for an existing record or create a new one? Search for Employer * Employer FEIN Do you want to search by 2020 submission ID or 2020 submission details?                                             | *Employer CA SEIN                                                                                                    |
| Do you want to search for an existing record or create a new one? Search for Employer *Employer FEIN Do you want to search by 2020 submission ID or 2020 submission details? Search by Submission ID                      | *Employer CA SEIN                                                                                                    |
| Do you want to search for an existing record or create a new one? Search for Employer  Employer FEIN  Do you want to search by 2020 submission ID or 2020 submission details? Search by Submission ID  2020 Submission ID |                                                                                                    |
| Do you want to search for an existing record or create a new one? Search for Employer  Employer FEIN Do you want to search by 2020 submission ID or 2020 submission details? Search by Submission ID  2020 Submission ID  | *Employer CA SEIN                                                                                                    |
| Do you want to search for an existing record or create a new one? Search for Employer  Employer FEIN Do you want to search by 2020 submission ID or 2020 submission details? Search by Submission ID  2020 Submission ID  |                                                                                                    |

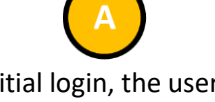

• Upon initial login, the user receives a message stating that they are not yet associated to an employer

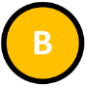

- Select "Search for Employer" in the Do you want to search for an existing record or create a new one? dropdown
- Enter the Employer Federal FEIN
- Enter the Employer California SEIN

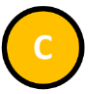

- In the Do you want to search by 2020 submission ID or 2020 submission details? dropdown select "Search by Submission ID"
- Enter the 2020 Submission ID

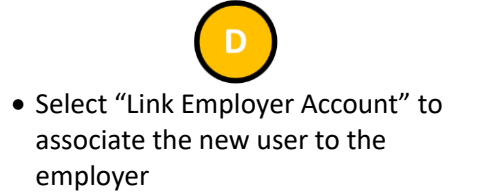

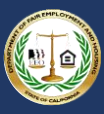

|                                                   | Pay Data Reports                                                                                                    |                                                       |                                                                   |            |
|---------------------------------------------------|----------------------------------------------------------------------------------------------------|-------------------------------------------------------|-------------------------------------------------------------------|------------|
| ay                                                | Data Reports                                                                                                    |                                                       |                                                                   |            |
| erify y                                           | our employer information below. If it is your first time logging into the portal, you can match with an exist                                                                                                    | ting employer based on prior pay data rep             | ports or create a new Employer.                                   |            |
| the F                                             | nit a Pay Data Report, click the "Start a new Pay Data Report" button. You will be prompted to complete<br>ay Data Reports table below. Click the "Pay Data Report Name" link in the table to continue creating th                                                                    | the Section I: Employer Information data<br>e report. | record. When complete, click the "Next" button. A new report will | I be added |
| cont                                              | nue editing an existing pay data report, click the "Pay Data Report Name" link in the table below. Only n                                                                                                    | eports with a "New" status can be edited.             |                                                                   |            |
| eports                                            | that are not yet certified can be withdrawn at any time. While viewing the report, click the "Withdraw Re                                                                                                    | eport" button in the top-right to update the          | report's status to "Withdrawn".                                   |            |
| * - de                                            | notes required information                                                                                                    |                                                       |                                                                   |            |
| - de<br>Do yo<br>Sei                              | notes required information<br>uwant to search for an existing record or create a new one?<br>Irch for Employer                                                                                                    |                                                       |                                                                   | •          |
| * - de<br>Do yo<br>Sei                            | notes required information u want to search for an existing record or create a new one? rch for Employer loyer FEIN                                                                                                    | * Employer CA SEIN                                    |                                                                   | ¥          |
| * - de<br>Do yo<br>Sei<br>Emp<br>Do yo<br>Sei     | notes required information u want to search for an existing record or create a new one? rch for Employer loyer FEIN uvant to search by 2020 submission ID or 2020 submission details? rch by Submission Info                                                                          | * Employer CA SEIN                                    |                                                                   | ¥          |
| - de     Do yo     Sei     Do yo     Sei     Tota | notes required information u want to search for an existing record or create a new one? loyer FEIN u want to search by 2020 submission ID or 2020 submission details? urch by Submission Info number of US Employees Reported in 2020 * Total number of CA Employees Reported in 2020 | *Employer CA SEIN                                     | *Total number of CA Establishments Reported in 2020               |            |

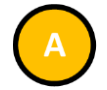

 If the 2020 Submission ID is unavailable, select "Search by Submission Info" in the Do you want to search by 2020 submission ID or 2020 submission details? dropdown

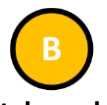

- Enter the Total number of US Employees Reported in 2020
- Enter the Total number of CA Employees Reported in 2020
- Enter the Total number of CA Establishments Reported in 2020

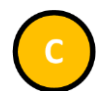

 Select "Link Employer Account" to associate the new user to the employer

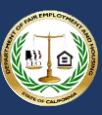

| Home Pay Data Reports Pay Data Reports                                                                                                    |
|----------------------------------------------------------------------------------------------------|
| Pay Data Reports                                                                                                    |
|                                                                                                    |
| Verify your employer information below. If it is your first time logging into the portal, you can match with an existing employer based on prior pay data reports or create a new Employer.                                                                                                    |
| To submit a Pay Data Report, click the "Start a new Pay Data Report" button. You will be prompted to complete the Section I: Employer Information data record. When complete, click the "Next" button. A new report will be added to the Pay Data Reports table below. Click the "Pay Data Report Name" link in the table to continue creating the report. |
| To continue editing an existing pay data report, click the "Pay Data Report Name" link in the table below. Only reports with a "New" status can be edited.                                                                                                    |
| Reports that are not yet certified can be withdrawn at any time. While viewing the report, click the "Withdraw Report" button in the top-right to update the report's status to "Withdrawn".                                                                                                    |
| My Employer: Acme Water Works - Inc                                                                                                    |
| FEIN: 123456789         Address:           SEIN: 12345678         1234 Main Avenue, Suite 500           DUNS: 987654321         Sacramento, CA 958250100           NAICS: 221310         Sacramento, CA 958250100                                                                                                    |
| Edit Employer Information Start a new Pay Data Report                                                                                                    |
| Pay Data Reports Shared With Me 👻                                                                                                    |
| O items • Sorted by Pay Data Report Name • Filtered by All pay data reports • Updated an hour ago C. Search this list 🕸 • 📿                                                                                                    |
| Pay Data Report T V Status V Account V Employer Name V Employer CASEIN V Employer FEIN V Reporting Year V Snapshot Period V Snapshot Period V                                                                                                    |

!

If there is not a match with an existing employer, a new employer is created. If this is not correct, please send an email to paydata.reporting@dfeh.ca.gov with a detailed description.

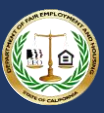

#### 4.1.5 Step 4b: Create Employer

|                        |                                                                                           |                                                                                                  |                                                                                    | Bob F                                                                    |
|------------------------|-------------------------------------------------------------------------------------------|--------------------------------------------------------------------------------------------------|------------------------------------------------------------------------------------|--------------------------------------------------------------------------|
|                        | Pay Data Reports                                                                          |                                                                                                  |                                                                                    |                                                                          |
| ay Da                  | ata Reports                                                                               |                                                                                                  |                                                                                    |                                                                          |
| erify your e           | employer information below. If it is your fir                                             | st time logging into the portal, you can match                                                   | with an existing employer based on prior pay data report                           | ts or create a new Employer.                                             |
| submit a the Pay D     | a Pay Data Report, click the "Start a new F<br>Data Reports table below. Click the "Pay E | Pay Data Report" button. You will be prompted<br>Data Report Name" link in the table to continue | to complete the Section I: Employer Information data re-<br>e creating the report. | cord. When complete, click the "Next" button. A new report will be added |
| continue               | e editing an existing pay data report, click t                                            | the "Pay Data Report Name" link in the table b                                                   | elow. Only reports with a "New" status can be edited.                              |                                                                          |
| eports that            | at are not yet certified can be withdrawn at                                              | any time. While viewing the report, click the "                                                  | Withdraw Report" button in the top-right to update the rep                         | port's status to "Withdrawn".                                            |
| o Emr                  | plover Found - You will n                                                                 | ot be able to make a submis                                                                      | sion until this is corrected                                                       |                                                                          |
| - denote               | tes required information                                                                  |                                                                                                  |                                                                                    |                                                                          |
| Do you wan<br>Create a | ant to search for an existing record or create a new<br>a new Employer                    | one?                                                                                             |                                                                                    |                                                                          |
|                        |                                                                                           |                                                                                                  |                                                                                    |                                                                          |
| * Employer             | er Name                                                                                   |                                                                                                  |                                                                                    |                                                                          |
|                        |                                                                                           |                                                                                                  |                                                                                    |                                                                          |
| * Employer             | er FEIN                                                                                   | * Employer CA SEIN                                                                               | Employer DUNS Number                                                               | NAICS Code                                                               |
|                        |                                                                                           |                                                                                                  |                                                                                    |                                                                          |
| * Employe<br>Street    | yer Address                                                                               |                                                                                                  |                                                                                    |                                                                          |
|                        |                                                                                           |                                                                                                  |                                                                                    |                                                                          |
| City                   |                                                                                           |                                                                                                  | State 🔘                                                                            | Zip 🚺                                                                    |
|                        |                                                                                           |                                                                                                  | Select an Option 💌                                                                 |                                                                          |
|                        |                                                                                           |                                                                                                  |                                                                                    |                                                                          |

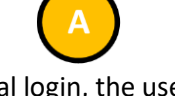

• Upon initial login, the user receives a message stating that they are not yet associated to an employer

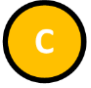

- Select "Create a New Employer" in the Do you want to search for an existing record or create a new one? dropdown
- Enter the Employer Name
- Enter the Employer Federal FEIN
- Enter the Employer California SEIN
- Enter the Employer DUNS Number
- Enter the Employer NAICS Code
- Enter the Employer Address

### C

 Select "Create Employer Account" to associate the new user to the employer

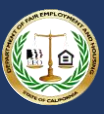

| Home Pay Data Reports                                                                                                    |
|----------------------------------------------------------------------------------------------------|
| Pay Data Reports                                                                                                    |
| Verify your employer information below. If it is your first time logging into the portal, you can match with an existing employer based on prior pay data reports or create a new Employer.                                                                                                    |
| To submit a Pay Data Report, click the "Start a new Pay Data Report" button. You will be prompted to complete the Section I: Employer Information data record. When complete, click the "Next" button. A new report will be added to the Pay Data Reports table below. Click the "Pay Data Report Name" link in the table to continue creating the report. |
| To continue editing an existing pay data report, click the "Pay Data Report Name" link in the table below. Only reports with a "New" status can be edited.                                                                                                    |
| Reports that are not yet certified can be withdrawn at any time. While viewing the report, click the "Withdraw Report" button in the top-right to update the report's status to "Withdrawn".                                                                                                    |
| My Employer: Acme Water Works - Inc                                                                                                    |
| FEIN: 123456789         Address:           SEIN: 12345678         1234 Main Avenue, Suite 500           DUNS: 987654321         Sacramento, CA 958250100                                                                                                    |
| Edit Employer Information Start a new Pay Data Report                                                                                                    |
| Pay Data Reports Shared With Me ▼         0 items * Sorted by Pay Data Report Name * Filtered by All pay data reports * Updated an hour ago         Q: Search this list                                                                                                    |
| Pay Data Report 🕈 🗸 Status 🗸 Account 🗸 Employer Name 🗸 Employer CASEIN V Employer FEIN V Reporting Year V Snapshot Period V                                                                                                    |

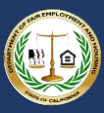

#### 4.1.6 Step 5: View Pay Data Reports

| Py Data Reports          Py Data Reports         Very your employer information below. If it is your first time logging into the portal, you can match with an existing employer based on prior pay data reports or create a new Employer.         To south a Pay Data Report. Click the "Pay Data Report Nume" link in the table book. Only reports with a "New" status can be edited.         To continue editing an existing pay data report. Click the "Pay Data Report Name" link in the table book. Only reports with a "New" status can be edited.         Reports that are not yet certified can be withdrawn at any time. While viewing the report. Click the "Withdraw Report" button in the top-right to update the report's status to "Withdrawn".         My Employer: Acme Water Works - Inc         Filth: 123456739       1234 Main Avenue. Suite 500         Duths: 807654321       1234 Main Avenue. Suite 500         Duths: 807654321       Sacramento, CA 958250100         Nate::       Sect new Pay Data Report Mare *         Viet reployer Information       Sacramento, CA 958250100         Pay Data Reports Shared With Me *          Pay Data Report Shared With Me *          Outer * Status by Pay Data Report thight a hour age:          Pay Data Report_ filter by Jata Pay adar report * Updated an hour age:          Pay Data Report Shared With Me *           Pay Data Report_ filter by Jata Pay data report * Updated an hour age:                                                                                                    |                                                                                             |                                                                                                    | Bob Robe                                              |
|----------------------------------------------------------------------------------------------------|---------------------------------------------------------------------------------------------|----------------------------------------------------------------------------------------------------|-------------------------------------------------------|
| Pay Data Reports   Werk your employer information below. If it is your first time logging into the portal, you can match with an existing employer based on prior pay data reports. Click the "Next" button. A new report with a complete is Section 1: Employer information data record. When complete, click the "Next" button. A new report with a complete is a continue editing an existing pay data report, click the "Pay Data Report Name" link in the table below. Only reports with a "New" status can be edited. Reports that are not yet certified can be withdrawn at any time. While viewing the report, click the "Withdrawn Report" button in the top-right to update the report's status to "Withdrawn". Method Reports Accent Works - Incc. Method Reports Accent Works - Incc. Method Report Shared With Method Method Report Shared Works - Incc. Method Report Shared Works - Incc. Method Report Shared With Method Method Report Shared With Method Method Report Shared With Method Method Report Shared With Method Method Report Shared With Method Method Report Shared With Method Method Report 1: Employer CASEIN V Imployer FEIN V Reporting Year V Sagehter Period Method Report Method Report                                                                                                    | e Pay Data Reports                                                                          |                                                                                                    |                                                       |
| lerity your employee information below. If it is your first time logging into the portal, you can match with an existing employee based on prior pay data reports. When complete, click the "Next" button. A new report will be a continue creating the report.<br>To continue defling an existing pay data report, click the "Pay Data Report Name" link in the table below. Only reports with a "New" status can be edited.<br>Reports table below. Click the "Pay Data Report Name" link in the table below. Only reports with a "New" status can be edited.<br>Reports that are not yet certified can be withdrawn at any time. While viewing the report, click the "Withdraw Report" button in the top-right to update the report's status to "Withdrawn".<br><b>PIM:</b> 123456789<br><b>EIM:</b> 123456789<br><b>EIM:</b> 123456789<br><b>EIM:</b> 123456789<br><b>EIM:</b> 123456789<br><b>EIM:</b> 123456789<br><b>EIM:</b> 23456780<br><b>EIM:</b> 23456780 | Pay Data Reports                                                                            |                                                                                                    |                                                       |
| so solution to a Pay Data Report, click the "Stat an new Pay Data Report builton. You will be prompted to complete the Section 1: Employer Information data record. When complete, click the "Next" builton. A new report will be as the Pay Data Report state below. Click the "Pay Data Report Name" link in the table boow. Convergence with a "New" status can be edited. teoports that are not yet certified can be withdrawn at any time. While viewing the report, click the "Withdraw Report" builton in the top-right to update the reports status to "Withdrawn". <b>Address:</b> 21234 Main Avenue, Suite 500 Sacramento, CA 958250100 <b>Ret Engloyer Information Ret Pay Data Report With Me  * Ret Engloyer Mame * Ret Pay Data Reports Shared With Me  * Ret Sorted by Pay Data Reports Prized by All pay data reports • Updated an horr age  <b>Pay Data Report. Ret No. Xex unit Xex unit X</b></b>                                                                                                    | erify your employer information                                                             | below. If it is your first time logging into the portal, you can match with an existing employer based on prior pay data reports or create a new Employer.                                                                                               |                                                       |
| o continue editing an existing pay data report, click the "Pay Data Report Name" link in the table below. Only reports with a "New" status can be edited.<br>teports that are not yet certified can be withdrawn at any time. While viewing the report, click the "Withdraw Report" button in the top-right to update the report's status to "Withdrawn".<br><b>My Employer: Accme Water Works - Inc</b><br>FEIN: 123456789<br>SEIN: 123456789<br>SEIN: 123456789<br>Sein: 123456789<br>Sein: 12345678<br>Sein: 12345678<br>Sein: 1                                                                                                    | o submit a Pay Data Report, cli<br>o the Pay Data Reports table be                          | ck the "Start a new Pay Data Report" button. You will be prompted to complete the Section I: Employer Information data record. When complete, click the "Nex<br>low. Click the "Pay Data Report Name" link in the table to continue creating the report. | xt" button. A new report will be added                |
| every start are not yet certified can be withdrawn at any time. While viewing the report, click the "Withdraw Report" button in the top-right to update the report's status to "Withdrawn".  Address:  SEIN: 123456789 SEIN: 123456789 SEIN: 12345678 SEIN: 12345678 SE                                                                                                    | o continue editing an existing p                                                            | ay data report, click the "Pay Data Report Name" link in the table below. Only reports with a "New" status can be edited.                                                                                                    |                                                       |
| And temployer: Acme Water Works - Inc<br>FLIN: 123456789<br>EVEN: 12345789<br>DUMS: 987654321<br>NACS: 221310<br>Edit Employer Information<br>Start a new Pay Data Report<br>Pay Data Report Name + Filtered by All pay data reports + Updated an hour ago<br>Pay Data Report. T v Status v Account v Employer Name v Employer FEIN v Reporting Year v Snapshot Period v Snapshot Period v Snapshot Per                                                                                                    | eports that are not yet certified                                                           | can be withdrawn at any time. While viewing the report, click the "Withdraw Report" button in the top-right to update the report's status to "Withdrawn".                                                                                                |                                                       |
| FEIN: 123456789 2010<br>SEIN: 12345678 1234 Main Avenue, Suite 500<br>Sacramento, CA 958250100<br>NaICS: 221310<br>Edit Employer Information<br>Start a new Pay Data Report<br>Start a new Pay Data Report Name • Filtered by All pay data reports • Ugdated an hour ago<br>Pay Data Report. T v Status v Account v Employer Name v Employer CA SEIN v Employer FEIN v Reporting Year v Snapshot Period v Snapshot Period v                                                                                                    | Ay Employer: Acm                                                                            | e Water Works - Inc                                                                                                    |                                                       |
| Edit Employer Information          Start a new Pay Data Report         Pay Data Reports Shared With Me          Items + Sorted by Pay Data Report Name + Filtered by All pay data reports + Updated an hour ago         Pay Data Report ↑        Status        Account        Employer CA SEIN        Employer FEIN        Reporting Year        Snapshot Period        Snapshot Period        Snapshot Period        Snapshot Period        Snapshot Period                                                                                                    | FEIN: 123456789<br>SEIN: 12345678<br>DUNS: 987654321<br>NAICS: 221310                       | Address:<br>1234 Main Avenue, Suite 500<br>Sacramento, CA 958250100                                                                                                    |                                                       |
| tems + Sorted by Pay Data Report Name + Filtered by All pay data reports + Updated an hour ago Pay Data Report $\uparrow \lor$ Status $\lor$ Account $\lor$ Employer Name $\lor$ Employer CA SEIN $\lor$ Employer FEIN $\lor$ Reporting Year $\lor$ Snapshot Period $\lor$ Snapshot Period $\lor$                                                                                                    |                                                                                             | _                                                                                                    |                                                       |
| Pay Data Repor 🕈 v Status v Account v Employer Name v Employer CA SEIN v Employer FEIN v Reporting Year v Snapshot Period v                                                                                                    | Start a new Pay Data Report<br>Pay Data Reports Shar                                        | ed With Me 🗸                                                                                                    |                                                       |
|                                                                                                    | Start a new Pay Data Report<br>Pay Data Reports Shar<br>items + Sorted by Pay Data Report N | ed With Me 👻<br>ame • Filtered by All pay data reports • Updated an hour ago                                                                                                    | nis list 🗘 🤆                                          |
|                                                                                                    | Start a new Pay Data Report Pay Data Reports Shar Oitems • Sorted by Pay Data Report N      | ed With Me 👻<br>ame • Filtered by All pay data reports • Updated an hour ago                                                                                                    | nis list                                              |
|                                                                                                    | Pay Data Report<br>ports Shai<br>uy Data Report N<br>ta Report 수 N                          | ed With Me<br>ame + Filtered by All pay data reports + Updated an hour ago<br>Status                                                                                                    | his list <b>Q</b> • <b>C</b><br>d v Snapshot Period v |

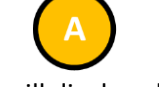

### • The portal will display all pay data reports associated to the employer
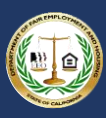

# 4.2 Option II: Existing User Login

**Option II** Existing User Login This option will be used by each user returning to the Pay Data Portal after their initial login. For first-time users, refer to Option I: New User Login.

The flow diagram below shows the steps a user will follow to re-enter the portal to view and submit their pay data reports. Detailed instructions for completing each step are provided on the following pages.

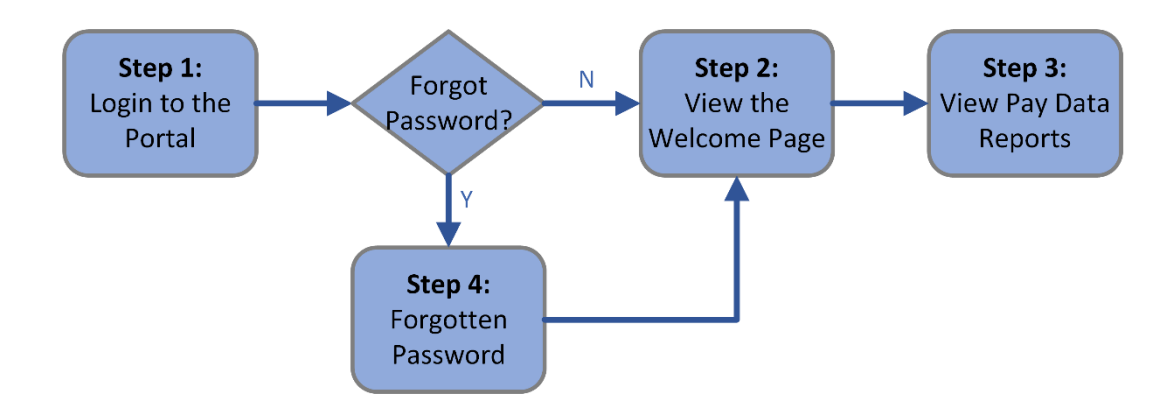

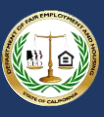

#### 4.2.1 Step 1: Login to the Portal

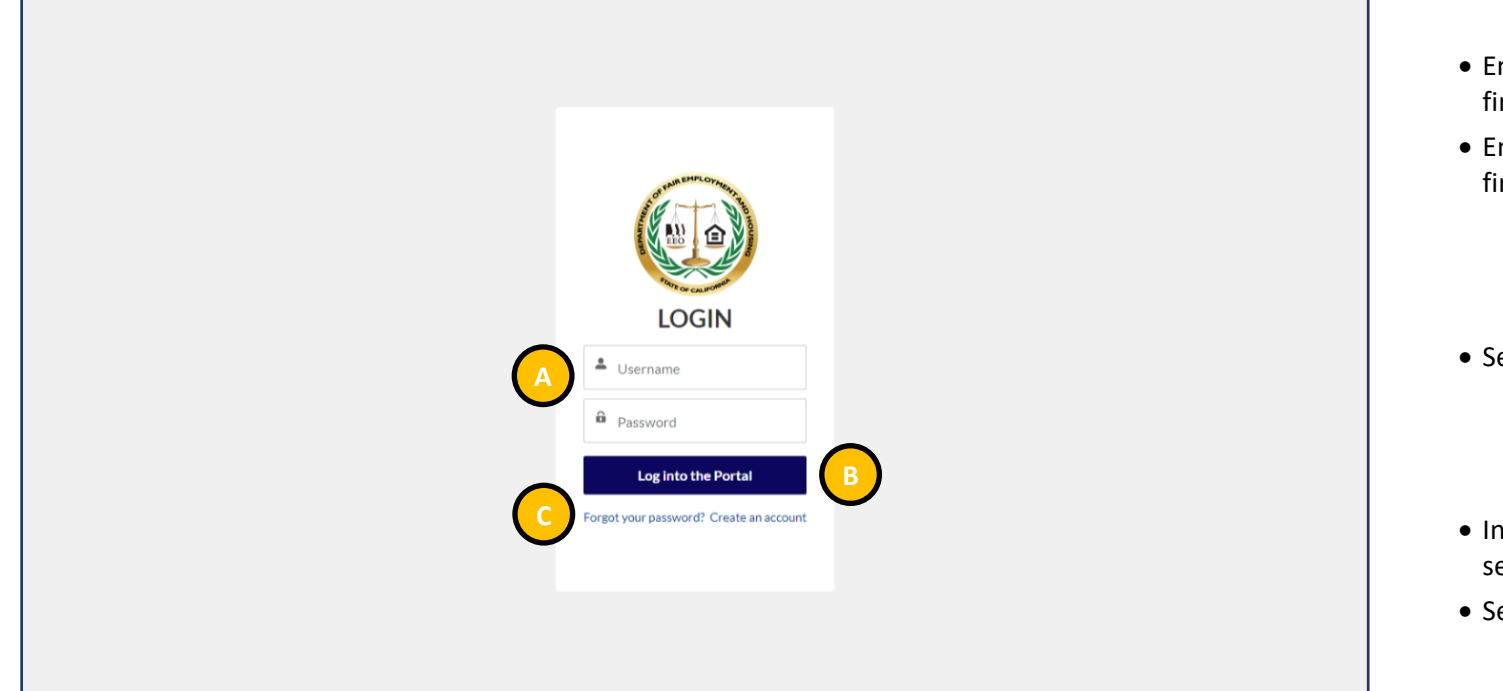

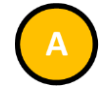

- Enter the **Username** created when first accessing the Portal
- Enter the **Password** created when first accessing the Portal

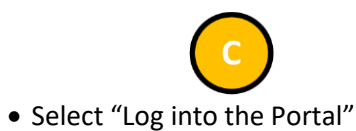

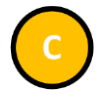

- In the event of a lost password, select "Forgot your password?"
- See Step <u>4</u> for details.

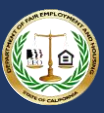

 Select "View My Pay Data Reports" to view your pay data reports

Username to close your session and

• This is always available throughout

• Select "Log Out" under the

log out of the Portal

the Portal

#### 4.2.2 Step 2: View the Welcome Page

|                      | B Bob Roberts                                                                                                    |
|----------------------|----------------------------------------------------------------------------------------------------|
| ne                   | Pay Data Reports                                                                                                    |
| W                    | elcome to the California Pay Data Reporting Portal                                                                                                    |
| Calif<br>Dep<br>2021 | fornia law (Government Code §12999) requires employers with 100 or more employees to annually submit data on the pay, hours worked, and demographics of their employees to the California artment of Fair Employment and Housing (DFEH). For more information about this law and filing requirements, visit: www.dfeh.ca.gov/paydatareporting. The first filing deadline was March 31, 1, and annually thereafter on March 31. |
| Emp                  | ployers must use this portal to submit their pay data reports to DFEH. The high-level steps to submit the report are:                                                                                                    |
|                      | Register and create a log-in to the portal.     Provide employer demographic information.     Provide pay data information in one of three ways:         a. Upload Excel file.         b. Upload. CSV         c. Complete on-line forms                                                                                                    |
| Prio<br>pay          | r to certification of a report, an employer may re-enter the portal to change their report using their login credentials. After certification, the employer can access a read-only version of their certified data reports. If an employer needs to revise information previously certified, the employer must start a new report and explain the correction in the remarks section of the report.                             |
| Instr                | uctions are provided within the portal, in the user guide, and in the FAQs available at. www.dfeh.ca.gov/paydatareporting.                                                                                                    |
| Vi                   | ew My Pay Data Reports                                                                                                    |
|                      | Communication Center: 800-884-1684 (voice), 800-700-2320 (TTY) or<br>California's Relay Service at 711 [paydatareportingg/dfeh.ca.gov                                                                                                    |

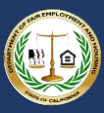

#### 4.2.3 Step 3: View Pay Data Reports

| Pay                                               | Data Reports                                                                                                    |                                       |                                                                                                    |                                                                 |                                               |                                                                         |                                                               |                                                                    |                                           |             |    |
|---------------------------------------------------|----------------------------------------------------------------------------------------------------|---------------------------------------|----------------------------------------------------------------------------------------------------|-----------------------------------------------------------------|-----------------------------------------------|-------------------------------------------------------------------------|---------------------------------------------------------------|--------------------------------------------------------------------|-------------------------------------------|-------------|----|
| erify yo                                          | our employer information below                                                                                                    | v. If it is your first                | time logging into the portal, y                                                                     | ou can match with an exi                                        | sting employer based on prio                  | r pay data reports o                                                    | r create a new Emp                                            | loyer.                                                             |                                           |             |    |
| o subm<br>the Pa                                  | nit a Pay Data Report, click the<br>Pay Data Reports table below. C                                                                                                    | "Start a new Pay<br>Click the "Pay Da | y Data Report" button. You wil<br>ta Report Name" link in the ta                                    | II be prompted to comple<br>able to continue creating t         | te the Section I: Employer Info<br>he report. | ormation data record                                                    | d. When complete, o                                           | click the "Next" button                                            | n. A new report wi                        | ll be add   | ed |
| o conti                                           | inue editing an existing pay dat                                                                                                    | a report, click the                   | e "Pay Data Report Name" lini                                                                       | k in the table below. Only                                      | reports with a "New" status c                 | an be edited.                                                           |                                                               |                                                                    |                                           |             |    |
| eports                                            | s that are not yet certified can b                                                                                                    | e withdrawn at a                      | ny time. While viewing the rep                                                                      | port, click the "Withdraw F                                     | Report" button in the top-right               | to update the report                                                    | t's status to "Withdra                                        | awn".                                                              |                                           |             |    |
| ∕ly E                                             | Employer: Acme W                                                                                                    | ater Work                             | ks - Inc                                                                                            |                                                                 |                                               |                                                                         |                                                               |                                                                    |                                           |             |    |
| FEIN:                                             | : 123456789                                                                                                    |                                       |                                                                                                    |                                                                 | Address:<br>1234 Main Avenue,                 | Suite 500                                                               |                                                               |                                                                    |                                           |             |    |
| SEIN:<br>DUN:<br>NAIC                             | : 12345678<br>IS: 987654321<br>IS: 221310                                                                                                    |                                       |                                                                                                    |                                                                 | Sacramento, CA 95                             | 8250100                                                                 |                                                               |                                                                    |                                           |             |    |
| SEIN:<br>DUN:<br>NAIC<br>Edit                     | : 12345678<br>IS: 987654321<br>S: 221310<br>It Employer Information<br>Itarta new Pay Data Report                                                                                                    | With Me 🔻                             |                                                                                                    |                                                                 | Sacramento, CA 95i                            | 8250100                                                                 |                                                               | O Saarch this list                                                 |                                           | *-          | 2  |
| SEIN:<br>DUN:<br>NAIC<br>Edit                     | 1: 12345678<br>IS: 987654321<br>S: 221310<br>It Employer Information<br>Natt a new Pay Data Report<br>Data Reports Shared V<br>Sorted by Pay Data Report Name + 1<br>Rep Data Report Name + 1                                                             | Nith Me 👻                             | ata reports • Updated a few second                                                                  | ls ago                                                          | Sacramento, CA 954                            | 2250100                                                                 |                                                               | Q. Search this list                                                | SuchaBart                                 | 幸 -         | C  |
| SEIN:<br>DUN:<br>NAIC<br>Edit<br>Say D<br>items • | 1:12345678<br>IS: 987654321<br>IS: 921310<br>It Employer Information<br>It Employer Information<br>It a new Pay Data Report<br>Data Reports Shared V<br>Sorted by Pay Data Report Name + I<br>Pay Data Report Na $\uparrow \checkmark$<br>PDRS-20210701-3 | Nith Me                               | sta reports • Updated a few second                                                                  | Is ago<br>V Employer Name<br>Acme Water Works                   | Sacramento, CA 954                            | <ul> <li>Employer FEIN<br/>123456789</li> </ul>                         | ✓ Reporting ✓ 2020                                            | Q. Search this list<br>Snapshot Perl ~<br>10/16/2020               | Snapshot Peri<br>10/31/2020               | 章 ·         | C  |
| SEIN:<br>DUN:<br>NAIC<br>Edit                     | : 12345678<br>IS: 987654321<br>:S: 221310<br>It Employer Information<br>It area new Pay Data Report<br>Data Reports Shared V<br>- Sorted by Pay Data Report Name • 1<br>Pay Data Report Na † ~<br>PDR5-20210701-3<br>PDR5-20210701-4                      | With Me 🗸                             | sta reports • Updated a few second<br>v Account<br>Acme Water Works - Inc<br>Acme Water Works - Inc | Is ago<br>Employer Name<br>Acme Water Works<br>Acme Water Works | Sacramento, CA 954                            | <ul> <li>Employer FEIN</li> <li>123456789</li> <li>123456789</li> </ul> | <ul> <li>✓ Reporting ✓</li> <li>2020</li> <li>2020</li> </ul> | Q. Search this list<br>Snapshot Perl ↓<br>10/16/2020<br>10/16/2020 | Snapshot Peri<br>10/31/2020<br>10/31/2020 | ◆<br>~<br>~ | C  |

The portal will display all pay data reports associated to the employer

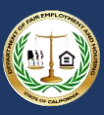

#### 4.2.4 Step 4: Forgotten Password

| PASSWORD RESET                                                                                                    |
|----------------------------------------------------------------------------------------------------|
| To reset your password, we'll need your<br>username.<br>We'll send password reset instructions to the<br>email address associated with your account. |
| Lusername Reset Password B                                                                                                    |
| Cancel                                                                                                    |
|                                                                                                    |

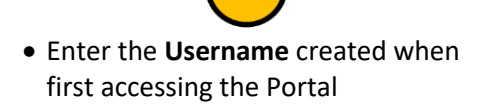

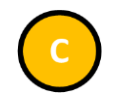

- Select "Reset Password"
- The Portal will send a verification link to the provided email address
- Open the email from California Pay Data Reporting System
- Follow the provided instructions and select the secure link

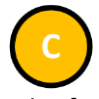

• If the password is found or should not be changed, select "Cancel"

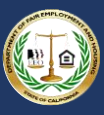

| Change Your Password                                                                        | • Enter the <b>New Password</b> , verifying the security requirements are met<br>• Re-enter the password in the                                                                                                    |
|---------------------------------------------------------------------------------------------|----------------------------------------------------------------------------------------------------|
| Enter a new password for Make sure to Include at leas:                                      | Confirm New Password field <ul> <li>The password must be at least 15 characters, include an uppercase letter, a lowercase letter, a number, and a special character</li> <li>Select "Change Password" to set the password for accessing the Portal</li> </ul> |
| Password was last changed on 7/1/2021 6.24 PM. © 2021 www.dfeh.ca.gov. All rights reserved. |                                                                                                    |

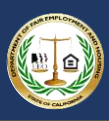

# 5. Submitting the Pay Data Report

As discussed in section 2. Basic Structure of the California Pay Data Report, the pay data report consists of employer information, establishment information, and employee details. After a new report is created (Step 1), the employer information is entered (Step 2), followed by the establishment information and the employee details (Step 3). The report can then be certified (Step 4) or withdrawn at any time (Step 5).

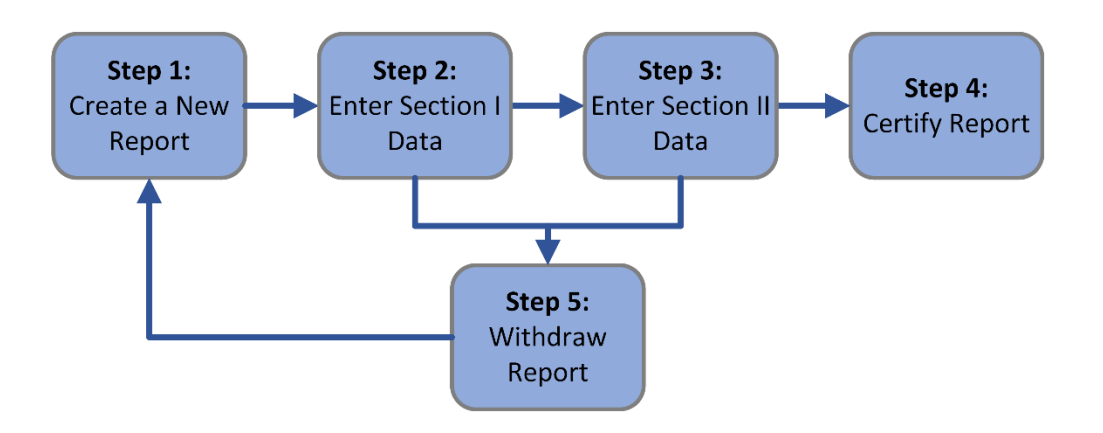

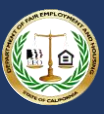

## 5.1 Create a New Report

#### 5.1.1 Step 1: Start a New Pay Data Report

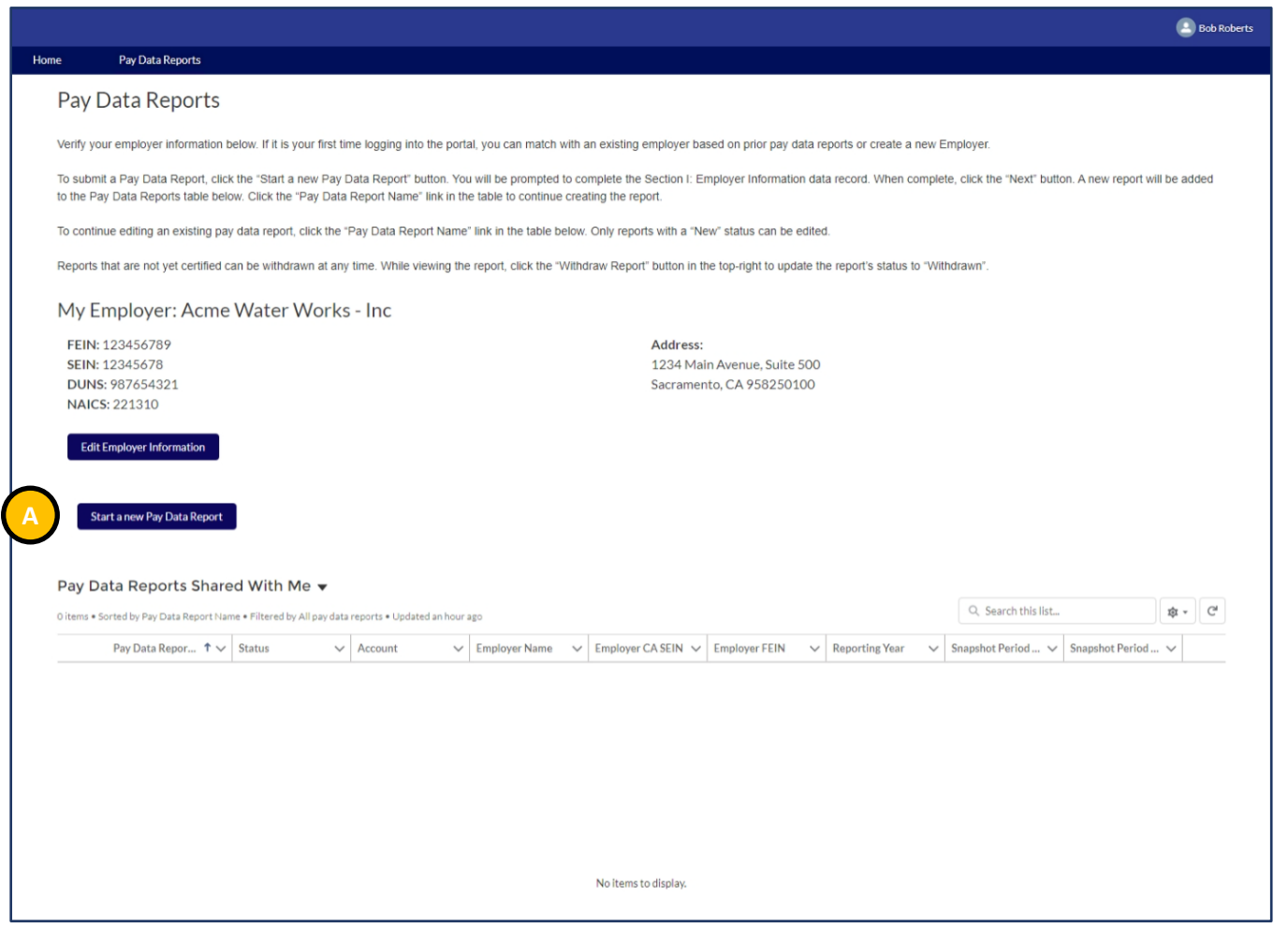

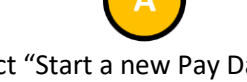

- Select "Start a new Pay Data Report"
- The Start a new Pay Data Report popup will display

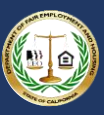

## 5.1.2 Step 2: Enter Required Information

|                                                                                                    |                                                                                              |                                               | ×                                                            |   |
|----------------------------------------------------------------------------------------------------|----------------------------------------------------------------------------------------------|-----------------------------------------------|--------------------------------------------------------------|---|
| Home Pay Data Reports                                                                                                    | Start a new                                                                                  | Pav Data Report                               |                                                              |   |
| Pay Data Reports                                                                                                    | Establishment and Employee Totals                                                            |                                               |                                                              |   |
| Verify your employer information below. If it is your firs                                                                       | * Employer's Total California Establishments                                                 | * Employer's Total California Employees       | a new Employer.                                              |   |
| To submit a Pay Data Report, click the "Start a new Pay Data )-<br>to the Pay Data Reports table below. Click the "Pay Data Repo | * Employer's Total U.S. Establishments                                                       | • Employer's Total U.S. Employees             | complete, click the "Next" button. A new report will be adde | d |
| To continue editing an existing pay data report, click the "Pay E                                                                |                                                                                              |                                               |                                                              |   |
| Reports that are not yet certified can be withdrawn at any time.                                                                 | Employer's Address<br>If the employer is registered with EDD then ente                       | r the same address information below          | ; to "Withdrawn".                                            |   |
| My Employer: Acme Water Works - Ir                                                                                               | *Address Line 1                                                                              |                                               |                                                              |   |
| FEIN: 123456789                                                                                                    | Address Line 2                                                                               |                                               |                                                              |   |
| SEIN: 12345678                                                                                                    |                                                                                              |                                               |                                                              |   |
| NAICS: 221310                                                                                                    | City 0                                                                                       | •State                                        |                                                              |   |
|                                                                                                    |                                                                                              | None                                          |                                                              |   |
| Edit Employer Information                                                                                                    | *ZIP Code                                                                                    | *Country Code                                 |                                                              |   |
| Start a new Pay Data Report                                                                                                    | After completing the required fields above click t                                           | Next to create a draft Pay Data Report.       |                                                              |   |
|                                                                                                    | The new draft report will be displayed in the list(<br>edited by first clicking on its name. | s) on the previous page and can be opened and |                                                              |   |
| Pay Data Reports Shared With Me 👻                                                                                                |                                                                                              | $\frown$                                      |                                                              |   |
| 0 items • Sorted by Pay Data Report Name • Filtered by All pay data report                                                       |                                                                                              | B                                             | Q. Search this list                                          | C |
| Pay Data Repor 🕇 🗸 Status 🗸 Accou                                                                                                | int 🗸 Employer Name 🗸 Emplo                                                                  | yer CA SEIN 🗸 Employer FEIN 🗸 Reporting       | g Year v Snapshot Period v Snapshot Period v                 |   |

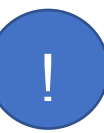

Most fields throughout the portal include a "tool tip". This is a small pop up that displays when the cursor hovers over the <sup>1</sup> icon to the right of the field name.

• Enter all required information in the pop up

 Required fields are denoted with a red asterisk (\*) at the beginning of the field name

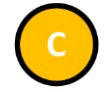

- After all information is entered, select "Next" to save the data
- The Portal will validate the entries just made
- If errors exist, an error message will display at the top of the page
- Navigate to the data field indicated in the error message and correct the data
- Repeat this step for all errors listed in the error message at the top of the page

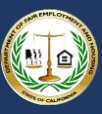

#### 5.1.3 Step 3: View New Report

|                            |                                                                                                    | E BOO RODETS                                                                                                    |
|----------------------------|----------------------------------------------------------------------------------------------------|----------------------------------------------------------------------------------------------------|
| me                         | Pay Data Reports                                                                                                    |                                                                                                    |
| Pay                        | Data Reports                                                                                                    |                                                                                                    |
| Verify                     | our employer information below. If it is your first time logging into the portal, you can match with an existing                                                                                                    | ig employer based on prior pay data reports or create a new Employer.                                                         |
| To sub<br>to the           | mit a Pay Data Report, click the "Start a new Pay Data Report" button. You will be prompted to complete thr<br>Pay Data Reports table below. Click the "Pay Data Report Name" link in the table to continue creating the re | re Section I: Employer Information data record. When complete, click the "Next" button. A new report will be added<br>report. |
| To cor                     | tinue editing an existing pay data report, click the "Pay Data Report Name" link in the table below. Only report                                                                                                    | ports with a "New" status can be edited.                                                                                      |
| Repor                      | s that are not yet certified can be withdrawn at any time. While viewing the report, click the "Withdraw Repo                                                                                                    | ort" button in the top-right to update the report's status to "Withdrawn".                                                    |
| My                         | Employer: Acme Water Works - Inc                                                                                                    |                                                                                                    |
| FEII<br>SEII<br>DUI<br>NAI | I: 123456789<br>I: 12345678<br>IS: 987654321<br>CS: 221310<br>It Employer Information                                                                                                    | Address:<br>1234 Main Avenue, Suite 500<br>Sacramento, CA 958250100                                                           |
|                            | Start a new Pay Data Report                                                                                                    |                                                                                                    |
| Pay                        | Start a new Pay Data Report                                                                                                    | Q. Search this list.                                                                                                    |
| Pay<br>1 item              | Start a new Pay Data Report Data Reports Shared With Me  Sorted by Pay Data Report Name + Filtered by All pay data reports + Updated a few seconds ago                                                                      | Q. Search this list                                                                                                    |

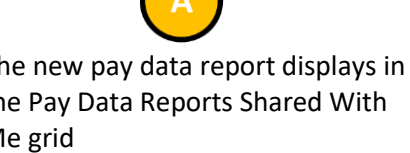

 The report name includes its creation date followed by a sequential number

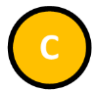

 Select the Pay Data Report Name to continue the pay data report submission process

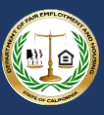

# 5.2 Enter Employer Information

#### 5.2.1 Step 1: Report Navigation

| Pay Data Reports                                                               |                                             |                                                    |            |
|--------------------------------------------------------------------------------|---------------------------------------------|----------------------------------------------------|------------|
| Pay Data Report Submission Details                                             |                                             |                                                    |            |
| -,                                                                             |                                             |                                                    | _          |
|                                                                                |                                             |                                                    |            |
|                                                                                |                                             |                                                    | Withdraw R |
|                                                                                |                                             |                                                    |            |
| Step 1: Employer Information Step 2: Establishment & Empl                      | loyee Information Step 3: Certify and 9     | Submit                                             |            |
| Employer Information                                                           |                                             |                                                    |            |
| Annually complete the Employer Information record below                        |                                             |                                                    |            |
| 1. Click the pencil icon in any field to enter values.                         |                                             |                                                    |            |
| 2. * indicates a required field.                                               |                                             |                                                    |            |
| 3. To save changes, select "Save".                                             |                                             |                                                    |            |
| 4. To reset data to the original values and NOT save change                    | ges, select "Cancel".                       |                                                    |            |
| 5. When complete, click the "Step 2: Establishment & Emp                       | oloyee Information" tab at the top of the p | bage.                                              |            |
| 6. To withdraw the report, click the "Withdraw Report" butto                   | on in the top-right of the page.            |                                                    |            |
| Day Data Report Name                                                           |                                             | Status                                             |            |
| PDRS-20210701-3                                                                |                                             | New                                                |            |
| Submission Upload ID                                                           |                                             |                                                    |            |
| a2er000000015nWAAS                                                             |                                             |                                                    |            |
| Account                                                                        |                                             | Employer DUNS Number                               |            |
| Acme Water Works - Inc                                                         |                                             |                                                    |            |
| Employer Name<br>Acme Water Works - Inc                                        |                                             | Employer CA SEIN<br>12345678                       |            |
| Is employer a contractor of the State of                                       |                                             | Employer FEIN                                      |            |
| No                                                                             | В                                           | 123456789                                          |            |
| Employer-Level Clarifying Remarks                                              | $\overline{}$                               | Affiliated FEINs                                   |            |
|                                                                                |                                             |                                                    |            |
| ✓ Summary                                                                      |                                             |                                                    |            |
|                                                                                |                                             |                                                    |            |
| 2020                                                                           |                                             | No                                                 |            |
| Snapshot Period Begin Date                                                     |                                             | Snapshot Period End Date                           |            |
| 10/16/2020                                                                     |                                             | 10/31/2020                                         |            |
| Employer's Total CA Establishments                                             |                                             | Employer's Total CA Employees                      |            |
| 3                                                                              |                                             | 150                                                |            |
| Employer's Total U.S. Establishments                                           |                                             | Employer's Total U.S. Employees                    |            |
| 3                                                                              |                                             | 150                                                |            |
| K EDD Address Information                                                      |                                             |                                                    |            |
|                                                                                |                                             | EDD Address Line 20                                |            |
| EDD Address Line 1                                                             |                                             | EDD Address Line 20                                |            |
| EDD Address Line 1<br>1234 Main Avenue                                         |                                             | Suite 500                                          |            |
| EDD Address Line 1<br>1234 Main Avenue<br>EDD City                             |                                             | EDD Address Life 20                                |            |
| EDD Address Line 1  EDD Address Line 1  I234 Main Avenue  EDD City  Sacramento |                                             | EDD Address the 20<br>Suite 500<br>EDD State<br>CA |            |

- Each tab corresponds to a step required to complete the pay data report submission
- Clicking on a tab will display that step
- Enter all required information in the pop up
- Required fields are denoted with a red asterisk (\*) at the beginning of the field name

# Select the (pencil) icon to edit the page

• This is required to enter the employer information

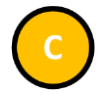

- Select "Withdraw" to exit the report and set the status to withdrawn
- This can be selected at any time prior to the report being certified
- See <u>5.5 Withdrawing the Report</u> for details

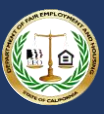

### 5.2.3 Step 2: Enter Required Information

|                                         |                                                                                                    |                              | 😩 Bob Robert    |
|-----------------------------------------|----------------------------------------------------------------------------------------------------|------------------------------|-----------------|
| e                                       | Pay Data Reports                                                                                                    |                              |                 |
| Pav I                                   | Data Report Submission Details                                                                                                    |                              |                 |
| ,                                       |                                                                                                    |                              |                 |
|                                         |                                                                                                    |                              | Withdraw Report |
|                                         |                                                                                                    |                              |                 |
| Step 1:                                 | : Employer Information Step 2: Establishment & Employee Information Step 3                                                                                                    | 3: Certify and Submit        |                 |
| Empl                                    | loyer Information                                                                                                    |                              |                 |
| 2. *<br>3. To<br>4. To<br>5. W<br>6. To | indicates a required field.<br>To save changes, select "Save".<br>To reset data to the original values and NOT save changes, select "Cancel".<br>When complete, click the "Step 2: Establishment & Employee Information" tab at 1<br>To withdraw the report, click the "Withdraw Report" button in the top-right of the particular to the second second | the top of the page.<br>age. |                 |
| Pay Dat<br>PDRS-                        | ata Report Name<br>•20210701-3                                                                                                    | Status<br>New                |                 |
| Submis<br>a2er00                        | ssion Upload ID  00000015nWAAS                                                                                                    |                              |                 |
| Accoun                                  | nt                                                                                                    | Employer DUNS Number         |                 |
| Acme                                    | Water Works - Inc                                                                                                    |                              |                 |
| *Emp                                    | ployer Name 🕚                                                                                                    | Employer CA SEIN             |                 |
|                                         |                                                                                                    | Cancel Save B                |                 |
|                                         |                                                                                                    |                              |                 |

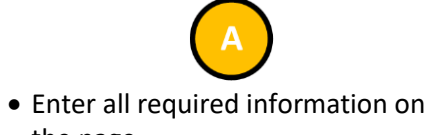

the page
Required fields are denoted with a red asterisk (\*) at the beginning of

the field name

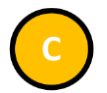

- After all information is entered, select "Save" to save the data
- The Portal will validate the entries just made
- Select "Cancel" to revert all changes

!

Record the Submission Upload ID. It is used when importing a data file containing establishment information and employee detail records.

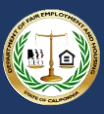

### 5.2.3 Step 3: Correct Data Errors

|                                                                                                    | Bob Roberts     |
|----------------------------------------------------------------------------------------------------|-----------------|
| Home Pay Data Reports                                                                                                    |                 |
| Pay Data Report Submission Details                                                                                                    |                 |
|                                                                                                    |                 |
|                                                                                                    | Withdraw Report |
|                                                                                                    |                 |
| Step 1: Employer Info                                                                                                    |                 |
| Employer Information                                                                                                    |                 |
|                                                                                                    |                 |
| Manually complete the Employer information record below.<br>1. Click the pencil icon in any field to enter values.                                                                                               |                 |
| 2.* indicates a required field.                                                                                                    |                 |
| 3. To save changes, select "Save".                                                                                                    |                 |
| <ol> <li>In reset data to the original values and NUT save changes, select "Cancel".</li> <li>When complete, click the "Step 2: Establishment &amp; Employee Information" tab at the top of the page.</li> </ol> |                 |
| <ol> <li>To withdraw the report, click the "Withdraw Report" button in the top-right of the page.</li> </ol>                                                                                                    |                 |
| Pay Data Bennt Name Status                                                                                                    |                 |
| PDRS-20210701-3 New                                                                                                    |                 |
| Submission Upload ID                                                                                                    |                 |
| a2er0000000/5nWAAS                                                                                                    |                 |
| Account   Account                                                                                                    |                 |
| A Review die tonowing redus  A . Employer CA SEIN                                                                                                    |                 |
| *Employer Name ①                                                                                                    | 5               |
| Acme Water Works - Inc                                                                                                    |                 |
| Cancel Save B                                                                                                    |                 |

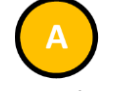

- If the Portal identifies errors during validation, an error message will displays
- Navigate to the data field indicated in the error message and correct the data
- Repeat this step for all errors listed in the message on the page

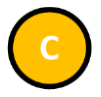

- After all information is corrected, select "Save" to save the data
- The Portal will re-validate the entries just made

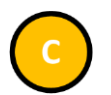

• Select "Step 2: Establishment & Employee Information" to continue with the report

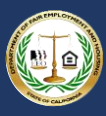

# 5.3 Enter Establishment Information & Employee Detail

### 5.3.1 Option I: Create a Report by Uploading an Employer-Prepared Excel or .CSV File

#### **Option I**

Create a Report by Uploading Employer-Prepared File This option is for employers that choose to download and prepare the Pay Data Report template (Excel) or produce a .CSV file containing the information required in the Pay Data Report. For details on preparing the Excel or .CSV files, see: <u>Appendix A: Building the CA Pay Data Report Excel File</u> or <u>Appendix B: Building the CA Pay Data Report .CSV File</u>

The flow diagram below shows the steps in Option I. Detailed instructions for completing each step are provided on the following pages.

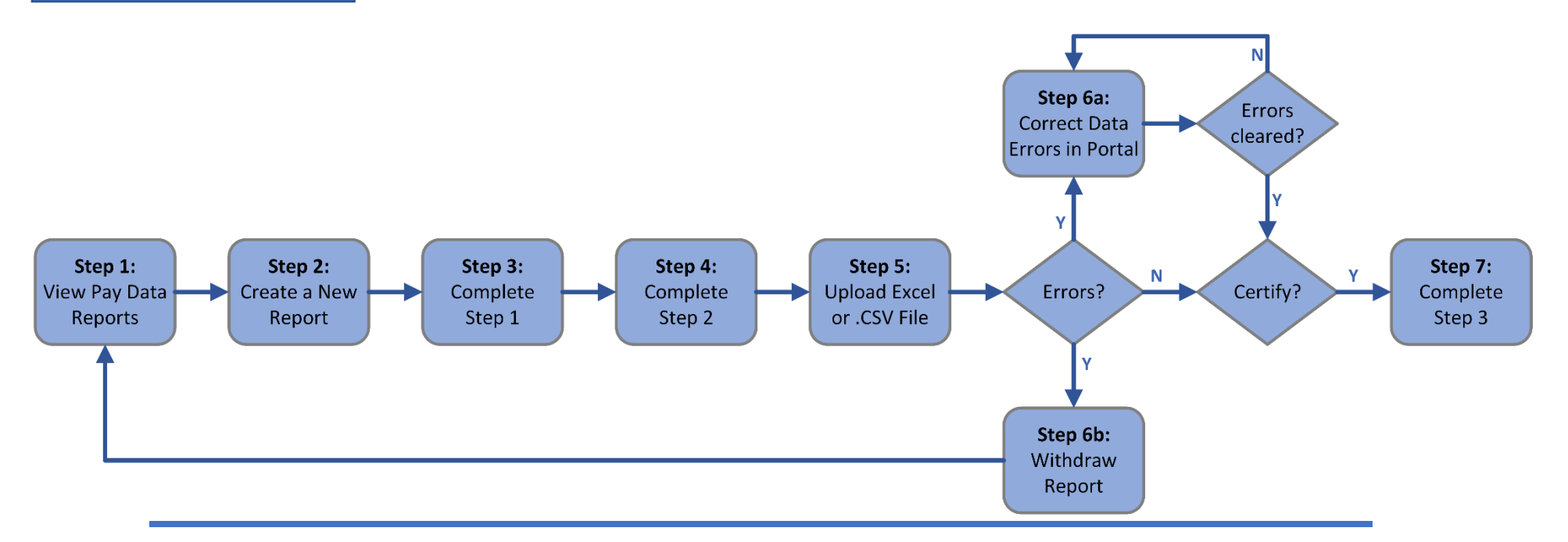

Step 5a describes how to use the Portal to correct data errors found in uploaded files. After corrections are made, employers are encouraged to download the updated data for their records (note that the Portal only provides Excel downloads).

Alternatively, employers can choose to fix data errors found by the Portal in their source files and then re-upload a corrected file. If so, Step 5 can be skipped, and instead, Step 6b should be performed to withdraw the erroneous file from the Portal.

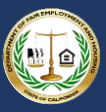

#### 5.3.1.1 Step 1: Prepare Excel or .CSV File

|                                                                                                    | Bob Roberts     |
|----------------------------------------------------------------------------------------------------|-----------------|
| lome Pay Data Reports                                                                                                    |                 |
| Pay Data Report Submission Details                                                                                                    |                 |
|                                                                                                    |                 |
|                                                                                                    | Withdraw Report |
| Step 1: Employer Information Step 2: Establishment & Employee Information Step 3: Certify and Submit                                                                                 |                 |
| Section II: Establishment Information & Employee Details                                                                                                    |                 |
| Data records can be imported (suggested) or entered manually.                                                                                                    |                 |
| Option 1: Import                                                                                                    |                 |
| To import the data records, a prepared Excel or .CSV file can be used:                                                                                                    |                 |
| 1. Upload an Excel file                                                                                                    |                 |
| a. Download the California Pay Data Report Template. b. Efficiency of the California Pay Data Report Template. b. Efficiency of the California Pay Data Report Template.             |                 |
| c. Fill in the PayDatakepol. Worksheet onowing the isinulations provided in the template to create the Section in data records.<br>c. Save the worksheet locally as a new Evrol Bit. |                 |
| d Unload the Excel file by selection "I logad Data File "                                                                                                    |                 |
| <ul> <li>Edit the report as needed and correct any error identified by the portal's validation processes.</li> </ul>                                                                 |                 |
| 2. Upload a .CSV file                                                                                                    |                 |
| a. Prepare a .CSV file with the required data (See detaild .CSV specification in the user guide). Example file.                                                                      |                 |
| b. Upload the .CSV file by selecting "Upload Data File."                                                                                                    |                 |
| c. Edit the report as needed and correct any errors identified by the portal's validation processes.                                                                                 |                 |
| 3. When complete, click on move on the "Step 3: Certify and Submit" tab at the top of the page.                                                                                      |                 |
| <ol><li>To withdraw the report, click the "Withdraw Report" button in the top right corner of the page.</li></ol>                                                                    |                 |
| A Download Template                                                                                                    |                 |
| Section II Data Import                                                                                                    |                 |
|                                                                                                    |                 |
| B T. Upload Data File                                                                                                    |                 |
|                                                                                                    |                 |

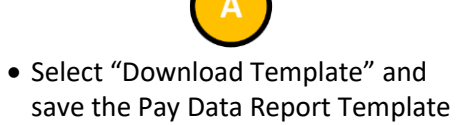

(Excel) on a local computer

- Fill in the required data consistent with the instructions provided in the template (and in Appendix A)
- Alternatively, employers can skip downloading the template and prepare a .CSV file consistent with the instructions in <u>Appendix B</u>

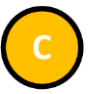

- The prepared Excel or .CSV file can be uploaded directly into the Portal
- Select "Upload Data File" to begin the process

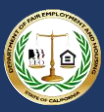

#### 5.3.1.2 Step 2: Obtain the Submission Upload ID

| e Pay Data Reports                                                                                                    |                                                                                                    |                 |
|----------------------------------------------------------------------------------------------------|----------------------------------------------------------------------------------------------------|-----------------|
| Pay Data Report Submission Details                                                                                                    | s                                                                                                    |                 |
|                                                                                                    | -                                                                                                    |                 |
| $\frown$                                                                                                    |                                                                                                    | Withdraw Report |
| (C)                                                                                                    |                                                                                                    |                 |
| Step 1: Employer Information Step 2: Establishment & E                                                                                                    | Employee Information Step 3: Certify and Submit                                                                                                    |                 |
| Employer Information                                                                                                    |                                                                                                    |                 |
|                                                                                                    |                                                                                                    |                 |
| Manually complete the Employer Information record below                                                                                                    | DW.                                                                                                    |                 |
| 1. Click the pencil icon in any field to enter values.                                                                                                    |                                                                                                    |                 |
| 2. * indicates a required field.                                                                                                    |                                                                                                    |                 |
| <ul> <li>To serve above a serve a serve at BO servell</li> </ul>                                                                                                    |                                                                                                    |                 |
| <ol> <li>To save changes, select "Save".</li> <li>To resolt data to the original values and NOT save classes.</li> </ol>                                                                                                    | changes select "Cancel"                                                                                                    |                 |
| <ol> <li>To save changes, select "Save".</li> <li>To reset data to the original values and NOT save checking the save checking the same same save checking the save checking the save save save save save save save sav</li></ol>                                                                                                    | changes, select "Cancel".<br>. Employee Information" tab at the top of the page                                                                                                    |                 |
| <ol> <li>To save changes, select "Save".</li> <li>To reset data to the original values and NOT save cl</li> <li>When complete, click the "Step 2: Establishment &amp; f</li> <li>To withdraw the report, click the "Withdraw Report" to</li> </ol>                                                                                                    | changes, select "Cancel".<br>4 Employee Information" tab at the top of the page.<br>* button in the top-right of the page.                                                                                                    |                 |
| <ol> <li>To save changes, select "Save".</li> <li>To reset data to the original values and NOT save cl</li> <li>When complete, click the "Step 2: Establishment &amp; I</li> <li>To withdraw the report, click the "Withdraw Report" to</li> </ol>                                                                                                    | changes, select "Cancel".<br>Employee Information" tab at the top of the page.<br>button in the top-right of the page.                                                                                                    |                 |
| <ol> <li>To save changes, select "Save".</li> <li>To reset data to the original values and NOT save cl<br/>5. When complete, click the "Step 2: Establishment &amp; t<br/>6. To withdraw the report, click the "Withdraw Report" to<br/>Pay Data Report Name</li> </ol>                                                                                                    | changes, select "Cancel".<br>Employee Information" tab at the top of the page.<br>button in the top-right of the page.<br>Status                                                                                                    |                 |
| <ol> <li>To save changes, select "Save".</li> <li>To reset data to the original values and NOT save ct<br/>5. When complete, click the "Step 2: Establishment &amp; t</li> <li>To withdraw the report, click the "Withdraw Report" to<br/>Pay Data Report Name<br/>PDBS-20210701-3</li> </ol>                                                                                                    | changes, select "Cancel".<br>Employee Information" tab at the top of the page.<br>'button in the top-right of the page.<br>Status<br>New                                                                                                    |                 |
| To save changes, select "Save".     A. To reset data to the original values and NOT save cl     S. When complete, click the "Step 2: Establishment & t     A. To withdraw the report, click the "Withdraw Report" t     Pay Data Report Name     PDR5-20210701-3     Submission Upload ID     a2er0000001shWAAS                                                                                                    | changes, select "Cancel".<br>Employee Information" tab at the top of the page.<br>'button in the top-right of the page.<br>Status<br>New                                                                                                    |                 |
| To save changes, select "Save".     A. To reset data to the original values and NOT save cf     S. When complete, click the "Step 2: Establishment & t     A. To withdraw the report, click the "Withdraw Report" t     Pay Data Report Name     PDR5-20210701-3     Submission Uplaad ID     a2er00000015nWAAS     Account                                                                                                    | changes, select "Cancel".<br>Employee Information" tab at the top of the page.<br>button in the top-right of the page.<br>Status<br>New<br>Employer DUNIS Number                                                                                                    |                 |
| To save changes, select "Save".     A. To reset data to the original values and NOT save cf     S. When complete, click the "Step 2: Establishment & t     A. To withdraw the report, click the "Withdraw Report" t     Pay Data Report Name     PDR5-20210701-3     Submission Uplaat ID     a2er0000000015nWAAS     Account     Account     Account     Account                                                                                                    | changes, select "Cancel".<br>4 Employee Information" tab at the top of the page.<br>* button in the top-right of the page.<br>Status<br>New<br>Employer DUNIS Number                                                                                                    |                 |
| To save changes, select "Save".     A. To reset data to the original values and NOT save cf     S. When complete, click the "Step 2: Establishment & t     A. To withdraw the report, click the "Withdraw Report" t     Pay Data Report Name     PDRS-20210701-3     Submission Uplead ID     a2er0000000015nWAAS     Account     Account     Acc | changes, select "Cancel".<br>4 Employee Information" tab at the top of the page.<br>* button in the top-right of the page.<br>Status<br>New<br>Employer DUNS Number<br>Employer CA SEIN                                                                                                    |                 |
| To save changes, select "Save".     A. To reset data to the original values and NOT save cf     S. When complete, click the "Step 2: Establishment & t     A. To withdraw the report, click the "Withdraw Report" t     Pay Data Report Name     PDRS-20210701-3     Submission Uplead ID     a2er0000000015nWAAS     Account     Acme Water Works - Inc     Employer Name                                                                                                    | changes, select "Cancel".<br>4 Employee Information" tab at the top of the page.<br>* button in the top-right of the page.<br>Status<br>New<br>Employer DUNS Number<br>Employer CA SEIN<br>12345678                                                                                                    |                 |
| To save changes, select "Save".     A. To reset data to the original values and NOT save cf.     S. When complete, click the "Step 2: Establishment & f.     To withdraw the report, click the "Withdraw Report" to     Pay Data Report Name     PDRS-20210701-3     Submission Uplead ID     a2er00000005nWAAS     Account     Acme Water Works - Inc     Employer Name     Acme Water Works - Inc     Is employer a contractor of the State of                                                                                                    | changes, select "Cancel".<br>& Employee Information" tab at the top of the page.<br>* button in the top-right of the page.<br>* button in the top-right of the page.<br>* butt |                 |
| To save changes, select "Save".     A. To reset data to the original values and NOT save cf.     S. When complete, click the "Step 2: Establishment & I     or withdraw the report, click the "Withdraw Report" to     Pay Data Report Name     PDRS-20210701-3     Submission Uplad ID     a2er00000005nWAAS     Account     Acme Water Works - Inc     Imployer Name     Report Name     No                                                                                                    | changes, select "Cancel".<br>& Employee Information" tab at the top of the page.<br>* button in the top-right of the page.<br>* button in the top-right of the page.<br>* butt |                 |
| To save changes, select "Save".     A. To reset data to the original values and NOT save cl     S. When complete, click the "Step 2: Establishment & I     Con withdraw the report, click the "Withdraw Report" to     Pay Data Report Name     PDRS-20210701-3     Submission Upload ID     a2er00000005nWAAS     Account     Acme Water Works - Inc     Employer Name     Rome Vater Works - Inc     Is employer a contractor of the State of     No     Employer-Level Clarifying Remarks                                                                                                    | changes, select "Cancel".<br>& Employee Information" tab at the top of the page.<br>* button in the top-right of the page.<br>* button in the top-right of the page.<br>* butt |                 |

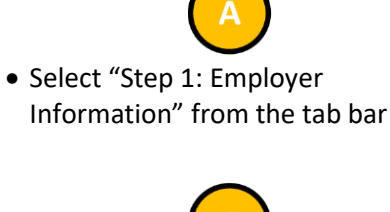

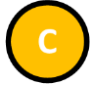

- The Portal assigns a unique Submission Upload ID for the report
- Copy this value as it will be required in the import data file for Establishment Information and Employee Detail records

| ( | C |          |  |
|---|---|----------|--|
|   | C | <b>)</b> |  |
|   |   |          |  |

 After recording the Submission Upload ID, select "Step 2: Establishment& Employee Information from the tab bar

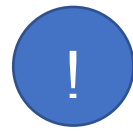

The Submission Upload ID value provided on Step 1: Employer Information is a required value for the import file to correctly process the establishment information and employee detail records. It is the unique identifier that links the imported records to the pay data report.

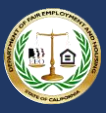

#### 5.3.1.3 Step 3: Upload the Excel or .CSV File

|                                                                                                    | 🕒 Bob Roberts   |
|----------------------------------------------------------------------------------------------------|-----------------|
| Home Pay Data Reports                                                                                                    |                 |
| Pay Data Report Submission Details                                                                                                    |                 |
|                                                                                                    |                 |
|                                                                                                    | Withdraw Report |
|                                                                                                    |                 |
| Step 1: Employer Information Step 2: Establishment & Employee Information Step 3: Certify and Submit                                                                                    |                 |
| Section II: Establishment Information & Employee Details                                                                                                    |                 |
| Data records can be imported (suggested) or entered manually.                                                                                                    |                 |
| Option 1: Import                                                                                                    |                 |
| To import the data records, a prepared Excel or .CSV file can be used:                                                                                                    |                 |
| 1. Upload an Excel file                                                                                                    |                 |
| a. Download the California Pay Data Report Template.                                                                                                    |                 |
| b. Fill in the "PayDataReport" worksheet following the isntructions provided in the template to create the Section II data records.                                                     |                 |
| c. Save the worksheet locally as a new Excel file.                                                                                                    |                 |
| d. Upload the Excel file by selecting "Upload Data File."                                                                                                    |                 |
| <ul> <li>e. Edit the report as needed and correct any error identified by the portal's validation processes.</li> </ul>                                                                 |                 |
| 2 upridud a USV life with the required data (See dataild, CSV specification in the user quide). Example file                                                                            |                 |
| <ul> <li>a repaire a cost ne wint de require d'una (ces data cost apecincation in de del guide). Example ne.</li> <li>b Inhard the CSV file by calertine "Inhard bata File "</li> </ul> |                 |
| c optical the creater and opticating optication of the portal's validation processes                                                                                                    |                 |
| 3. When complete, click on move on the "Step 3: Certify and Submit" tab at the top of the page.                                                                                         |                 |
| 4. To withdraw the report, click the "Withdraw Report" button in the top right corner of the page.                                                                                      |                 |
|                                                                                                    |                 |
| Download Template                                                                                                    |                 |
|                                                                                                    |                 |
| Section II Data Import                                                                                                    |                 |
| ▲ Upload Data File                                                                                                    |                 |
|                                                                                                    |                 |

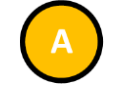

- Select "Upload Data File" to begin the upload process
- The portal will display the managed import pop up

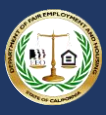

| ection II: Establ                                                                                                    | SimpleImport<br>Managed Import | Start Again |
|----------------------------------------------------------------------------------------------------|--------------------------------|-------------|
| tion 1: Import<br>import the data record<br>1. Upload an Excel fill<br>a. Download the<br>b. Fill in the "Par-<br>c. Save the wor<br>d. Upload the Es-<br>a. Edit the report<br>2. Upload a. CSV file<br>a. Prepare a. CS<br>b. Upload the CC<br>c. Edit the report | CA Upload File<br>or Drop File |             |
| <ol> <li>When complete, cli</li> <li>To withdraw the rep</li> </ol>                                                                                                    |                                | Done        |

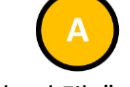

- Select "Upload File"
- The Portal will then issue a prompt to identify the locally stored Excel file to be uploaded
- Alternatively, the import file can simply be dragged and dropped into the pop up

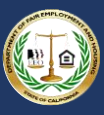

| cords can be imp                                         | SimpleImport<br>Managed Import                     |           |            | Start Again |
|----------------------------------------------------------|----------------------------------------------------|-----------|------------|-------------|
| ort the dat                                              |                                                    | Processed | Impofixing | Finished    |
| a Download the<br>b. Fill in the "Pay                    | Copy of SimpleImport Template File.xlsx<br>34.6 KB | -         |            | (v)         |
| c. Save the work<br>d. Upload the Ex                     |                                                    |           | 0          |             |
| a. Prepare a CS<br>b. Upload the .C<br>c. Edit the repor |                                                    |           |            |             |
| hen complete, cli<br>withdraw the rep                    |                                                    |           |            | Done        |

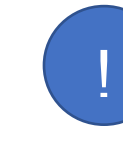

The time it takes for the portal to complete the import process depends on the number of records in the import file. It is recommended that users leave this pop up open until the process is finished.

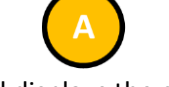

- The portal displays the current file import status as stages
- The Uploaded status indicates the import file has been uploaded into the portal
- The Processed status indicates that the file is the correct type and its structure is valid
- The Imported status indicates that the data records have been inserted into the pay data report

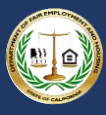

| ion II: Establ                                                             | SimpleImport<br>Managed Import                  |                          | _        | Start Again            |
|----------------------------------------------------------------------------|-------------------------------------------------|--------------------------|----------|------------------------|
| n 1: Import                                                                | obiososo                                        | NOC69256                 | nuberreg | Finished               |
| pload an Excel file<br>a. Download the<br>b. Fill in the "Pat<br>c. Save t | Copy of SimpleImport Template File.x<br>34.6 KB | lsx                      |          | Revert 🔻 🖪             |
| e. Edit the<br>Upload a .CSV file                                          | Inserted 3 Establishment Information 10 Emp     | ployee Details   1 Error |          | ی Download success the |
| a. Prepare a .C5<br>b. Upload the .C<br>c. Edit the repor                  |                                                 |                          |          |                        |
| o withdraw the rep                                                         |                                                 |                          |          | Done                   |

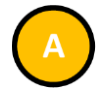

- The portal displays the results of the import process, including summary of all inserted records
- The portal also displays the total errors

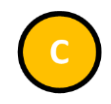

- Select "Revert" to undo all changes
- This removes all records inserted into the pay data report
- Select "Download success file" to view all successfully inserted records
- Select "Download error file" to view all errors encountered by the portal during the upload process (see Step <u>5</u> for details)

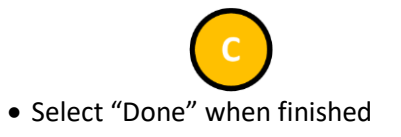

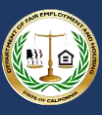

#### 5.3.1.4 Step 4: Review Pay Data Report

| Fasabilishara at Mana                                                                                                    | Establishment ID                                                                                                    | Change & didage                                                                                                    | Chu                                                                                                    |                    |
|----------------------------------------------------------------------------------------------------|----------------------------------------------------------------------------------------------------|----------------------------------------------------------------------------------------------------|----------------------------------------------------------------------------------------------------|--------------------|
| Establishment Name                                                                                                    | Establishment ID                                                                                                    | Street Address                                                                                                    | City                                                                                                    |                    |
| Acme Water Works - Inc - Station 1000 (AB66242)                                                                                           | 1234567                                                                                                    | 1234 Main Avenue                                                                                                    | Sacramento                                                                                                    | •                  |
| Acme Water Works - Inc - Station 2000 (AB66243)                                                                                           | 7654321                                                                                                    | 505 Crocker Avenue                                                                                                    | Rocklin                                                                                                    |                    |
| Acme Water Works - Inc - Station 3000 (AB66244)                                                                                           | 1231231                                                                                                    | 444 North 54th Street                                                                                                    | Reno                                                                                                    | ¥                  |
|                                                                                                    |                                                                                                    |                                                                                                    |                                                                                                    | View All           |
| E Sanalana Baballa (Sa)                                                                                                    |                                                                                                    |                                                                                                    |                                                                                                    | New                |
| Employee Details (6+)                                                                                                    |                                                                                                    |                                                                                                    |                                                                                                    | THEAV              |
| Employee Details (6+)                                                                                                    | Establishment Name                                                                                                    | Job Category                                                                                                    | Pay Band                                                                                                    | INCOV              |
| Employee Details (6+) Employee Detail Name PDED0008841                                                                                    | Establishment Name<br>Acme Water Works - Inc - Station 1000 (AB66242)                                                                                                    | Job Category<br>1 - Executive senior level officials and managers                                                                                                    | Pay Band<br>11 - \$163,800 - \$207,999                                                                                                    | v                  |
| Employee Details (6+) Employee Detail Name PDED0008841 PDED0008842                                                                        | Establishment Name<br>Acme Water Works - Inc - Station 1000 (AB66242)<br>Acme Water Works - Inc - Station 1000 (AB66242)                                                                                                    | Job Category<br>1 - Executive senior level officials and managers<br>2 - First or mid-level officials and managers                                                                                                    | Pay Band<br>11 - \$163.800 - \$207,999<br>10 - \$128,960 - \$163,799                                                                                                    |                    |
| Employee Details (6+) Employee Details (6+) PDED0008841 PDED0008842 PDED0008843                                                           | Establishment Name<br>Acme Water Works - Inc - Station 1000 (AB66242)<br>Acme Water Works - Inc - Station 1000 (AB66242)<br>Acme Water Works - Inc - Station 1000 (AB66242)                                                                                                    | Job Category<br>1 - Executive senior level officials and managers<br>2 - First or mid-level officials and managers<br>2 - First or mid-level officials and managers                                                                                                    | Pay Band<br>11 - \$163,800 - \$207,999<br>10 - \$128,960 - \$163,799<br>10 - \$128,960 - \$163,799                                                                                      | ( ) EV             |
| Employee Details (6+) Employee Details (6+) Employee Details (6+) PDED0008841 PDED0008842 PDED0008843 PDED0008844                         | Establishment Name<br>Acme Water Works - Inc - Station 1000 (AB66242)<br>Acme Water Works - Inc - Station 1000 (AB66242)<br>Acme Water Works - Inc - Station 1000 (AB66242)<br>Acme Water Works - Inc - Station 1000 (AB66242)                                                                                     | Job Category<br>1 - Executive senior level officials and managers<br>2 - First or mid-level officials and managers<br>2 - First or mid-level officials and managers<br>5 - Sales workers                                                                                   | Pay Band<br>11 - \$163,800 - \$207,999<br>10 - \$128,960 - \$163,799<br>10 - \$128,960 - \$163,799<br>8 - \$80,080 - \$101,919                                                          | V V                |
| Employee Details (6+) Employee Details (6+) Employee Details (6+) PDED0008841 PDED0008842 PDED0008843 PDED0008844 PDED0008845             | Establishment Name<br>Acme Water Works - Inc - Station 1000 (AB66242)<br>Acme Water Works - Inc - Station 1000 (AB66242)<br>Acme Water Works - Inc - Station 1000 (AB66242)<br>Acme Water Works - Inc - Station 1000 (AB66242)<br>Acme Water Works - Inc - Station 1000 (AB66242)                                  | Job Category<br>1 - Executive senior level officials and managers<br>2 - First or mid-level officials and managers<br>2 - First or mid-level officials and managers<br>5 - Sales workers<br>5 - Sales workers                                                              | Pay Band<br>11 - \$163,800 - \$207,999<br>10 - \$128,960 - \$163,799<br>10 - \$128,960 - \$163,799<br>8 - \$80,080 - \$101,919<br>8 - \$80,080 - \$101,919                              | Vev<br>V<br>V      |
| Employee Details (6+) Employee Details (6+) Employee Details (6+) PDED0008841 PDED0008842 PDED0008843 PDED0008844 PDED0008845 PDED0008846 | Establishment Name Acme Water Works - Inc - Station 1000 (AB66242) Acme Water Works - Inc - Station 1000 (AB66242) Acme Water Works - Inc - Station 1000 (AB66242) Acme Water Works - Inc - Station 1000 (AB66242) Acme Water Works - Inc - Station 1000 (AB66242) Acme Water Works - Inc - Station 2000 (AB66243) | Job Category           1 - Executive senior level officials and managers           2 - First or mid-level officials and managers           2 - First or mid-level officials and managers           5 - Sales workers           5 - Sales workers           4 - Technicians | Pay Band<br>11 - \$163,800 - \$207,999<br>10 - \$128,960 - \$163,799<br>10 - \$128,960 - \$163,799<br>8 - \$80,080 - \$101,919<br>8 - \$80,080 - \$101,919<br>9 - \$101,920 - \$128,959 | V V<br>V<br>V<br>V |

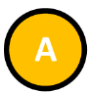

- The portal displays the imported Establishment Information records towards the bottom of the page
- Review the records to ensure they imported as expected
- Select an Establishment Name to view the record's detailed information, including all associated Employee Detail records for the establishment

# $\overline{\mathbf{O}}$

- The portal displays the imported Employee Detail records at the bottom of the page
- Review the records to ensure they imported as expected
- Select an Employee Detail Name to view the record's detailed information, including the associated establishment

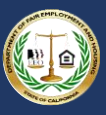

#### 5.3.1.5 Step 5: Correct Data Errors

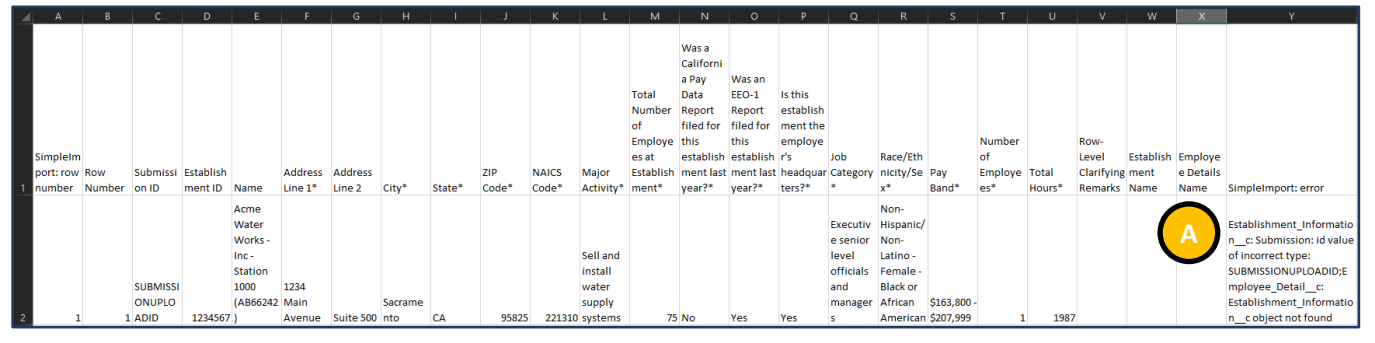

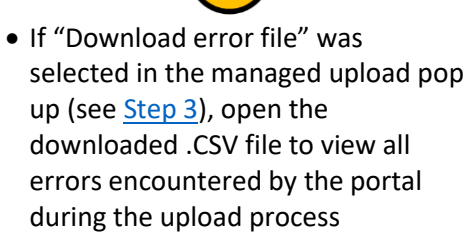

- The column entitled SimpleImport: error displays the error
- In the screenshot, the error is stating that the Submission Upload ID is not valid and the record was not imported
- This can be corrected manually (see Option II, <u>Step 2</u>) or by correcting the import file and reuploading it (see <u>Step 3</u>)

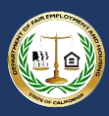

### 5.3.2 Option II: Create a Report by Using the Portal's Fillable Forms

**Option II** Create a Report by Using the Portal's Fillable Forms

Instead of creating an Excel or .CSV file with the employer's data and uploading that file to the Portal (Option 1), an employer may use the online fillable forms available in the Portal to manually enter the Pay Data Report information.

The flow diagram below shows the steps required to manually create a Pay Data Report using Option II. Detailed instructions for completing each step are provided on the following pages.

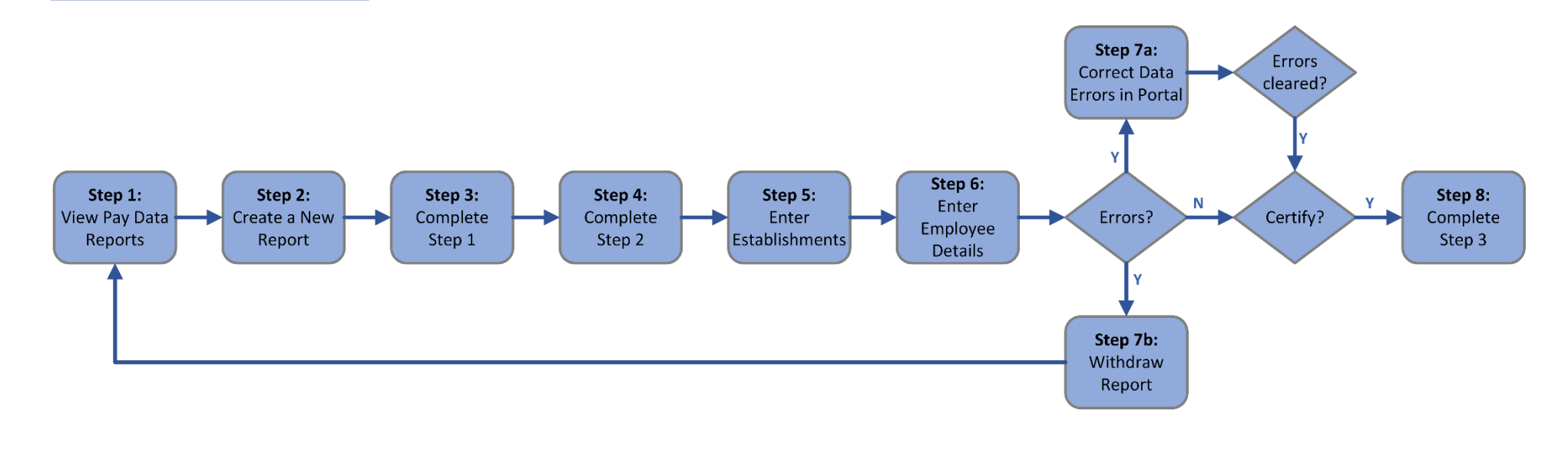

When filling in the online forms at Steps 5 and 6, follow the instructions for each data field provided in the Pay Data Report template (Excel) or this user guide's Appendix B.

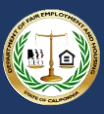

#### 5.3.2.1 Step 1: Report Navigation

|         |                                                                                                    | 🕒 Bob Rober          |
|---------|----------------------------------------------------------------------------------------------------|----------------------|
| lome    | Pay Data Reports                                                                                                    |                      |
| Pay     | Data Report Submission Details                                                                                                    |                      |
|         |                                                                                                    |                      |
|         |                                                                                                    | Withdraw Doport      |
|         |                                                                                                    | www.norawikeport     |
|         | $\frown$                                                                                                    |                      |
| Step 1  | Employer Infl A Step 2: Establishment & Employee Information Step 3: Certify and Submit                                                                       |                      |
| Sect    | tion II: Establishment Information & Employee Details                                                                                                    |                      |
| Data n  | ecords can be imported (suggested) or entered manually.                                                                                                    |                      |
| Optio   | on 2: Manual Entry                                                                                                    |                      |
| To crea | ate the data records manually, enter the Establishment Information and associate it to all applicable Employee Detail Records:                                |                      |
| 1. E    | Inter the Establishment Information:                                                                                                    |                      |
|         | a in the Establishment information in the fillable form available within the portal to create the Establishment Information Record.                           |                      |
|         | c. When entering the required information online, follow the instructions provided in the California Pay Data Report Template or the user guide's Appendix B. |                      |
|         | d. Edit the report as needed and correct any errors identified by the portal's validation processes.                                                          |                      |
|         | e. Cancel /Save & New / Save.                                                                                                    |                      |
| 2. 6    | Inter the Employee Detail:<br>In the Remolevee Detail: Widget click the "New" button                                                                          |                      |
|         | a in the Employee Details Wroget, click the Here Volution.<br>b. Select the Establishment Name the Employee Detail record is associate to.                    |                      |
|         | c. Enter the required information in the fillable form available within the portal to create the Employee Detail record.                                      |                      |
|         | d. When entering the required information online, follow the instructions provided in the California Pay Data Report Template or the user guide's Appendix B. |                      |
|         | <ul> <li>Edit the report as needed and correct any errors identified by the portal's validation processes.</li> </ul>                                         |                      |
| 21      | I. Cancel / Save & new / Save<br>Near competition, navinget to the "Step 3: Contifu and Submit" tak at the top of the page                                    |                      |
| 4. 1    | Men comprese, mangate or the post certain and scotting and scotting and scotting post or page.                                                                |                      |
|         |                                                                                                    |                      |
|         | Establishment Information (0)                                                                                                    |                      |
|         |                                                                                                    |                      |
|         |                                                                                                    | $\tilde{\mathbf{A}}$ |
| 0       | Employee Details (0)                                                                                                    | CNew                 |
|         |                                                                                                    |                      |

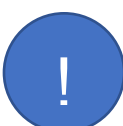

Pay data reports cannot be certified until a complete Establishment Information record and a complete Employee Detail record have been added to the report.

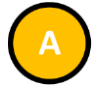

- Each tab corresponds to a step required to complete the pay data report submission
- Clicking on a tab will display that step

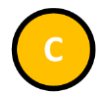

- In the Establishment Information grid, select "New" to create an establishment
- The New Establishment Information pop up displays
- This is required to certify a report
- See Step 2 for details

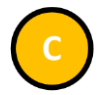

- In the Employee Details grid, select "New" to create an employee detail record
- The New Employee Detail pop up displays
- This is required to certify a report
- See Step 3 for details

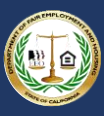

#### 5.3.2.2 Step 2: Enter Establishment Information

|                                                                                                 | New Establish                                 | ment Information         |        |
|-------------------------------------------------------------------------------------------------|-----------------------------------------------|--------------------------|--------|
|                                                                                                 | Information                                   |                          |        |
| ption 2: Manual Entry                                                                           | Information                                   |                          |        |
| o create the data records manually, e                                                           | *Pay Data Report                              |                          |        |
| 1. Enter the Establishment Inform                                                               | PDRS-20210701-4     ×                         |                          |        |
| <ul> <li>b. Enter the required information</li> <li>c. When entering the required in</li> </ul> | Establishment Name and Address                |                          | tix B. |
| d. Edit the report as needed and                                                                | *Establishment Name                           | •Headquarters            |        |
| e. Cancel /Save & New / Save.                                                                   |                                               | None 🔻                   |        |
| 2. Enter the Employee Detail:                                                                   |                                               |                          |        |
| a. In the Employee Details Widg                                                                 |                                               |                          |        |
| b. Select the Establishment Nam                                                                 | * Street Address                              | Street Address 2         |        |
| c. Enter the required information                                                               |                                               |                          |        |
| d. when entering the required in                                                                | * cia:                                        | State                    | лх В.  |
| e. Edit the report as needed and                                                                | City                                          |                          |        |
| 2 When complete paviante to the "St                                                             |                                               | None +                   |        |
| 4. To withdraw the report click the "M                                                          | * ZIP Code                                    |                          |        |
| 4. To windraw the report, click the W                                                           |                                               |                          |        |
| Establishment Information (0                                                                    | Establishment Details                         |                          | New    |
|                                                                                                 | * Pay Data Report Submitted in Prior Year?  🕚 |                          |        |
|                                                                                                 | No                                            | •                        |        |
| Employee Details (0)                                                                            |                                               | B Cancel Save & New Save | New    |
|                                                                                                 |                                               | $\sim$                   |        |

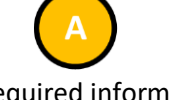

- Enter all required information in the New Establishment Information pop up
- Required fields are denoted with a red asterisk (\*) at the beginning of the field name

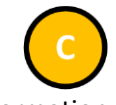

- After all information is entered, select "Save" to save the data
- The Portal will validate the entries just made
- If errors exist, an error message will display at the top of the page
- Navigate to the data field indicated in the error message and correct the data
- Repeat this step for all errors listed in the error message at the top of the page
- Select "Cancel" to revert all changes
- Select "Save & New" to display a new pop up to create an additional establishment

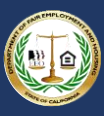

#### 5.3.2.3 Step 3: Enter Employee Details

| Section II Data Import                                                                               |                                                                                                    |        |
|----------------------------------------------------------------------------------------------------|----------------------------------------------------------------------------------------------------|--------|
|                                                                                                    | New Employee Detail                                                                                                    |        |
| Option 2: Manual Entry                                                                               | Information                                                                                                    |        |
| o create the data records manually, enter<br>1. Enter the Establishment Information                  | Employee Detail Name                                                                                                    |        |
| <ul> <li>a. In the Establishment Information</li> <li>b. Enter the required information</li> </ul>   | Pay Data Report<br>PDR5-20210701-4                                                                                                    |        |
| c. When entering the required in                                                                     |                                                                                                    | lix B. |
| e. Cancel /Save & New / Save                                                                         | Required Information *Establishment Name                                                                                                 |        |
| 2. Enter the Employee Detail:<br>a. In the Employee Details I                                        | Search Establishment Information Q                                                                                                    |        |
| <ul> <li>b. Select the Establishment Nation</li> <li>c. Enter the required information</li> </ul>    | • Job Category ①                                                                                                    |        |
| d. When entering the required in                                                                     | Pay Band 1                                                                                                    | tix B. |
| e. Edit the report as needed and<br>f. Cancel / Save & new / Save                                    | None                                                                                                    |        |
| <ol> <li>When complete, navigate to the "St</li> <li>To withdraw the report, click the "W</li> </ol> | Race/Ethnicity/Sex                                                                                                    |        |
|                                                                                                    | *Total Number of Employees                                                                                                    |        |
| Establishment Information (0                                                                         |                                                                                                    | New    |
|                                                                                                    | Total Hours 😈                                                                                                    |        |
| C Employee Details (0)                                                                               | B Cancel Save & New Save                                                                                                    | e New  |
|                                                                                                    | Communication Center: 800-884-1684 (volce), 800-700-2320 (TTY) or<br>California's Palay Sandre at 211 Long data segond heitid tables any |        |

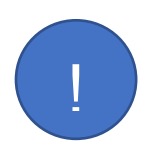

Employee detail records are associated to a specific establishment. Previously entered establishments can be selected in the **Establishment Name** field. Therefore, it is possible for nearly identical employee detail records to exist where the Job Category, Pay Band, and Race/Ethnicity/Sex fields are the same while the establishment the record is associated to is different.  Enter all required information in the New Establishment Information pop up

 Required fields are denoted with a red asterisk (\*) at the beginning of the field name

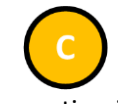

- After all information is entered, select "Save" to save the data
- The Portal will validate the entries just made
- If errors exist, an error message will display at the top of the page
- Navigate to the data field indicated in the error message and correct the data
- Repeat this step for all errors listed in the error message at the top of the page
- Select "Cancel" to revert all changes
- Select "Save & New" to display a new pop up to create an additional employee detail record

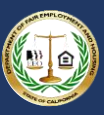

#### 5.3.2.4 Step 4: Correct Data Errors

|                                                                                                    | New Employee Detail                                                                                                    |               |        |     |
|----------------------------------------------------------------------------------------------------|----------------------------------------------------------------------------------------------------|---------------|--------|-----|
|                                                                                                    |                                                                                                    |               |        |     |
| ption 2: Manual Entry                                                                                                    | Review the errors on this page.                                                                                                   |               |        |     |
| a create the data records manually, onto<br>1. Enter the Establishment Information<br>a. In the Establishment Information | These required fields must be completed: Job Category, Total Number of Employees, Race/Ethnicity/Sex, Total<br>Establishment Name | Hours,        |        |     |
| <ul> <li>b. Enter the required information</li> <li>c. When entering the required in</li> </ul>                           | Information                                                                                                    |               | tix B. |     |
| d. Edit the report as needed and<br>e. Cancel /Save & New / Save.                                                         | Employee Detail Name                                                                                                    |               |        |     |
| 2. Enter the Employee Detail:<br>a. In the Employee Details Widg<br>b. Select the Establishment Nam                       | Pay Data Report<br>PDRS-20210701-4                                                                                                |               |        |     |
| <ul> <li>c. Enter the required information</li> <li>d. When entering the required in</li> </ul>                           | Required Information                                                                                                    |               | tix B. |     |
| e. Edit the report as needed and                                                                                          | Establishment Name                                                                                                    |               |        |     |
| f. Cancel / Save & new / Save                                                                                             | Search Establishment Information                                                                                                  | Q             |        |     |
| 3. When complete, navigate to the "St                                                                                     | Complete this field.                                                                                                    |               |        |     |
| 4. To withdraw the report, click the "W                                                                                   | Job Category 0                                                                                                    |               |        |     |
|                                                                                                    | None                                                                                                    | *             |        |     |
| Establishment Information (0                                                                                              | Complete this field.                                                                                                    |               |        | New |
| _                                                                                                    | Pay Band 🔕                                                                                                    |               |        |     |
|                                                                                                    | None                                                                                                    | -             |        |     |
| Employee Details (0)                                                                                                    | Cancel                                                                                                    | Save & New Se | аче В  | New |
|                                                                                                    | Communication Center: 800-884-1684 (voice), 800-700-2320 (TTY) or                                                                 |               |        |     |

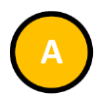

- If the Portal identifies errors during validation, an error message will display at the top of the page
- Navigate to the data field indicated in the error message and correct the data
- Repeat this step for all errors listed in the message on the page

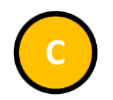

- After all information is corrected, select "Save" to save the data
- The Portal will re-validate the entries just made

# California Pay Data Reporting Portal – User Guide

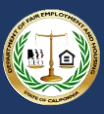

|                                                                                                    |                                                                                                    |                                                                                                    |                                                                                                    | E BOD R                                                                                                    |
|----------------------------------------------------------------------------------------------------|----------------------------------------------------------------------------------------------------|----------------------------------------------------------------------------------------------------|----------------------------------------------------------------------------------------------------|----------------------------------------------------------------------------------------------------|
| Pay Data Reports                                                                                                    |                                                                                                    |                                                                                                    |                                                                                                    |                                                                                                    |
| ay Data Report Submission                                                                                                    | Details                                                                                                    |                                                                                                    |                                                                                                    |                                                                                                    |
|                                                                                                    |                                                                                                    |                                                                                                    |                                                                                                    |                                                                                                    |
|                                                                                                    |                                                                                                    |                                                                                                    |                                                                                                    | Withdraw Report                                                                                                    |
|                                                                                                    | $\frown$                                                                                                    |                                                                                                    |                                                                                                    |                                                                                                    |
| p 1: Employer Information Step 2: Establi                                                                                                    | ishment & Employee Inf A Step 3: Cert                                                                                                    | ify and Submit                                                                                                    |                                                                                                    |                                                                                                    |
| ection II: Establishment Inform                                                                                                    | nation & Employee Details                                                                                                    |                                                                                                    |                                                                                                    |                                                                                                    |
| ta records can be imported (suggested) or e                                                                                                    | entered manually.                                                                                                    |                                                                                                    |                                                                                                    |                                                                                                    |
| <ol> <li>Create the data records manually, enter the<br/>1. Enter the Establishment Information:         <ul> <li>a. In the Establishment Information in th<br/>c. Enter the required information in th<br/>c. When entering the required informat<br/>d. Edit the report as needed and corre<br/>e. Cancel /Save &amp; New / Save.</li> </ul> </li> <li>2. Enter the Employee Detail:         <ul> <li>a. In the Employee Details Widget, clip.</li> <li>b. Select the Establishment Neme the</li> </ul> </li> </ol>                                                                                                    | Establishment Information and associate it to a<br>/idget, click the "New" button.<br>e fillable form available within the portal to creat<br>ation online, follow the instructions provided in th<br>ect any errors identified by the portal's validation<br>ick the "New" button.<br>e Employee Detail record is associate to.                                                                                                    | II applicable Employee Detail Records:<br>e the Establishment Information Record.<br>le California Pay Data Report Template or the o<br>processes.                                                                                                    | user guide's Appendix B.                                                                                                    |                                                                                                    |
| Concer the required information in th     d. When entering the required information     e. Edit the report as needed and correr     f. Cancel / Save & new / Save     When complete, navigate to the "Step 3:     A. To withdraw the report, click the "Withdra      Establishment Information (7)                                                                                                    | e fillable form available within the portal to creat<br>ation online, follow the instructions provided in the<br>ect any errors identified by the portal's validation<br>Certify and Submit" tab at the top of the page.<br>aw Report" button in the top-right of the page.                                                                                                    | e the Employee Detail record.<br>le California Pay Data Report Template or the u<br>processes.                                                                                                    | user guide's Appendix B.                                                                                                    | New                                                                                                    |
| Concer the required information in th<br>d. When entering the required information<br>e. Edit the report as needed and correc<br>f. Cancel / Save & new / Save<br>When complete, navigate to the "Step 3:<br>4. To withdraw the report, click the "Withdra<br>Establishment Information (3)                                                                                                    | e fillable form available within the portal to creat<br>ation online, follow the instructions provided in th<br>ect any errors identified by the portal's validation<br>Certify and Submit" tab at the top of the page.<br>aw Report" button in the top-right of the page.                                                                                                    | e the Employee Detail record.<br>le California Pay Data Report Template or the u<br>processes.                                                                                                    | user guide's Appendix B.                                                                                                    | New                                                                                                    |
| a. Solide the required information in the<br>c. Enter the required information in th<br>d. When entering the required inform<br>e. Edit the report as needed and correc<br>f. Cancel / Save & new / Save<br>3. When complete, navigate to the "Step 3:<br>4. To withdraw the report, click the "Withdra<br>Establishment Information (3)<br>Establishment Name                                                                                                    | e fillable form available within the portal to creat<br>ation online, follow the instructions provided in th<br>ect any errors identified by the portal's validation<br>Certify and Submit" tab at the top of the page.<br>aw Report" button in the top-right of the page.<br>Establishment ID                                                                                                    | e the Employee Detail record.<br>Ie California Pay Data Report Template or the u<br>processes.<br>Street Address                                                                                                    | user guide's Appendix B.                                                                                                    | New                                                                                                    |
| Construct the required information in th<br>d. When entering the required information<br>e. Edit the report as needed and correc<br>f. Cancel / Save & new / Save<br>When complete, navigate to the "Step 3:<br>4. To withdraw the report, click the "Withdra<br>Establishment Information (3)<br>Establishment Name<br>Acme Water Works - Inc - Station 1000 (AB66242)                                                                                                    | e fillable form available within the portal to creat<br>ation online, follow the instructions provided in th<br>ect any errors identified by the portal's validation<br>Certify and Submit' tab at the top of the page.<br>aw Report' button in the top-right of the page.<br>Establishment ID<br>1234567                                                                                                    | e the Employee Detail record.<br>Iee California Pay Data Report Template or the u<br>processes.<br>Street Address<br>1234 Main Avenue                                                                                                    | user guide's Appendix B.                                                                                                    | New                                                                                                    |
| Conset the required information in th<br>C. Enter the required information in th<br>d. When entering the required information<br>t. Cancel / Save & new / Save<br>When complete, navigate to the "Step 3:<br>When complete, navigate to the "Step 3:<br>A To withdraw the report, click the "Withdra<br>Establishment Information (3)<br>Establishment Name<br>Acme Water Works - Inc - Station 1000 (AB66242)<br>Acme Water Works - Inc - Station 2000 (AB66243)                                                                                                    | e fillable form available within the portal to creat<br>ation online, follow the instructions provided in th<br>ext any errors identified by the portal's validation<br>Certify and Submit" tab at the top of the page.<br>w Report" button in the top-right of the page.<br>Establishment ID<br>1234567<br>7654321                                                                                                    | e the Employee Detail record.<br>Iee California Pay Data Report Template or the u<br>processes.<br>Street Address<br>1234 Main Avenue<br>505 Crocker Avenue                                                                                                    | user guide's Appendix B. City Sacramento Rocklin                                                                                                    | New                                                                                                    |
| Conset the required information in th<br>C. Enter the required information in th<br>d. When entering the required information<br>t. Cancel / Save & new / Save<br>When complete, navigate to the "Step 3:<br>When complete, navigate to the "Step 3:<br>A. To withdraw the report, click the "Withdra<br>Establishment Information (3)<br>Establishment Name<br>Acme Water Works - Inc - Station 1000 (AB66242)<br>Acme Water Works - Inc - Station 3000 (AB66244)<br>Acme Water Works - Inc - Station 3000 (AB66244)                                                                                                    | e fillable form available within the portal to creat<br>tation online, follow the instructions provided in th<br>ext any errors identified by the portal's validation<br>Certify and Submit" tab at the top of the page.<br>we Report" button in the top-right of the page.<br>Establishment ID<br>1234567<br>7654321<br>1231231                                                                                                    | e the Employee Detail record.<br>Iee California Pay Data Report Template or the u<br>processes.<br>Street Address<br>1234 Main Avenue<br>505 Crocker Avenue<br>444 North 54th Street                                                                                                    | user guide's Appendix B. City City Sacramento Rocklin Reno                                                                                                    | New                                                                                                    |
| Construct the required information in th     d. When entering the required information in th     d. When entering the required information     e. Edit the report as needed and corre     t. Cancel / Save & new / Save     3. When complete, navigate to the "Step 3:     4. To withdraw the report, click the "Withdra     Establishment Information (3)     Establishment Name     Arme Water Works - Inc - Station 3000 (AB66244)     Arme Water Works - Inc - Station 3000 (AB66244)                                                                                                    | e fillable form available within the portal to creat<br>ation online, follow the instructions provided in th<br>eact any errors identified by the portal's validation<br>Certify and Submit" tab at the top of the page.<br>w Report" button in the top-right of the page.<br>Establishment ID<br>1234567<br>7654321<br>1231231                                                                                                    | e the Employee Detail record.<br>tee California Pay Data Report Template or the u<br>processes.<br>Street Address<br>1234 Main Avenue<br>505 Crocker Avenue<br>444 North 54th Street                                                                                                    | user guide's Appendix B.<br>City<br>Sacramento<br>Rocklin<br>Reno                                                                                                    | New<br>View All                                                                                                    |
| C. Enter the required information in th<br>d. When entering the required information<br>e. Edit the report as needed and correc-<br>t. Cancel / Save & new / Save<br>3. When complete, navigate to the "Step 3:<br>4. To withdraw the report, click the "Withdray<br>Establishment Information (3)<br>Establishment Name<br>Acme Water Works - Inc - Station 1000 (AB66242)<br>Acme Water Works - Inc - Station 3000 (AB66244)<br>Complexed Details (6+)                                                                                                    | e fillable form available within the portal to creat<br>ation online, follow the instructions provided in the<br>ect any errors identified by the portal's validation<br>Certify and Submit" tab at the top of the page.<br>aw Report" button in the top-right of the page.<br>Establishment ID<br>1234567<br>7654321<br>1231231                                                                                                    | e the Employee Detail record.<br>lee California Pay Data Report Template or the u<br>processes.<br>Street Address<br>1234 Main Avenue<br>505 Crocker Avenue<br>444 North 54th Street                                                                                                    | user guide's Appendix B. City City Sacramento Rocklin Reno                                                                                                    | New<br>View All                                                                                                    |
| Conset the required information in th<br>C. Enter the required information in th<br>d. When entering the required information<br>t. Cancel / Save & new / Save<br>When complete, navigate to the "Step 3:<br>A. To withdraw the report, click the "Withdra<br>Establishment Information (3)<br>Establishment Name<br>Acme Water Works - Inc - Station 1000 (AB66242)<br>Acme Water Works - Inc - Station 3000 (AB66244)<br>Complete Details (6+)<br>Employee Detail Name                                                                                                    | e fillable form available within the portal to creat<br>ation online, follow the instructions provided in th<br>ect any errors identified by the portal's validation<br>Certify and Submit" tab at the top of the page.<br>aw Report" button in the top-right of the page.<br>Establishment ID<br>1234567<br>7654321<br>1231231                                                                                                    | e the Employee Detail record.<br>lie California Pay Data Report Template or the u<br>processes.<br>Street Address<br>1234 Main Avenue<br>505 Crocker Avenue<br>444 North 54th Street<br>Job Category                                                                                                    | user guide's Appendix B. City City Sacramento Rocklin Reno Pay Band                                                                                                    | New<br>View All                                                                                                    |
| C. Enter the required information in th<br>d. When entering the required information<br>t. Cancel / Save & new / Save<br>3. When complete, navigate to the "Step 3:<br>4. To withdraw the report, click the "Withdre<br>Establishment Information (3)<br>Establishment Information (3)<br>Establishment Name<br>Acme Water Works - Inc - Station 1000 (AB66242)<br>Acme Water Works - Inc - Station 3000 (AB66244)<br>Complexed Details (6+)<br>Employee Details (6+)<br>Employee Details Name                                                                                                    | e fillable form available within the portal to creat<br>ation online, follow the instructions provided in th<br>ect any errors identified by the portal's validation<br>Certify and Submit" tab at the top of the page.<br>aw Report" button in the top-right of the page.<br>Establishment ID<br>1234567<br>7654321<br>1231231<br>Establishment Name<br>Acme Water Works - Inc - Station 1000 (AB66242)                                                                                                    | e the Employee Detail record.<br>lie California Pay Data Report Template or the u<br>processes.<br>Street Address<br>1234 Main Avenue<br>505 Crocker Avenue<br>444 North 54th Street<br>Job Category<br>1 - Executive senior level officials and managers                                                                                                    | user guide's Appendix B. City City Sacramento Rocklin Reno Pay Band 11 - \$163,800 - \$207,999                                                                                                    | New<br>View All                                                                                                    |
| C. Enter the required information in th<br>d. When entering the required information<br>t. Cancel / Save & new / Save<br>3. When complete, navigate to the "Step 3:<br>4. To withdraw the report, click the "Withdre<br>Establishment Information (3)<br>Establishment Information (3)<br>Establishment Name<br>Acme Water Works - Inc - Station 1000 (AB66242)<br>Acme Water Works - Inc - Station 3000 (AB66244)<br>C<br>Employee Details (6+)<br>Employee Details (6+)<br>Employee Details Mame<br>PDED3569861<br>PDED3569862                                                                                                    | e fillable form available within the portal to creat<br>ation online, follow the instructions provided in th<br>eact any errors identified by the portal's validation<br>Certify and Submit" tab at the top of the page.<br>w Report" button in the top-right of the page.<br>Establishment ID<br>1234567<br>7654321<br>1231231<br>Establishment Name<br>Acme Water Works - Inc - Station 1000 (AB66242)<br>Acme Water Works - Inc - Station 1000 (AB66242)                                                                                                    | e the Employee Detail record.<br>lee California Pay Data Report Template or the u<br>processes.<br>Street Address<br>1234 Main Avenue<br>505 Crocker Avenue<br>444 North 54th Street<br>Job Category<br>1 - Executive senior level officials and managers<br>2 - First or mid-level officials and managers                                                                                                    | user guide's Appendix B.<br>City<br>Sacramento<br>Rocklin<br>Reno<br>Pay Band<br>11 - \$163,800 - \$207,999<br>10 - \$128,960 - \$163,799                                                                                                    | New<br>View All                                                                                                    |
| C. Enter the required information in th d. When entering the required information in th d. When entering the required information i. Cancel / Save & new / Save i. Cancel / Save & new / Save & new / Save & new / Save &  | e fillable form available within the portal to creat<br>ation online, follow the instructions provided in th<br>eact any errors identified by the portal's validation<br>Certify and Submit" tab at the top of the page.<br>w Report" button in the top-right of the page.<br>Establishment ID<br>1234567<br>7654321<br>1231231<br>Establishment Name<br>Acme Water Works - Inc - Station 1000 (AB66242)<br>Acme Water Works - Inc - Station 1000 (AB66242)<br>Acme Water Works - Inc - Station 1000 (AB66242)                                                                                                    | e the Employee Detail record.<br>tee California Pay Data Report Template or the u<br>processes.<br>Street Address<br>1234 Main Avenue<br>505 Crocker Avenue<br>444 North 54th Street<br>444 North 54th Street<br>Job Category<br>1 - Executive senior level officials and managers<br>2 - First or mid-level officials and managers<br>2 - First or mid-level officials and managers                                     | user guide's Appendix B.<br>City<br>Sacramento<br>Rocklin<br>Reno<br>Pay Band<br>11 - \$163,800 - \$207,999<br>10 - \$128,960 - \$163,799<br>10 - \$128,960 - \$163,799                                                                                       | New<br>View All                                                                                                    |
| Conset the required information in th     C. Enter the required information in th     d. When entering the required information     t. Cancel / Save & new / Save     S. When complete, navigate to the "Step 3:     A. To withdraw the report, click the "Withdre     Establishment Information (3)     Establishment Information (3)     Establishment Information (4)     Establishment Information (4)     Establishment Information (4)     Establishment Information (4)     Establishment Information (4)     Establishment Information (4)     Establishment Information (4)     Establishment Information (4)     Establishment Information (4)     Establishment Information (4)     Establishm     | e fillable form available within the portal to creat<br>ation online, follow the instructions provided in th<br>act any errors identified by the portal's validation<br>Certify and Submit" tab at the top of the page.<br>w Report" button in the top-right of the page.<br>Establishment ID<br>1234567<br>7654321<br>1231231<br>Establishment Name<br>Establishment Name<br>Acme Water Works - Inc - Station 1000 (AB66242)<br>Acme Water Works - Inc - Station 1000 (AB66242)<br>Acme Water Works - Inc - Station 1000 (AB66242)                                                                                                    | e the Employee Detail record.<br>tee California Pay Data Report Template or the u<br>processes.<br>Street Address<br>1234 Main Avenue<br>505 Crocker Avenue<br>444 North 54th Street<br>Job Category<br>1 - Exacutive senior level officials and managers<br>2 - First or mid-level officials and managers<br>2 - First or mid-level officials and managers<br>5 - Sales workers                                         | User guide's Appendix B.<br>City<br>Sacramento<br>Rocklin<br>Reno<br>Pay Band<br>11 - \$163,800 - \$207,999<br>10 - \$128,960 - \$163,799<br>10 - \$128,960 - \$163,799<br>10 - \$128,960 - \$163,799<br>8 - \$80,080 - \$101,719                             | New<br>View All                                                                                                    |
| Conset the required information in th     C. Enter the required information in th     d. When entering the required information     e. Edit the report as needed and correr     f. Cancel / Save & new / Save     S. When complete, navigate to the "Step 3:     A. To withdraw the report, click the "Withdre     S. When complete, navigate to the "Step 3:     A. To withdraw the report, click the "Withdre     Establishment Information (3)     Establishment Information (3)     Establishment Name     Acme Water Works - Inc - Station 1000 (AB66242)     Acme Water Works - Inc - Station 3000 (AB66243)     Acme Water Works - Inc - Station 3000 (AB66244)     PDED356964     PDED356964     PDED356964     PDED356964                                                                                                    | e fillable form available within the portal to creat<br>ation online, follow the instructions provided in th<br>act any errors identified by the portal's validation<br>Certify and Submit" tab at the top of the page.<br>w Report" button in the top-right of the page.<br>Establishment ID<br>1234567<br>7654321<br>1231231<br>Establishment Name<br>Establishment Name<br>Acme Water Works - Inc - Station 1000 (AB66242)<br>Acme Water Works - Inc - Station 1000 (AB66242)<br>Acme Water Works - Inc - Station 1000 (AB66242)<br>Acme Water Works - Inc - Station 1000 (AB66242)<br>Acme Water Works - Inc - Station 1000 (AB66242)                                                                                                    | e the Employee Detail record.<br>tee California Pay Data Report Template or the u<br>processes.<br>Street Address<br>1234 Main Avenue<br>505 Crocker Avenue<br>444 North 54th Street<br>Job Category<br>1 - Executive senior level officials and managers<br>2 - First or mid-level officials and managers<br>3 - Sales workers<br>5 - Sales workers                                                                     | user guide's Appendix B.<br>City<br>Sacramento<br>Rocklin<br>Reno<br>Pay Band<br>11 - \$163,800 - \$207,999<br>10 - \$128,960 - \$163,799<br>10 - \$128,960 - \$163,799<br>10 - \$128,960 - \$163,799<br>8 - \$80,080 - \$101,919<br>8 - \$80,080 - \$101,919 | New<br>View All                                                                                                    |
| C. Enter the required information in th d. When entering the required information in th d. When entering the required information i. Cancel / Save & new / Save 3. When complete, navigate to the "Step 3: 4. To withdraw the report, click the "Withdra 5. Establishment Information (3) 5. Establishment Information (3) 5. Establishment Information (3) 5. Establishment Information (3) 5. Employee Details (6+) 5. Employee Details (6+) 5. Employee De | e fillable form available within the portal to creat<br>ation online, follow the instructions provided in th<br>act any errors identified by the portal's validation<br>Certify and Submit" tab at the top of the page.<br>w Report" button in the top-right of the page.<br>Establishment ID<br>1234567<br>7654321<br>1231231<br>Establishment Name<br>Acme Water Works - Inc - Station 1000 (AB66242)<br>Acme Water Works - Inc - Station 1000 (AB66242)<br>Acme Water Works - Inc - Station 1000 (AB66242)<br>Acme Water Works - Inc - Station 1000 (AB66242)<br>Acme Water Works - Inc - Station 1000 (AB66242)<br>Acme Water Works - Inc - Station 1000 (AB66242)<br>Acme Water Works - Inc - Station 1000 (AB66242)<br>Acme Water Works - Inc - Station 1000 (AB66242) | e the Employee Detail record.<br>tee California Pay Data Report Template or the u<br>processes.<br>Street Address<br>1234 Main Avenue<br>505 Crocker Avenue<br>444 North 54th Street<br>Job Category<br>1 - Exacutive senior level officials and managers<br>2 - First or mid-level officials and managers<br>2 - First or mid-level officials and managers<br>5 - Sales workers<br>5 - Sales workers<br>4 - Technicians | user guide's Appendix B.<br>City<br>Sacramento<br>Rocklin<br>Reno<br>Pay Band<br>11 - \$163,800 - \$207,999<br>10 - \$128,960 - \$163,799<br>10 - \$128,960 - \$163,799<br>8 - \$50,080 - \$101,919<br>8 - \$50,080 - \$101,919<br>9 - \$101,920 - \$128,959  | New<br>View All<br>New<br>Vew View Control of the control of the control of |

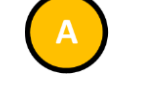

- Select "Step 3: Certify and Submit" to continue with the report
- See <u>5.4 Certifying the Report</u> for details

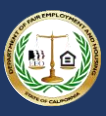

# 5.4 Certifying the Report

#### 5.4.1 Step 1: Enter Report Contact Information

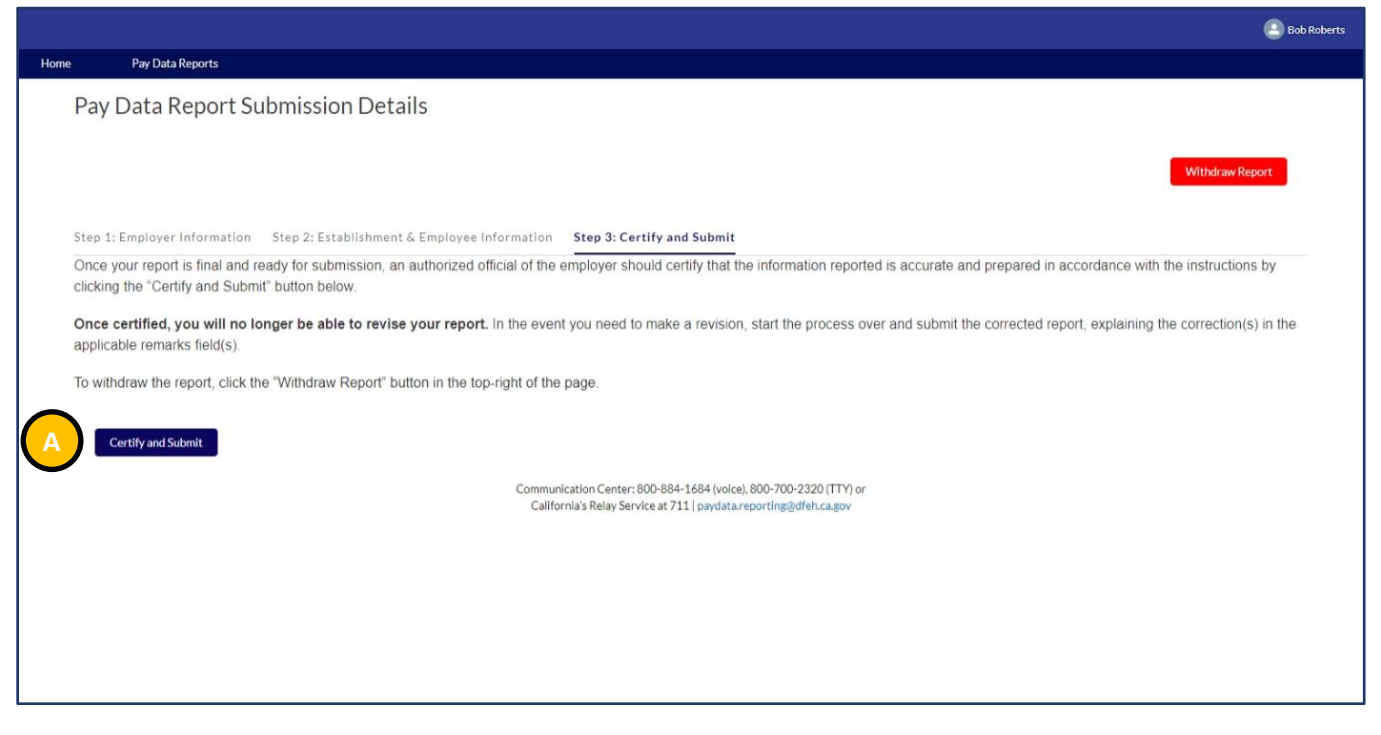

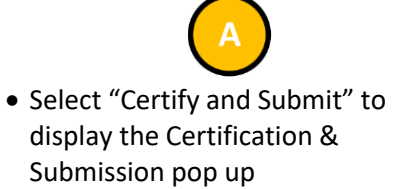

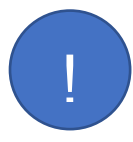

When selecting "Certify and Submit" the portal conducts an audit to confirm that at least one Establishment information record and one Employee Detail record have been added to the report. If the condition is not met, select "X" and refer to <u>5.3 Enter Establishment Information & Employee</u> Details.

# California Pay Data Reporting Portal – User Guide

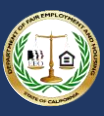

|                                                                                                    |                                                                                                    |                                                         | × Bob Roberts                                           |
|----------------------------------------------------------------------------------------------------|----------------------------------------------------------------------------------------------------|---------------------------------------------------------|---------------------------------------------------------|
| Home Pay Data Reports                                                                                       | Certificatio                                                                                                    | n & Submission                                          |                                                         |
| Pay Data Report Submission Detai                                                                            | Please enter the contact information of the indiv<br>this is you, please re-enter your information belo<br>* First Name | idual that can be contacted regarding this report. If w | Withdraw Report                                         |
| Step 1: Employer Information Step 2: Establishment 6                                                        | *Last Name                                                                                                    |                                                         |                                                         |
| Once your report is final and ready for submission, an a<br>clicking the "Certify and Submit" button below. | * Title                                                                                                    |                                                         | id prepared in accordance with the instructions by      |
| Once certified, you will no longer be able to revise applicable remarks field(s).                           | * Phone<br>(555) 123-4567                                                                                               | Email Address<br>certifier@example.com                  | e corrected report, explaining the correction(s) in the |
| To withdraw the report, click the "Withdraw Report" but!                                                    | * Street Address                                                                                                    |                                                         |                                                         |
| Certify and Submit                                                                                          |                                                                                                    |                                                         |                                                         |
|                                                                                                    | *City 🕚                                                                                                    | *State O                                                |                                                         |
|                                                                                                    | * Zip/Postal Code                                                                                                    |                                                         |                                                         |
|                                                                                                    |                                                                                                    |                                                         |                                                         |
|                                                                                                    |                                                                                                    |                                                         |                                                         |

• Enter all required information in the

- Certification & Submission pop upRequired fields are denoted with a
- red asterisk ( \* ) at the beginning of the field name

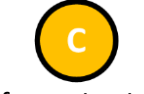

- After all information is entered, select "Next" to save the data
- The Portal will validate the entries just made
- If errors exist, an error message will display at the top of the page
- Navigate to the data field indicated in the error message and correct the data
- Repeat this step for all errors listed in the error message at the top of the page

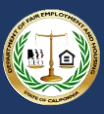

### 5.4.2 Step 2: Enter Certifying Official Information

|                                                                                                    |                                                                                                    |                             | ×                                  | Bob Roberts          |
|----------------------------------------------------------------------------------------------------|----------------------------------------------------------------------------------------------------|-----------------------------|------------------------------------|----------------------|
| Home Pay Data Reports                                                                                     | Certificatio                                                                                                    | n & Submission              |                                    |                      |
| Pay Data Report Submission Detai                                                                          | *Is the Person to Contact regarding this report also<br>No, it is a different person<br>Yes, it is the same person<br>*First Name | o the Person Certifying it? |                                    | Withdraw Report      |
| Step 1: Employer Information Step 2: Establishment &                                                      | *Last Name                                                                                                    |                             |                                    |                      |
| Once your report is final and ready for submission, an<br>clicking the "Certify and Submit" button below. | *Title                                                                                                    |                             | to prepared in accordance with the | correction(s) in the |
| applicable remarks field(s).                                                                              | * Dhope                                                                                                    | Email Address               | te conected report, explaining the | conscion(s) in the   |
| To withdraw the report, click the "Withdraw Report" but                                                   | (555) 123-4567                                                                                                    | certifier@example.com       |                                    |                      |
| Certify and Submit                                                                                        | * Street Address                                                                                                    |                             |                                    |                      |
|                                                                                                    | City                                                                                                    | •State                      |                                    |                      |
|                                                                                                    | *Zip/Postal Code                                                                                                    | B                           |                                    |                      |
|                                                                                                    |                                                                                                    | Previous                    |                                    |                      |

• Indicate if the certifying official is the same as the report contact

- If "No" is selected, enter all required information in the Certification & Submission pop up
- Required fields are denoted with a red asterisk (\*) at the beginning of the field name

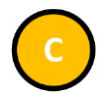

- After all information is entered, select "Next" to save the data
- The Portal will validate the entries just made
- If errors exist, an error message will display at the top of the page
- Navigate to the data field indicated in the error message and correct the data
- Repeat this step for all errors listed in the error message at the top of the page
- Select "Previous" to edit the contact information

# California Pay Data Reporting Portal – User Guide

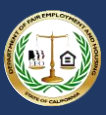

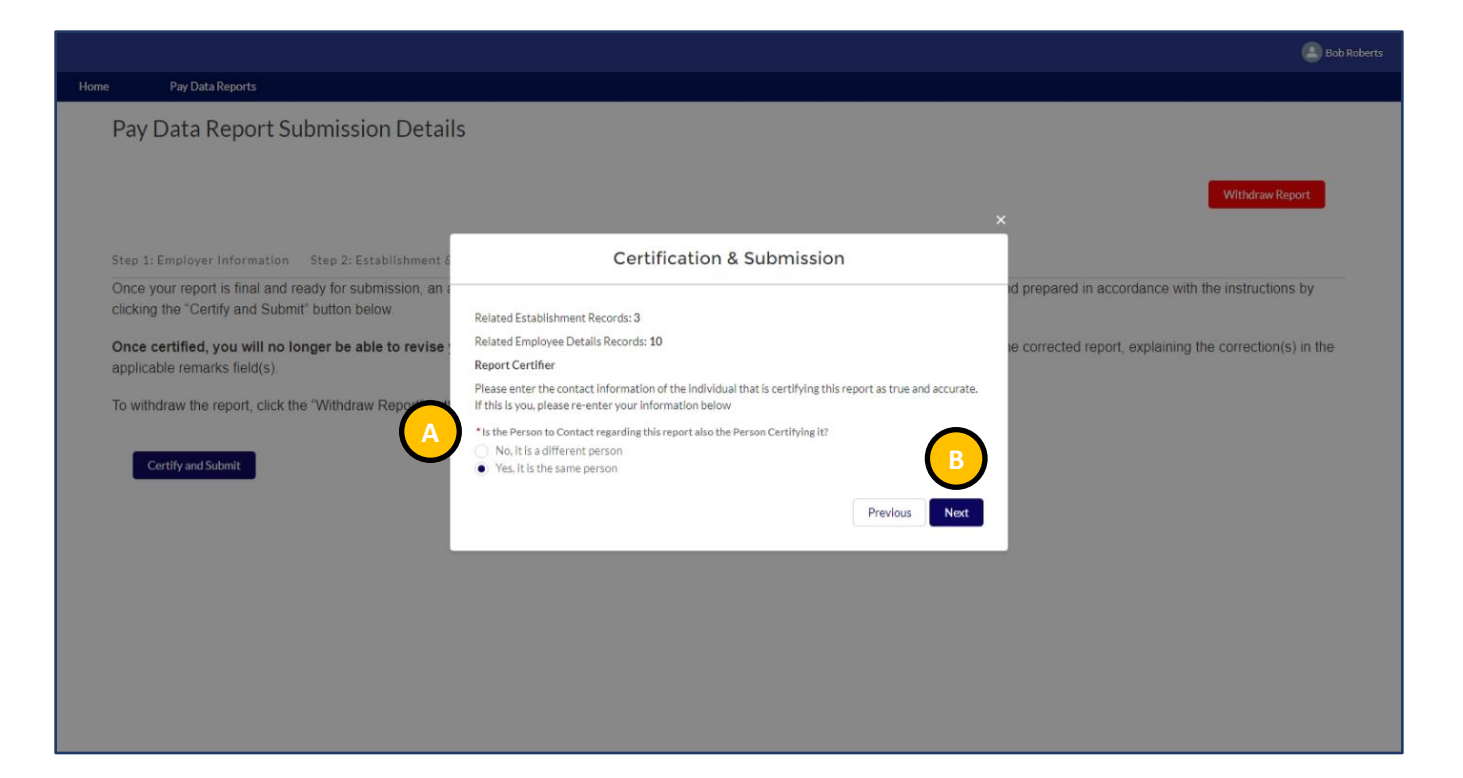

 Indicate if the certifying official is the same as the report contact

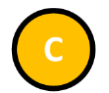

- If "Yes" is selected above, select "Next" to save the data
- Select "Previous" to edit the contact information

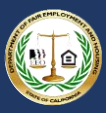

### 5.4.3 Step 3: Enter Optional Remarks and Certify

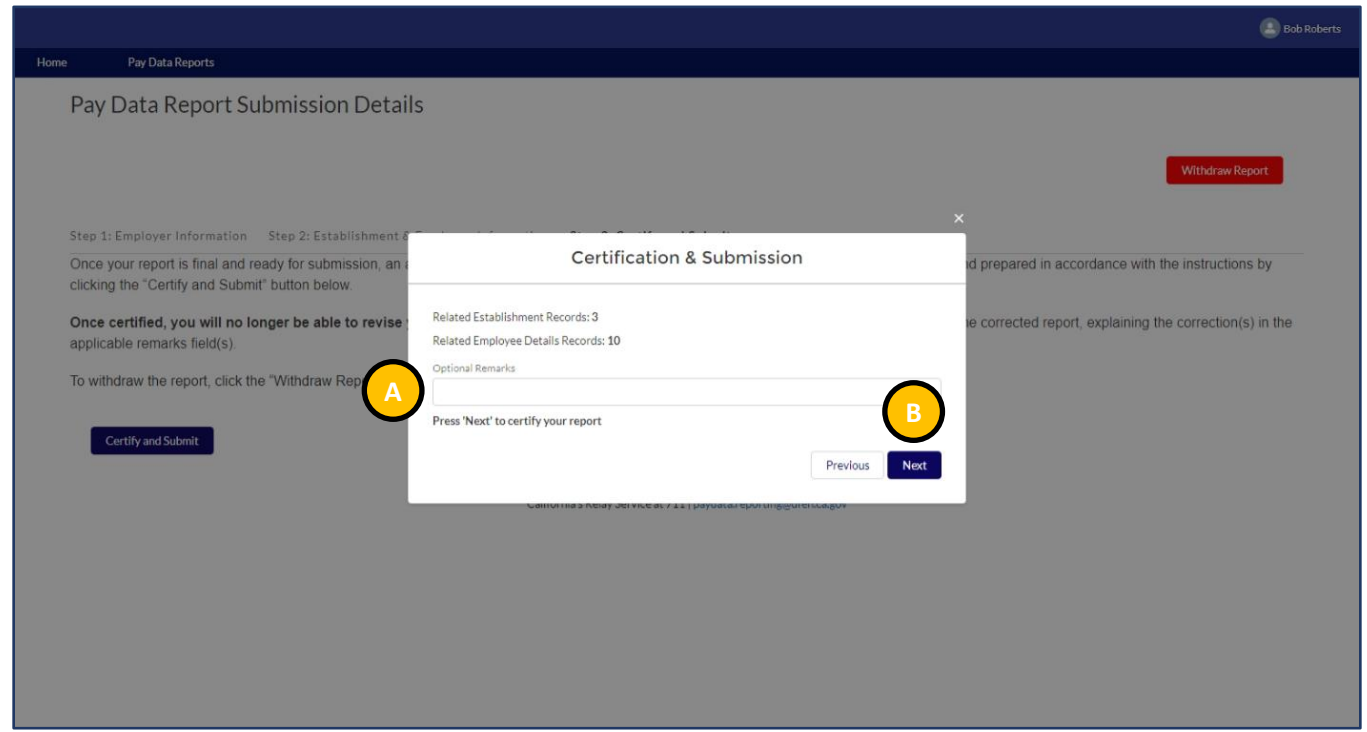

 Enter any remarks or notes about the pay data report

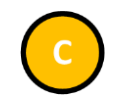

- Select "Next" to certify the report
- Select "Previous" to edit the certifying official information

# California Pay Data Reporting Portal – User Guide

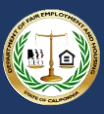

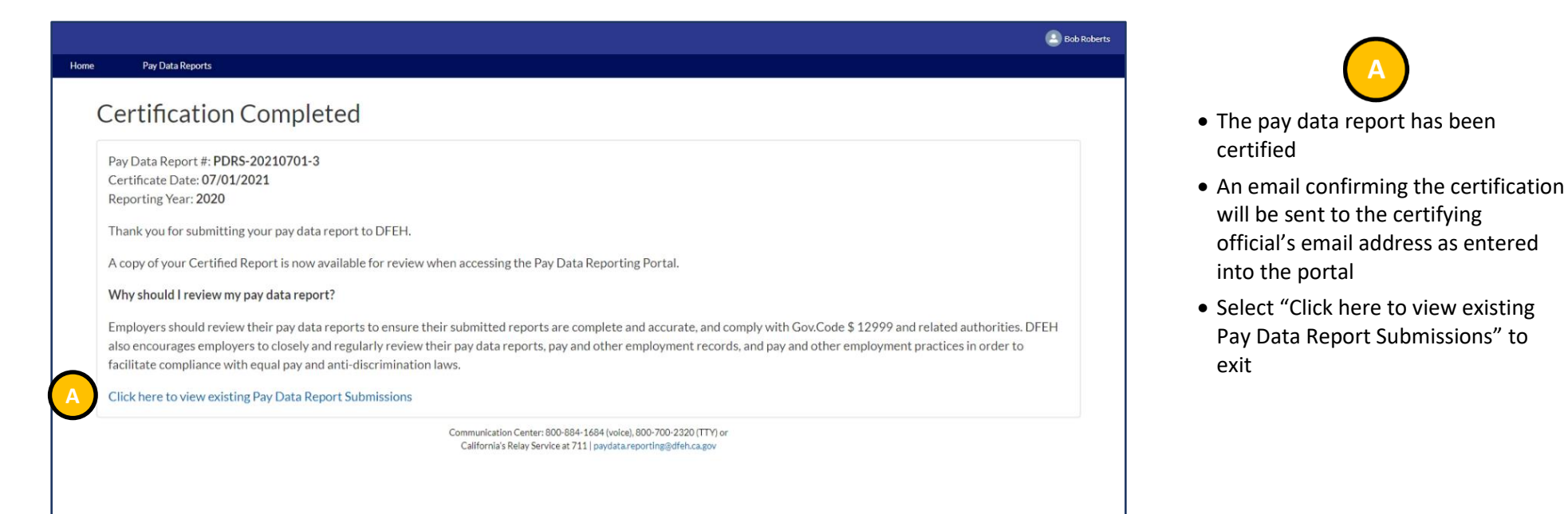

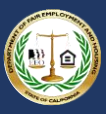

# 5.5 Withdrawing the Report

| Pay Data Report Submission Details                                                                                                    |                                                                                                    |                 |
|----------------------------------------------------------------------------------------------------|----------------------------------------------------------------------------------------------------|-----------------|
|                                                                                                    |                                                                                                    | •               |
|                                                                                                    |                                                                                                    | Withdraw Report |
|                                                                                                    |                                                                                                    |                 |
|                                                                                                    |                                                                                                    | •               |
| Step 1: Employer Information Step 2: Establishment & Employee In                                                                                                | nformation Step 3: Certify and Submit                                                                                                    |                 |
| Employer Information                                                                                                    |                                                                                                    |                 |
| vanually complete the Employer Information record below.                                                                                                    |                                                                                                    |                 |
| 1. Click the pencil icon in any field to enter values.                                                                                                    |                                                                                                    |                 |
| <ol><li>* indicates a required field.</li></ol>                                                                                                    |                                                                                                    |                 |
| 3. To save changes, select "Save".                                                                                                    |                                                                                                    |                 |
| <ol> <li>Io reset data to the original values and NOT save changes, set</li> <li>When complete disk the "Step 2: Establishment &amp; Employee II</li> </ol>     | lect "Cancel".                                                                                                    |                 |
| <ol> <li>when complete, click the Step 2. Establishment &amp; Employee II</li> <li>To withdraw the report, click the "Withdraw Report" button in the</li> </ol> | ntormation tablat the top of the page.                                                                                                    |                 |
| o, to windraw the report, click the windraw Report button in the                                                                                                | e top-ngint of the page.                                                                                                    |                 |
| Pay Data Report Name                                                                                                    | Status                                                                                                    |                 |
| PDRS-20210701-3                                                                                                    | New                                                                                                    |                 |
| Submission Upload ID                                                                                                    |                                                                                                    |                 |
| a2er000000015nWAAS                                                                                                    |                                                                                                    |                 |
| Account<br>Acres Water Works - Inc                                                                                                    | Employer DUNS Number 🚯                                                                                                    |                 |
|                                                                                                    | England A CENT                                                                                                    |                 |
| Acme Water Works - Inc                                                                                                    | 12345678                                                                                                    |                 |
|                                                                                                    |                                                                                                    |                 |
| Is employer a contractor of the State of                                                                                                    | Employer FEIN                                                                                                    |                 |
| Is employer a contractor of the State of  No                                                                                                    | Employer FEIN 123456789                                                                                                    |                 |
| Is employer a contractor of the State of<br>No<br>Employer-Level Clarifying Remarks                                                                             | Employer FEIN®<br>123456789<br>Affiliated FEIN®                                                                                                    |                 |
| Is employer a contractor of the State of<br>No<br>Employer-Level Claritying Remarks                                                                             | Employer FEIN<br>123456789<br>Affiliated FEINs                                                                                                    |                 |
| Is employer a contractor of the State of No Employer-Level Clarifying Remarks V Summary                                                                         | Employer FEIN®<br>123456789<br>Atfiliated FEIN®                                                                                                    |                 |
| Is employer a contractor of the State of  No Employer-Level Clarifying Remarks Summary Reporting Year                                                           | Employer FEIN®<br>123456789<br>Affiliated FEIN®                                                                                                    |                 |
| Is employer a contractor of the State of No Employer-Level Clarifying Remarks                                                                                   | Employer'FEIN®<br>123456789<br>Affiliated FEIN®<br>Employer's Ownership®<br>No                                                                                                    |                 |
| Is employer a contractor of the State of No Employer-Level Clarifying Remarks                                                                                   | Employer FEIN®<br>123456789<br>Affiliated FEIN®<br>Employer's Ownership®<br>No<br>Snapshot Period End Date®                                                                                                    |                 |
| Is employer a contractor of the State of No Employer-Level Claritying Remarks                                                                                   | Employer's Ownership<br>Employer's Ownership<br>No<br>Snapshot Period End Date<br>10/31/2020                                                                                                    |                 |
| Is employer a contractor of the State of No Employer-Level Claritying Remarks                                                                                   | Employer FEIN®<br>123456789<br>Affiliated FEIN®<br>Employer's Ownership®<br>No<br>Snapshot Period End Date®<br>10/31/2020<br>Employer's Total CA Employees®                                                                                       |                 |
| Is employer a contractor of the State of No<br>Employer-Level Clarifying Remarks                                                                                | Employer FEIN®<br>123456789<br>Affiliated FEIN®<br>Employer's Ownership®<br>No<br>Snapshot Period End Date®<br>10/31/2020<br>Employer's Total CA Employees®<br>150                                                                                |                 |
| Is employer a contractor of the State of No Employer-Level Clarifying Remarks                                                                                   | Employer FEIN®                                                                                                    |                 |
| Is employer a contractor of the State of No Employer-Level Clarifying Remarks                                                                                   | Employer FEIN® 122456789 Arfiliated FEIN® Employer's Ownership® No Snapshot Period End Date® 10/31/2020 Employer's Total CA Employees® 150 Employer's Total U.S. Employees® 150 Employer's Total U.S. Employees® 150                              |                 |
| Is employer a contractor of the State of No Employer-Level Clarifying Remarks                                                                                   | Employer FEIN®<br>123456789<br>Arfiliated FEIN®<br>Employer's Ownership®<br>No<br>Snapshot Period End Date®<br>10/31/2020<br>Employer's Total CA Employees®<br>150<br>Employer's Total U.S. Employees®<br>150                                     |                 |
| Is employer a contractor of the State of No Employer-Level Claritying Remarks                                                                                   | Employer FEIN®<br>122456789<br>Affiliated FEIN®<br>Employer's Ownership®<br>No<br>Snapshot Period End Date®<br>10/312/020<br>Employer's Total CA Employees®<br>150<br>Employer's Total U.S. Employees®<br>150<br>EDD Address Line 2®              |                 |
| Is employer a contractor of the State of No<br>Employer-Level Claritying Remarks                                                                                | Employer FEIN®<br>123456789<br>Arfiliated FEIN®<br>Employer's Ownership®<br>No<br>Snapshot Period End Date®<br>10/31/2020<br>Employer's Total CA Employees®<br>150<br>Employer's Total U.S. Employees®<br>150<br>EDD Address Line 2®<br>Suite 500 |                 |

 Select "Withdraw Report" to display the Withdraw Pay Data Report pop up

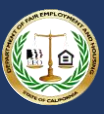

| Poy Data Deports                                                                                                    | Bob Roberts                  |
|----------------------------------------------------------------------------------------------------|------------------------------|
| av Data Report Submission Details                                                                                                    |                              |
|                                                                                                    |                              |
|                                                                                                    | Withdraw Report              |
|                                                                                                    |                              |
| ep 1: Employer Information Step 2: Establishment & Employee Information Step 3: Certify a                                                                       | nd Submit 🗙                  |
| mployer Information Withdraw P                                                                                                    | av Data Report               |
| anually complete the Employer Information record be                                                                                                    |                              |
| Click the pencil icon in any field to enter value     Are you sure you wish to withdraw and close this s     Are you sure you wish to withdraw and close this s | submission?                  |
| 3. To save changes, select "Save".                                                                                                    |                              |
| 4. To reset data to the original values and NOT save                                                                                                    |                              |
| 5. When complete, click the "Step 2: Establishment                                                                                                    | B                            |
| <ol> <li>to windraw the report, click the windraw kepon</li> </ol>                                                                                              |                              |
| Pay Data Report Name                                                                                                    | Status                       |
| PDRS-20210701-4                                                                                                    | New                          |
| a2er000000015nbAAC                                                                                                    |                              |
| Account                                                                                                    | Employer DUNS Number         |
| Acme Water Works - Inc                                                                                                    |                              |
| Employer Name                                                                                                    | Employer CA SEIN<br>12345678 |
| is employer a contractor of the State of                                                                                                    | Employer FEIH 0              |
| No                                                                                                    | 123456789                    |
| Employer-Level Clarifying Remarks                                                                                                    | Affiliated FEINs 0           |

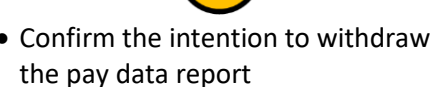

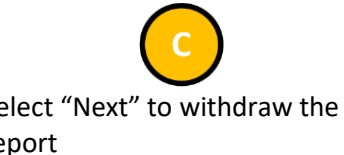
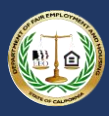

|      | e                                                                                                    | Bob Roberts |
|------|----------------------------------------------------------------------------------------------------|-------------|
| Home | Pay Data Reports                                                                                                    |             |
|      | Confirmation of Withdrawal                                                                                                    |             |
|      | The following Pay Data Report has been Withdrawn: Pay Data Report #: PDRS-20210701-4 Date Withdrawn: 07/01/2021 Click here to go home  |             |
|      | Communication Center: 800-884-1684 (volce), 800-700-2320 (TTY) or<br>California's Relay Service at 711   paydata.reporting@dfeh.ca.gov |             |
|      |                                                                                                    |             |
|      |                                                                                                    |             |
|      |                                                                                                    |             |
|      |                                                                                                    |             |

# Select "Click here to go home" to exit

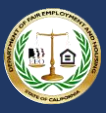

 An in-process Pay Data Report (i.e., a report that is not yet certified) can be viewed and edited using your

• Login into the portal as a returning user (see Option II: Existing User

• To begin the process, select "View

My Pay Data Reports"

login credentials

Login)

#### 6. Accessing In-Process Reports

| Nome         Pay bala Reports           Welcome to the California Pay Data Reporting Portal           California law (Government Code §12999) requires employers with 100 or more employees to annually submit data on the pay, hours worked, and demographics of their employees to the Department of Fair Employment and Housing (DFEH). For more information about this law and filing requirements, visit: www.dfeh.ca.gov/paydatareporting. The first filing deadline was I 2021, and annually thereafter on March 31.           Employers must use this portal to submit their pay data reports to DFEH. The high-level steps to submit the report are:           1. Register and create a log-in to the portal.           2. Provide employer demographic information.           3. Provide pay data information in one of three ways:           a. Upload Excel file.           b. Upload. CSV           c. Complete on-line forms   Prior to certification of a report, an employer may re-enter the portal to change their report using their login credentials. After certification, the employer can access a read-only version of the portal is ported to the portal is ported to the portal is ported to the portal is ported to the portal is ported to the portal is ported to the portal is ported to the portal is ported to the portal is ported to the portal is ported to the portal is ported to the portal is ported to the portal is ported to the portal is ported to the ported to the ported to the port and the port is ported to the port is ported to the port is ported to the ported to the ported to the port is ported to the ported to the port is ported to the ported to the ported to the portis ported to the ported to the portis ported to the ported to the |                            |
|----------------------------------------------------------------------------------------------------|----------------------------|
| Welcome to the California Pay Data Reporting Portal         California law (Government Code §12999) requires employers with 100 or more employees to annually submit data on the pay, hours worked, and demographics of their employees to the popartment of Fair Employment and Housing (DFEH). For more information about this law and filing requirements, visit: www.dfeh.ca.gov/paydatareporting. The first filing deadline was to 2021, and annually thereafter on March 31.         Employers must use this portal to submit their pay data reports to DFEH. The high-level steps to submit the report are:         . Register and create a log-in to the portal.         . Provide employer demographic information.         . Provide pay data information in one of three ways:         .a. Upload Excel file.         b. Upload .GSV         . Complete on-line forms                                                                                                    |                            |
| California law (Government Code §12999) requires employers with 100 or more employees to annually submit data on the pay, hours worked, and demographics of their employees to th<br>Department of Fair Employment and Housing (DFEH). For more information about this law and filing requirements, visit: www.dfeh.ca.gov/paydatareporting. The first filing deadline was 1<br>2021, and annually thereafter on March 31.<br>Employers must use this portal to submit their pay data reports to DFEH. The high-level steps to submit the report are:<br>1. Register and create a log-in to the portal.<br>2. Provide employer demographic information.<br>3. Provide pay data information in one of three ways:<br>a. Upload Excel file.<br>b. Upload .CSV<br>c. Complete on-line forms<br>Prior to certification of a report, an employer may re-enter the portal to change their report using their login credentials. After certification, the employer can access a read-only version of                                                                                                    |                            |
| Employers must use this portal to submit their pay data reports to DFEH. The high-level steps to submit the report are:  1. Register and create a log-in to the portal. 2. Provide employer demographic information. 3. Provide pay data information in one of three ways: a. Upload Excel file. b. Upload .CSV c. Complete on-line forms Prior to certification of a report, an employer may re-enter the portal to change their report using their login credentials. After certification, the employer can access a read-only version of                                                                                                    | he California<br>March 31, |
| Register and create a log-in to the portal.     Provide employer demographic information.     Provide pay data information in one of three ways: <ul> <li>Upload Excel file.</li> <li>Upload .CSV</li> <li>Complete on-line forms</li> </ul> <li>Prior to certification of a report, an employer may re-enter the portal to change their report using their login credentials. After certification, the employer can access a read-only version of their report using their login credentials. After certification, the employer can access a read-only version of their report using their login credentials. After certification is a report of a report.</li>                                                                                                    |                            |
| Prior to certification of a report, an employer may re-enter the portal to change their report using their login credentials. After certification, the employer can access a read-only version of                                                                                                    |                            |
| pay data reports. If an employer needs to revise information previously certified, the employer must start a new report and explain the correction in the remarks section of the report.                                                                                                    | f their certified          |
| Instructions are provided within the portal, in the user guide, and in the FAQs available at: www.dfeh.ca.gov/paydatareporting.                                                                                                    |                            |
| View My Pay Data Reports Communication Center: 800-884-1684 (voice), 800-700-2320 (TTY) or                                                                                                    |                            |

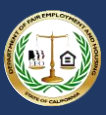

|                  |                                                                                                    |                           |                                       |                               |                                  |                       |                   |                     |                                   | Bob Roberts |                                                   |
|------------------|----------------------------------------------------------------------------------------------------|---------------------------|---------------------------------------|-------------------------------|----------------------------------|-----------------------|-------------------|---------------------|-----------------------------------|-------------|---------------------------------------------------|
| Home             | Pay Data Reports                                                                                                    |                           |                                       |                               |                                  |                       |                   |                     |                                   |             |                                                   |
| Pay              | Data Reports                                                                                                    |                           |                                       |                               |                                  |                       |                   |                     |                                   |             | • The portal will display all reports             |
| Verify           | your employer information belo                                                                                                    | w. If it is your first ti | me logging into the portal, you c     | an match with an existing en  | nployer based on prior p         | ay data reports or cr | eate a new Emp    | ployer.             |                                   |             | associated with the login                         |
| To sub<br>to the | To submit a Pay Data Report, click the "Start a new Pay Data Report" button. You will be prompted to complete the Section I: Employer Information data record. When complete, click the "Next" button. A new report will be added to the Pay Data Reports table below. Click the "Pay Data Report Name" link in the table to continue creating the report. |                           |                                       |                               |                                  |                       |                   | e added             | Select the "Pay Data Report Name" |             |                                                   |
| To con           | tinue editing an existing pay da                                                                                                    | ta report, click the      | 'Pay Data Report Name'' link in t     | the table below. Only reports | with a "New" status car          | be edited.            |                   |                     |                                   |             | for the report to be viewed                       |
| Report           | ts that are not yet certified can t                                                                                                    | be withdrawn at any       | v time. While viewing the report,     | click the "Withdraw Report" I | button in the top-right to       | update the report's   | status to "Withdr | rawn".              |                                   |             |                                                   |
| My               | Employer: Acme W                                                                                                    | /ater Works               | s - Inc                               |                               |                                  |                       |                   |                     |                                   |             |                                                   |
| FEII             | N: 123456789<br>N: 12345678                                                                                                    |                           |                                       |                               | Address:<br>1234 Main Avenue, Si | uite 500              |                   |                     |                                   |             |                                                   |
| NAI              | <b>CS</b> : 221310                                                                                                    |                           |                                       | 2                             | Sacramento, CA 9582              | 50100                 |                   |                     |                                   |             | • If the <b>Status</b> indicates <i>New</i> , the |
| E                | it Employer Information                                                                                                    |                           |                                       |                               |                                  |                       |                   |                     |                                   |             | certified (see <u>Section 5</u> for details)      |
|                  | Start a new Pay Data Report                                                                                                    |                           |                                       |                               |                                  |                       |                   |                     |                                   |             | • If the <b>Status</b> indicates Withdrawn o      |
|                  |                                                                                                    | -                         |                                       |                               |                                  |                       |                   |                     |                                   |             | Certified, the report can be viewed               |
| Pay              | Data Reports Shared                                                                                                    | Вт                        |                                       |                               |                                  |                       |                   |                     |                                   |             | but is not editable                               |
| 3 items          | <ul> <li>Sorted by Pay Data Report Name •</li> </ul>                                                                                                    | Filter to y All pay date  | a reports • Updated a few seconds ago |                               |                                  |                       |                   | Q. Search this list | \$                                | r - C'      |                                                   |
| $\frown$         | Pay Data Report Na 🕇 🗸                                                                                                    | Status 🗸                  | Account                               | Employer Name                 | ✓ Employer CA ✓                  | Employer FEIN 🗸       | Reporting 🗸       | Snapshot Peri 🗸     | Snapshot Peri 🗸                   | ,           |                                                   |
| ( A )            | PDRS-20210701-3                                                                                                    | Certified                 | Acme Water Works - Inc                | Acme Water Works - Inc        | 12345678                         | 123456789             | 2020              | 10/16/2020          | 10/31/2020                        | ¥           |                                                   |
| 2                | PDRS-20210701-4                                                                                                    | Withdrawn                 | Acme Water Works - Inc                | Acme Water Works - Inc        | 12345678                         | 123456789             | 2020              | 10/16/2020          | 10/31/2020                        | ¥           |                                                   |
| 3                | PDRS-20210701-5                                                                                                    | New                       | Acme Water Works - Inc                | Acme Water Works - Inc        | 12345678                         | 123456789             | 2020              | 10/16/2020          | 10/31/2020                        | W           |                                                   |
|                  |                                                                                                    |                           |                                       |                               |                                  |                       |                   |                     |                                   |             |                                                   |

Page | 74

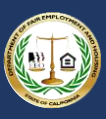

### Appendix A: Building the California Pay Data Report Excel File

The template is an Excel file and can be used by employers to create their California Pay Data Report for submission to DFEH. The template includes four worksheets: the actual "PayDataReport" that an employer fills in to create its report; "Instructions" for filling out the PayDataReport worksheet; and two example reports (one for a single-establishment employer and one for a multiple-establishment employer). An employer using the template to create its report should perform the following steps.

- 1. Review and follow the instructions in DFEH's <u>FAQs</u> on how to identify the employees and establishments to be reported on, and on how to identify or calculate employees' job category, pay, race, ethnicity, sex, and hours worked, among other topics.
- 2. Download the template at <a href="https://pdr.dfeh.ca.gov/Auth/DownloadTemplate?jobType=EPD\_2020">https://pdr.dfeh.ca.gov/Auth/DownloadTemplate?jobType=EPD\_2020</a>
- 3. Review and follow the "Instructions" worksheet in the template and the defined steps to build the "PayDataReport". The instructions provide descriptions for each field included in Section II Establishment Information and Employee Detail.
- 4. Review the examples
  - "Example Single Establishment" illustrates a completed PayDataReport by a single-establishment employer.
  - "Example Multi Establishment" illustrates a completed PayDataReport by a multi-establishment employer.
- 5. Enter the required and optional information on the "PayDataReport" worksheet.
- 6. When complete, see <u>Option I: Create a Report by Uploading an Employer-Prepared Excel or .CSV File</u> of this User Guide to begin the upload process using the Portal.

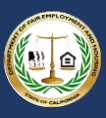

### Appendix B: Building the California Pay Data Report .CSV File

Appendix B provides detailed specifications for the creation of a California Pay Data Report in Comma-Separated Value (.CSV) file format.

For reference, download an example report in .CSV format at: <u>https://pdr.dfeh.ca.gov/dfeh/CaliforniaPayDataReport\_Template.csv</u>

Employers submitting through the .CSV upload process must create a .CSV file which contains Section II – Establishment Information and Employee Detail records.- These records contain detailed rows for each combination of Establishment, Job Category, Race/Ethnicity/Sex, and Pay Band information. Employers should review the record layout and row level file specification in sections B.3 and B.4 for the detailed requirements and steps required to create this record type.

**Note:** This .CSV file format was designed to support "Save as .CSV" from the provided template (Excel file). Due to this consideration, there are several static items (titles, column names, asterisks, etc.) that you would not normally see in a .CSV file. These static items must be provided exactly as specified for the file to be processed correctly.

#### B.1 Section II – Establishment Information and Employee Detail Record Layout

Section II – Establishment Information and Employee Detail requires employers to enter detailed information for each employee detail combination of establishment, job category, race/ethnicity/sex, and pay band. This record type includes a static row to support the header, containing the list of fields. Under this static header, employers may provide as many detailed records as it takes to report each employee detail combination.

**Note:** Commas are used to separate columns in a .CSV file. For that reason, do not include additional commas in any of your provided values (names, addresses, comments, etc.).

Table 1 defines the record layout for Section II – Establishment Information and Employee Detail.

| Colu | Field         | Format           | Туре     | Maximu | Values, Remarks, and Other Instruction                                  | Requir |
|------|---------------|------------------|----------|--------|-------------------------------------------------------------------------|--------|
| mn # |               |                  |          | m      |                                                                         | ed     |
|      |               |                  |          | Length |                                                                         |        |
| 1    | Submission    | XXXXXXXXXXXXXXXX | Alphanum | 18     | Enter the Submission Upload ID for the Pay Data Report. Can be found in | Yes    |
|      | Upload ID*    | XXXX             | eric     |        | the Section I data record.                                              |        |
| 2    | Establishment | XXXXXXXXXX       | Alphanum | 10     | Enter the applicable EEO-1 company ID (single-establishment employers)  | No     |
|      | ID            |                  | eric     |        | or EEO-1 establishment ID (multiple-establishment employers).           |        |

Table 1 - Section II - Establishment Information and Employee Detail Record Layout

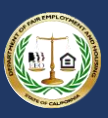

| Colu<br>mn # | Field                                                                                 | Format        | Туре             | Maximu<br>m<br>Length | Values, Remarks, and Other Instruction                                                                                                    | Requir<br>ed |
|--------------|---------------------------------------------------------------------------------------|---------------|------------------|-----------------------|----------------------------------------------------------------------------------------------------|--------------|
| 3            | Establishment<br>Name*                                                                |               | Alphanum<br>eric | 100                   | Enter the name of the establishment.                                                                                                    | Yes          |
| 4            | Address Line 1*                                                                       |               | Alphanum<br>eric | 200                   | Enter address line 1 of the establishment.                                                                                                    | Yes          |
| 5            | Address Line 2                                                                        |               | Alphanum<br>eric | 200                   | Enter address line 2 of the establishment.                                                                                                    | No           |
| 6            | City*                                                                                 |               | Alphanum<br>eric | 50                    | Enter city of the establishment.                                                                                                    | Yes          |
| 7            | State*                                                                                | XX            | Alphanum<br>eric | 2                     | Enter establishment two character state code. If the employer needs a value that is not a US State or Washington DC, select "OT".                                                                                                    | Yes          |
| 8            | ZIP Code*                                                                             | XXXXXXXXXX    | Alphanum<br>eric | 10                    | Enter the 5-10 character ZIP code of the establishment.                                                                                                    | Yes          |
| 9            | NAICS Code*                                                                           | 999999        | Numeric          | 6                     | Enter the North American Industry Classification System code (NAICS) of the establishment. See <u>www.naics.com/search</u> .                                                                                                    | Yes          |
| 10           | Major Activity*                                                                       |               | Alphanum<br>eric | 500                   | Describe the major activity or activities of the establishment. Include the specific type of product or type of service provided, as well as the principal business or industrial activity. Be specific, e.g., manufacturing steel casings, retail grocer, wholesale plumbing supplies, title insurance, etc.                                                          | Yes          |
| 11           | Total Number<br>of Employees at<br>Establishment*                                     | 99999999999   | Numeric          | 10                    | Enter the total number of employees at the establishment across all job categories, pay bands, races, ethnicities, and sexes during the snapshot period. Include both employees working inside and outside of California.                                                                                                    | Yes          |
| 12           | Was a California<br>Pay Data Report<br>filed for this<br>establishment<br>last year?* | "Yes" or "No" | Alphanum<br>eric | 3                     | Enter "Yes" if the employer submitted a California Pay Data Report in the year prior to the current Reporting Year. Enter "No" if the employer did not submit a California Pay Data Report in the year prior to the current Reporting Year. For the report due to DFEH by March 31, 2021 (covering the 2020 Reporting Year), the entry will be "No" for all employers. | Yes          |
| 13           | Was an EEO-1<br>Report filed for<br>this<br>establishment<br>last year?*              | "Yes" or "No" | Alphanum<br>eric | 3                     | Enter "Yes" if the employer submitted any type of federal EEO-1 report in<br>the year prior to the current Reporting Year for this establishment. Enter<br>"No" if the employer did not submit any type of federal EEO-1 report in the<br>year prior to the current Reporting Year for this establishment.                                                             | Yes          |

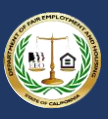

| Colu<br>mn # | Field                                                        | Format        | Туре             | Maximu<br>m<br>Length | Values, Remarks, and Other Instruction                                                                                                    | Requir<br>ed |
|--------------|--------------------------------------------------------------|---------------|------------------|-----------------------|----------------------------------------------------------------------------------------------------|--------------|
| 14           | Is this<br>establishment<br>the employer's<br>headquarters?* | "Yes" or "No" | Alphanum<br>eric | 3                     | Every employer has one and only one headquarters. Enter "Yes" if this establishment is the employer's headquarters. Enter "No" if this establishment is not the employer's headquarters.                                                                                                    | Yes          |
| 15           | Job Category*                                                | 99            | Alphanum<br>eric | 49                    | Enter one of the following Job Category codes:<br>1 - Executive senior level officials and managers<br>2 - First or mid-level officials and managers<br>3 - Professionals<br>4 - Technicians<br>5 - Sales workers<br>6 - Administrative support workers<br>7 - Craft workers<br>8 - Operatives<br>9 - Laborers and helpers<br>10 - Service workers<br>All jobs are considered as belonging in one of these ten categories. Follow<br>EEOC guidance for assigning employees to job categories                                                                                                    | Yes          |
| 16           | Race/Ethnicity/<br>Sex*                                      | XXX           | Alphanum<br>eric | 86                    | Etcoc guidance for assigning employees to job categories.<br>Enter one of the following Race-Ethnicity-Sex codes:<br>A10 - Hispanic/Latino - Male<br>A20 - Hispanic/Latino - Female<br>A30 - Hispanic/Latino - Non-Binary<br>B10 - Non-Hispanic/Non-Latino - Male - White<br>B20 - Non-Hispanic/Non-Latino - Male - Black or African American<br>B30 - Non-Hispanic/Non-Latino - Male - Native Hawaiian or Other Pacific<br>Islander<br>B40 - Non-Hispanic/Non-Latino - Male - Asian<br>B50 - Non-Hispanic/Non-Latino - Male - American Indian or Alaskan Native<br>B60 - Non-Hispanic/Non-Latino - Male - Two or more races<br>C10 - Non-Hispanic/Non-Latino - Female - White<br>C20 - Non-Hispanic/Non-Latino - Female - Black or African American | Yes          |

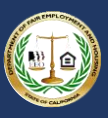

| Colu | Field     | Format | Туре    | Maximu | Values, Remarks, and Other Instruction                                       | Requir |
|------|-----------|--------|---------|--------|------------------------------------------------------------------------------|--------|
| mn # |           |        |         | m      |                                                                              | ed     |
|      |           |        |         | Length | C20 Non Hispanis/Non Lating Fomale, Native Hawaiian or Other Pacific         |        |
|      |           |        |         |        | Islander                                                                     |        |
|      |           |        |         |        | CAO - Non-Hispanic/Non-Latino - Female - Asian                               |        |
|      |           |        |         |        | C50 - Non-Hispanic/Non-Latino - Female - American Indian or Alaskan          |        |
|      |           |        |         |        | Native                                                                       |        |
|      |           |        |         |        | C60 - Non-Hispanic/Non-Latino - Female - Two or more races                   |        |
|      |           |        |         |        | D10 - Non-Hispanic/Non-Latino - Non-Binary - White                           |        |
|      |           |        |         |        | D20 - Non-Hispanic/Non-Latino - Non-Binary - Black or African American       |        |
|      |           |        |         |        | D30 - Non-Hispanic/Non-Latino - Non-Binary - Native Hawaiian or Other        |        |
|      |           |        |         |        | Pacific Islander                                                             |        |
|      |           |        |         |        | D40 - Non-Hispanic/Non-Latino - Non-Binary - Asian                           |        |
|      |           |        |         |        | D50 - Non-Hispanic/Non-Latino - Non-Binary - American Indian or Alaskan      |        |
|      |           |        |         |        | Native                                                                       |        |
|      |           |        |         |        | D60 - Non-Hispanic/Non-Latino - Non-Binary - Two or more races               |        |
|      |           |        |         |        | For detailed instructions on how to identify employees' race, ethnicity, and |        |
|      |           |        |         |        | sex, see Part III of DFEH's FAQs:                                            |        |
|      |           |        |         |        | https://www.dfeh.ca.gov/paydatareporting/faqs                                |        |
| 17   | Pay Band* | 99     | Numeric | 24     | Enter one of the following Pay Bands codes:                                  | Yes    |
|      |           |        |         |        | 1 - \$19,239 and under                                                       |        |
|      |           |        |         |        | 2 - \$19,240 - \$24,439                                                      |        |
|      |           |        |         |        | 3 - \$24,440 - \$30,679                                                      |        |
|      |           |        |         |        | 4 - \$30,680 - \$38,999                                                      |        |
|      |           |        |         |        | 5 - \$39,000 - \$49,919                                                      |        |
|      |           |        |         |        | 6 - \$49,920 - \$62,919                                                      |        |
|      |           |        |         |        | 7 - \$62,920 - \$80,079                                                      |        |
|      |           |        |         |        | 0 ¢101 020 ¢128 0E0<br>8 - \$80'080 - \$101'818                              |        |
|      |           |        |         |        | 10 - ¢138 060 - ¢163 200<br>9 - \$101'370 - \$179'323                        |        |
|      |           |        |         |        | 11 - \$163 800 - \$207 999                                                   |        |
|      |           |        |         |        | 12 - \$208,000 - \$207,555                                                   |        |
|      |           |        |         |        |                                                                              |        |

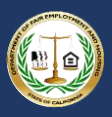

| Colu<br>mn # | Field                              | Format      | Туре             | Maximu<br>m<br>Length | Values, Remarks, and Other Instruction                                                                                                    | Requir<br>ed |
|--------------|------------------------------------|-------------|------------------|-----------------------|----------------------------------------------------------------------------------------------------|--------------|
|              |                                    |             |                  |                       | To identify the particular pay band in which to count an employee, use the<br>earnings shown in "Box 5 – Medicare wages and tips" of the employee's<br>IRS Form W-2. If any employee has wages not reported in Box 5, as may be<br>the case for an H-2A visa holder for example, use W-2 Box 1 for that<br>employee and note this in the associated remarks field. For additional<br>instructions on how to identify an employee's pay, see Part IV of DFEH's<br>FAQs: https://www.dfeh.ca.gov/paydatareporting/faqs.<br>Additional info can be found at:<br>https://www.eeoc.gov/sites/default/files/migrated_files/employers/eeo1/<br>iobclassguide.pdf |              |
| 18           | Number of<br>Employees*            | 9999999999  | Numeric          | 10                    | Enter the total number of employees with the specified combination of Job Category, Race/Ethnicity/Sex, and Pay Band in the snapshot period. If zero, you do not need to enter a row.                                                                                                    | Yes          |
| 19           | Total Hours*                       | 99999999999 | Numeric          | 10                    | Enter the total hours worked in the reporting year of all the employees<br>reported (i.e., all of the employees with the specified combination of Job<br>Category, Race/Ethnicity/Sex, and Pay Band in this row). Round to the<br>nearest whole number.<br>For detailed instructions on how to calculate employees' hours worked,<br>see Part V of DFEH's FAQs:<br>https://www.dfeh.ca.gov/paydatareporting/faqs                                                                                                    | Yes          |
| 20           | Row-Level<br>Clarifying<br>Remarks |             | Alphanum<br>eric | 500                   | Enter any clarifying remarks for the entire row.                                                                                                    | No           |

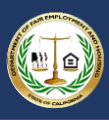

#### B.2 Section II – Establishment Information and Employee Detail File Specification

Table 2 provides a row level example of the data that must be entered to create Section II of the .CSV file. Section II - Establishment Information and Employee Detail records allow the employer to define their employee groups defined by job category, race/ethnicity/sex, and pay band for each establishment.

- 1. Provide the header row containing the list of detailed fields delimited by a comma on row 1. Each field in Table 1 above must be included in the header definition.
- 2. Starting on row 2, provide a row for each combination Job Category, Race/Ethnicity/Sex, and Pay Band for employees who work at the establishment. Employers should populate the detailed rows based on the specification defined in Table 1 above. Each value must be delimited by a comma.
- 3. Repeat step 2 starting on row 3, providing the remaining combinations of job category, race/ethnicity/sex, and pay band for employees for each of the employer's establishments. A single row per combination must be provided, using as many rows as it takes to provide a complete report.

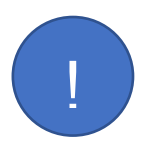

The Submission Upload ID value is unique for each Pay Data Report and is used to associate the records included in the file to the report. This unique value can be found in Step 1: Employer Information in the Submission Upload ID field. This value is represented in Table 2 as "SUBMISSIONUPLOADID".

#### Table 2 - Establishment Information and Employee Detail – Row Level Example

| Row | Field Type                        | Employer Data Examples                                                                                                 |
|-----|-----------------------------------|----------------------------------------------------------------------------------------------------|
| #   |                                   |                                                                                                    |
| 1   | Static Item: The example text     | Submission Upload ID*, Establishment ID, Establishment Name*, Address Line 1*, Address Line 2, City*, State*, ZIP      |
|     | provided must be provided         | Code", NAICS Code", Major Activity", Total Number of Employees at Establishment", was a California Pay Data            |
|     | exactly as specified on this row. | Report filed for this establishment last year?", Was an EEO-1 Report filed for this establishment last year?", is this |
|     |                                   | establishment the employer's headquarters?*, Job Category*, Race/Ethnicity/Sex*, Pay Band*, Number of                  |
|     |                                   | Employees*,Total Hours*,Row-Level Clarifying Remarks                                                                   |
| 2   | Employer detailed                 | SUBMISSIONUPLOADID,1234567,Acme Water Works - Inc - Station 1000 (AB66242),1234 Main Avenue,Suite                      |
|     | establishment & employee data     | 500,Sacramento,CA,95825,221310,Sell and install water supply systems,75,No,Yes,Yes,1 - Executive senior level          |
|     | row 1                             | officials and managers,C20 - Non-Hispanic/Non-Latino - Female - Black or African American,"11 - \$163,800 -            |
|     |                                   | \$207,999",1,1987,                                                                                                    |

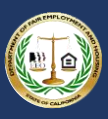

| Row | Field Type                    | Employer Data Examples                                                                                              |
|-----|-------------------------------|----------------------------------------------------------------------------------------------------|
| #   |                               |                                                                                                    |
| 3   | Employer detailed             | SUBMISSIONUPLOADID,1234567,Acme Water Works - Inc - Station 1000 (AB66242),1234 Main Avenue,Suite                   |
|     | establishment & employee data | 500,Sacramento,CA,95825,221310,Sell and install water supply systems,75,No,Yes,Yes,2 - First or mid-level officials |
|     | row 2                         | and managers,C50 - Non-Hispanic/Non-Latino - Female - American Indian or Alaskan Native,"10 - \$128,960 -           |
|     |                               | \$163,799",5,9050,                                                                                                  |
| 4   | Employer detailed             | SUBMISSIONUPLOADID,1234567,Acme Water Works - Inc - Station 1000 (AB66242),1234 Main Avenue,Suite                   |
|     | establishment & employee data | 500,Sacramento,CA,95825,221310,Sell and install water supply systems,75,No,Yes,Yes,2 - First or mid-level officials |
|     | row 3                         | and managers,B10 - Non-Hispanic/Non-Latino - Male - White,"10 - \$128,960 - \$163,799",5,9112,                      |
| 5   | Employer detailed             | SUBMISSIONUPLOADID,1234567,Acme Water Works - Inc - Station 1000 (AB66242),1234 Main Avenue,Suite                   |
|     | establishment & employee data | 500,Sacramento,CA,95825,221310,Sell and install water supply systems,75,No,Yes,Yes,5 - Sales workers,B60 - Non-     |
|     | row 4                         | Hispanic/Non-Latino - Male - Two or more races,"8 - \$80,080 - \$101,919",39,65286,                                 |
| 6   | Employer detailed             | SUBMISSIONUPLOADID,1234567,Acme Water Works - Inc - Station 1000 (AB66242),1234 Main Avenue,Suite                   |
|     | establishment & employee data | 500,Sacramento,CA,95825,221310,Sell and install water supply systems,75,No,Yes,Yes,5 - Sales workers,C60 - Non-     |
|     | row 5                         | Hispanic/Non-Latino - Female - Two or more races,"8 - \$80,080 - \$101,919",25,43950,                               |
| 7   | Employer detailed             | SUBMISSIONUPLOADID,7654321,Acme Water Works - Inc - Station 2000 (AB66243),505 Crocker                              |
|     | establishment & employee data | Avenue,,Rocklin,CA,95663,221311,Sell and install water supply systems,25,No,No,No,4 - Technicians,C40 - Non-        |
|     | row 6                         | Hispanic/Non-Latino - Female - Asian,"9 - \$101,920 - \$128,959",7,65286,                                           |
| 8   | Employer detailed             | SUBMISSIONUPLOADID,7654321,Acme Water Works - Inc - Station 2000 (AB66243),505 Crocker                              |
|     | establishment & employee data | Avenue,,Rocklin,CA,95663,221311,Sell and install water supply systems,25,No,No,No,5 - Sales workers,Non-            |
|     | row 7                         | Hispanic/Non-Latino - Non-Binary - White,"8 - \$80,080 - \$101,919",5,65286,                                        |
| 9   | Employer detailed             | SUBMISSIONUPLOADID,7654321,Acme Water Works - Inc - Station 2000 (AB66243),505 Crocker                              |
|     | establishment & employee data | Avenue,,Rocklin,CA,95663,221311,Sell and install water supply systems,25,No,No,No,5 - Sales workers,D20 - Non-      |
|     | row 8                         | Hispanic/Non-Latino - Non-Binary - Black or African American,"8 - \$80,080 - \$101,919",13,65286,                   |
| 10  | Employer detailed             | SUBMISSIONUPLOADID,1231231,Acme Water Works - Inc - Station 3000 (AB66244),444 North 54th                           |
|     | establishment & employee data | Street,,Reno,NV,89501,221312,Sell and install water supply systems,50,No,Yes,No,4 - Technicians,C60 - Non-          |
|     | row 9                         | Hispanic/Non-Latino - Female - Two or more races,"8 - \$80,080 - \$101,919",2,3200,                                 |
| 11  | Employer detailed             | SUBMISSIONUPLOADID,1231231,Acme Water Works - Inc - Station 3000 (AB66244),444 North 54th                           |
|     | establishment & employee data | Street,,Reno,NV,89501,221312,Sell and install water supply systems,50,No,Yes,No,5 - Sales workers,D10 - Non-        |
|     | row 10                        | Hispanic/Non-Latino - Non-Binary - White,"6 - \$49,920 - \$62,919",1,1600,                                          |
| 12  | Employer detailed             | SUBMISSIONUPLOADID,1231231,Acme Water Works - Inc - Station 3000 (AB66244),444 North 54th                           |
|     | establishment & employee data | Street,,Reno,NV,89501,221312,Sell and install water supply systems,50,No,Yes,No,5 - Sales workers,B40 - Non-        |
|     | row 11                        | Hispanic/Non-Latino - Male - Asian,"7 - \$62,920 - \$80,079",1,1750,                                                |
| 13  | Employer detailed             | Continue entering combination of job category, race/ethnicity/sex, and pay band for each establishment.             |
|     | establishment & employee data |                                                                                                    |
|     | row N                         |                                                                                                    |

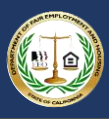

#### Appendix C: Release Notes

#### Release 1.1

The following changes have been made in Release 1.1:

| Artifact       | Section / Page                                    | Change                                                                                                   |
|----------------|---------------------------------------------------|----------------------------------------------------------------------------------------------------|
| Excel Template | Instructions Worksheet                            | Minor clarifications, including replacing references to the EEO-1 Instruction Booklet with equivalent    |
|                |                                                   | guidance.                                                                                                |
| Excel Template | Section I – Employer Information                  | Added the ability to input alphanumeric characters in the EDD ZIP Code field.                            |
| Excel Template | Section I – Employer Information                  | Added the ability to input alphanumeric characters in the HQ ZIP Code field.                             |
| Excel Template | Section I – Employer Information                  | Added the ability to input alphanumeric characters in the Parent Company ZIP Code field.                 |
| Excel Template | Section I – Employer Information                  | Added the ability to input alphanumeric characters in the Contact ZIP Code field.                        |
| Excel Template | Section II.A – Establishment Information          | Added the ability to input alphanumeric characters in the Establishment ZIP Code field.                  |
| User Guide     | N/A                                               | Minor clarifications and cleanup.                                                                        |
| Portal         | Section I – Employer Information Data Record Page | Added the ability to input alphanumeric characters in the EDD ZIP Code field.                            |
| Portal         | Section I – Employer Information Data Record Page | Added the ability to input alphanumeric characters in the HQ ZIP Code field.                             |
| Portal         | Section I – Employer Information Data Record Page | Added the ability to input alphanumeric characters in the Parent Company ZIP Code field.                 |
| Portal         | Section I – Employer Information Data Record Page | Added the ability to input alphanumeric characters in the Contact ZIP Code field.                        |
| Portal         | Section II – Establishment Information and        | Added the ability to input alphanumeric characters in the Establishment ZIP Code field.                  |
|                | Employment Detail Data Record Page                |                                                                                                    |
| Portal         | Certification and Submission Page                 | Added the ability to input alphanumeric characters in the <b>ZIP Code</b> field.                         |
| Excel Template | Section II.A – Establishment Information          | Changed the maximum characters in the Establishment ID field from 7 to 10.                               |
| Excel Template | Section II.B – Employment Information             | Clarified instructions for the Hours Worked field. The value should rounded to the nearest whole         |
|                |                                                   | number.                                                                                                  |
| User Guide     | Appendix B – B.3 Section II – Establishment       | Changed the maximum characters in the Establishment ID field from 7 to 10.                               |
|                | Information and Employee Detail Record Layout     |                                                                                                    |
| User Guide     | Appendix B – B.3 Section II – Establishment       | Clarified instructions for the Hours Worked field. The value should rounded to the nearest whole         |
|                | Information and Employee Detail Record Layout     | number.                                                                                                  |
| Portal         | Section II – Establishment Information and        | Clarified the validation message for the <b>Hours Worked</b> field to indicate the value must be a whole |
|                | Employment Detail Data Record Page                | number.                                                                                                  |
| Excel Template | Section I – Employer Information                  | Added instructions on the use of the "OT" selection value to the EDD State, HQ State, Parent             |
|                |                                                   | Company State, and Contact State fields.                                                                 |
| Excel Template | Section II.A – Establishment Information          | Added instructions on the use of the "OT" selection value to the <b>State</b> field.                     |
| User Guide     | Appendix B – B.2 Section I – Employer Information | Added instructions on the use of the "OT" selection value to the EDD State, HQ State, Parent             |
|                | Row Level File Specification                      | Company State, and Contact State fields.                                                                 |
| User Guide     | Appendix B – B.2 Section I – Employer Information | Added instructions on where to find a complete list of Country codes to the EDD Country, HQ              |
|                | Row Level File Specification                      | Country, Parent Company Country, and Contact Country fields.                                             |

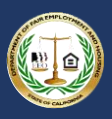

| Artifact   | Section / Page                                      | Change                                                                                           |
|------------|-----------------------------------------------------|--------------------------------------------------------------------------------------------------|
| User Guide | Appendix B – B.3 Section II – Establishment         | Added instructions on the use of the "OT" selection value to the <b>State</b> field.             |
|            | Information and Employee Detail Record Layout       |                                                                                                  |
| Portal     | Section I – Employer Information Data Record Page   | Added "DC" and "OT" as selection values to the EDD State, HQ State, Parent Company State, and    |
|            |                                                     | Contact State fields.                                                                            |
| Portal     | Section II – Establishment Information and          | Added "DC" and "OT" as selection values to the <b>State</b> field.                               |
|            | Employment Detail Data Record Page                  |                                                                                                  |
| User Guide | B.2 Section I – Employer Information Row Level File | Added instructions to clarify .CSV file line break parameters.                                   |
|            | Specification                                       |                                                                                                  |
| Portal     | Certification Page – Certified File Download        | Updated the downloadable file of certified data to open on the 'PayDataReport' worksheet instead |
|            |                                                     | of the 'Instructions' worksheet.                                                                 |

#### Release 2.0

The following changes have been made in Release 2.0:

| Artifact       | Section / Page | Change                                                                                              |
|----------------|----------------|----------------------------------------------------------------------------------------------------|
| Portal         | N/A            | The Pay Data Reporting Portal has been migrated to the Salesforce platform. Numerous user           |
|                |                | interface changes.                                                                                  |
| User Guide     | N/A            | The Pay Data Reporting Portal has been migrated to the Salesforce platform. Numerous user           |
|                |                | interface changes.                                                                                  |
| Excel Template | N/A            | The Pay Data Reporting Portal has been migrated to the Salesforce platform. Removed the need for    |
|                |                | Section I: Employer Information to be included in the import file. Also added validations to better |
|                |                | enforce data quality.                                                                               |
| .CSV Template  | N/A            | The Pay Data Reporting Portal has been migrated to the Salesforce platform. Removed the need for    |
|                |                | Section I: Employer Information to be included in the import file.                                  |